# Herramienta de Diagnóstico OBD2 & OBD1

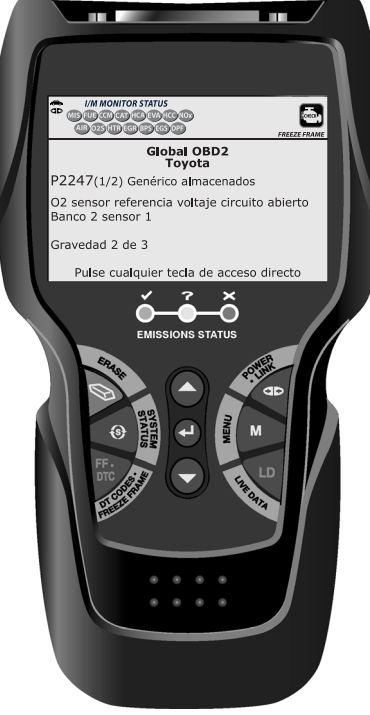

# MANUAL DEL PROPIETARIO

000

| PRECAUCIONES DE SEGURIDAD<br>¡LA SEGURIDAD ES PRIMERO!                                                                                                    | 1                                                  |
|----------------------------------------------------------------------------------------------------|----------------------------------------------------|
| CONTROLES DE LA HERRAMIENTA DE DIAGNÓSTICO<br>CONTROLES Y INDICADORES<br>FUNCIONES DE LA PANTALLA<br>CAMBIO DE PILAS                                                                                                    | 3<br>5<br>7                                        |
| CÓMO USAR LA HERRAMIENTA DE DIAGNÓSTICO<br>PROCEDIMIENTO DE RECUPERACIÓN DE CÓDIGOS<br>EL MENÚ DE SISTEMA<br>CÓMO VISUALIZAR DTC MEJORADOS (excepto Ford/Mazda)<br>CÓMO VISUALIZAR DTC MEJORADOS (Ford/Mazda solamente)<br>CÓMO VER LOS DTC DE ABS<br>CÓMO BORRAR CÓDIGOS DE DIAGNÓSTICO DE PROBLEMAS (DTC)                                                                                                    | 8<br>14<br>14<br>16<br>18<br>19                    |
| SISTEMAS OBD1 CHRYSLER/JEEP<br>VEHÍCULOS CON COBERTURA<br>PROCEDIMIENTO DE RECUPERACIÓN DE CÓDIGOS<br>CÓMO BORRAR DTC                                                                                                    | 21<br>21<br>23                                     |
| SISTEMAS OBD1 FORD<br>VEHÍCULOS CUBIERTOS<br>PROCEDIMIENTOS DE RECUPERACIÓN DE CÓDIGOS<br>PRUEBAS ADICIONALES PARA SISTEMAS EEC-IV<br>CÓMO BORRAR DTC                                                                                                    | 25<br>28<br>36<br>44                               |
| SISTEMAS OBD1 GM<br>VEHÍCULOS CON COBERTURA<br>PROCEDIMIENTO DE RECUPERACIÓN DE CÓDIGOS<br>CÓMO BORRAR DTC                                                                                                    | 46<br>47<br>49                                     |
| SISTEMAS OBD1 HONDA<br>VEHÍCULOS CUBIERTOS<br>PROCEDIMIENTO DE RECUPERACIÓN DE CÓDIGOS<br>CÓMO BORRAR DTC                                                                                                    | 51<br>51<br>53                                     |
| SISTEMAS OBD1 TOYOTA/LEXUS<br>VEHÍCULOS CON COBERTURA<br>PROCEDIMIENTO DE RECUPERACIÓN DE CÓDIGOS<br>CÓMO BORRAR DTC                                                                                                    | 55<br>57<br>59                                     |
| CÓMO VISUALIZAR DATOS EN VIVO<br>VISUALIZACIÓN DE LOS DATOS EN VIVO<br>CÓMO PERSONALIZAR LOS DATOS EN VIVO (PID)<br>CÓMO GRABAR (CAPTURAR) DATOS EN VIVO<br>CÓMO REPRODUCIR DATOS EN VIVO                                                                                                    | 61<br>62<br>64<br>67                               |
| PRUEBAS ADICIONALES<br>MENÚ DE PRUEBA DE MODO OBD<br>REALIZANDO RESETEOS DE SERVICIO<br>REALIZACIÓN DE UNA VERIFICACIÓN DE SERVICIO<br>PRUEBA DEL BATERÍA/ALTERNADOR<br>CÓMO VER LOS PROCEDIMIENTOS DE CICLO DE CONDUCCÍON .<br>UTILIZANDO UBICACIONES DEL CONECTOR DE DIAGNÓSTICO .<br>VER LA INFORMACIÓN DEL VEHÍCULO<br>CÓMO VERIFICAR LA VERSIÓN DE FIRMWARE<br>LA COLECCIÓN DE HERRAMIENTA<br>AJUSTES Y CALIBRACIONES | 70<br>73<br>76<br>79<br>80<br>81<br>83<br>83<br>83 |
| GARANTÍA Y SERVICIO<br>GARANTÍA LIMITADA POR UN AÑO<br>PROCEDIMIENTOS DE SERVICIO                                                                                                    | 89<br>89                                           |

## **¡LA SEGURIDAD ES PRIMERO!**

Este manual describe los procedimientos de prueba usuales que utilizan los técnicos de servicio expertos. Muchos de los procedimientos de prueba requieren precauciones para evitar accidentes que pueden resultar en lesiones personales, o en daños a su vehículo o equipo de prueba. Siempre lea el manual de servicio del vehículo y siga sus precauciones de seguridad antes de realizar cualquier procedimiento de prueba o de servicio. SIEMPRE observe las siguientes precauciones generales de seguridad:

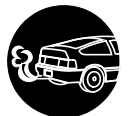

Al funcionar, los motores producen monóxido de carbono, un gas tóxico y venenoso. Para evitar lesiones graves o la muerte por intoxicación por monóxido de carbono, ponga en funcionamiento el vehículo **ÚNICAMENTE** en áreas **bien ventiladas**.

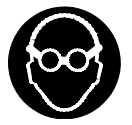

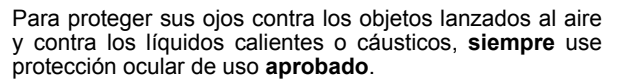

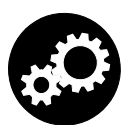

Al estar en marcha un motor, muchas partes (tales como el ventilador de enfriamiento, las poleas, la correa del ventilador, etc.) giran a alta velocidad. Para evitar lesiones graves, siempre esté alerta contra las partes en movimiento. Manténgase a una distancia segura de estas partes y de cualesquier otros objetos potencialmente en movimient.

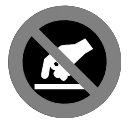

Al estar en marcha, los componentes del motor alcanzan temperaturas elevadas. Para evitar las quemaduras graves, evite el contacto con las partes calientes del motor.

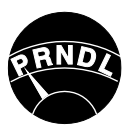

Antes de poner en marcha un motor para realizar pruebas o localizar fallos, cerciórese que esté enganchado el freno de estacionamiento. Coloque la transmisión en Park (para las transmisiones automáticas) o en neutro (para las transmisiones manuales). Bloquee las ruedas de impulsión con calzos adecuados.

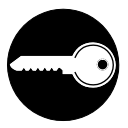

La conexión y desconexión del equipo de prueba cuando la ignición está en la posición **ON** puede dañar el equipo de prueba y los componentes electrónicos del vehículo. Coloque la ignición en la posición **OFF** antes de conectar o desconectar la herramienta de diagnóstico en el Conector de Enlace de Datos (DLC) del vehículo.

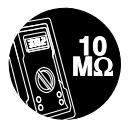

Para evitar daños a la computadora a bordo del vehículo al realizar las mediciones eléctricas del vehículo, siempre utilice un multímetro digital con una impedancia mínima de 10 Mega Ohmios.

## **Precauciones de seguridad** LA SEGURIDAD ES PRIMERO!

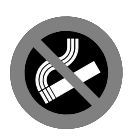

Los vapores del combustible y de la batería son inflamables. Para evitar una explosión, mantenga todas las chispas, elementos calientes y llamas abiertas alejadas de la batería, del combustible y de los vapores del combustible. NO FUME CERCA DEL VEHÍCULO MIENTRAS EFECTÚA LAS PRUEBAS.

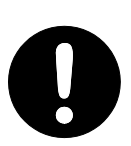

No use ropa suelta ni joyería al trabajar en un motor. La ropa suelta puede quedar atrapada en el ventilador, poleas, correas, etc. La joyería es altamente conductiva, y puede causar quemaduras graves si permite el contacto entre una fuente de alimentación eléctrica y una conexión a tierra.

## Controles de la herramienta de diagnóstico CONTROLES Y INDICADORES

## **CONTROLES Y INDICADORES**

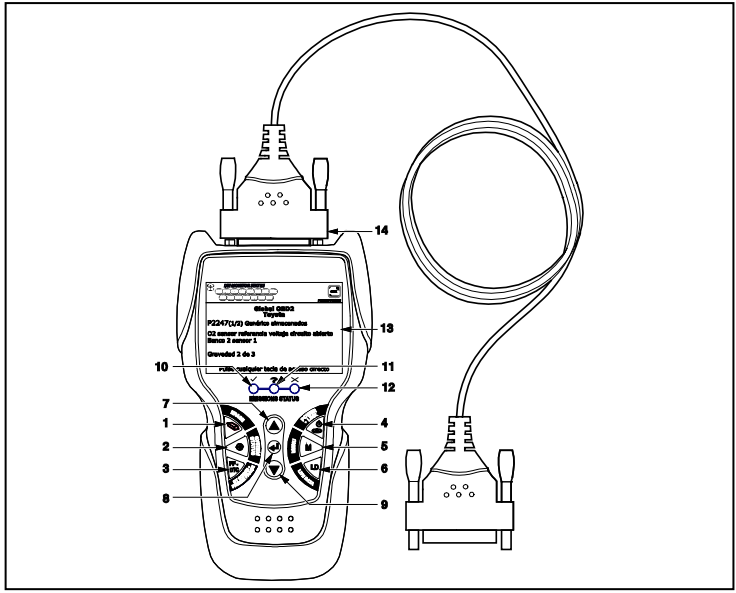

Figura 1. Controles y Indicadores

Véase la figura 1 para determinar las ubicaciones de los elementos 1 al 14, a continuación.

 Botón BORRAR > - Borra los códigos de diagnóstico de problemas (Diagnostic Trouble Codes - DTC), y los datos instantáneos "Freeze Frame" de la computadora de su vehículo, y restablece el estado de Monitor.

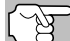

La función de **BORRAR** S sólo está disponible en algunos estados donde está permitido.

- Botón SISTEMA () Al pulsarlo, muestra el Menú de pruebas del sistema.
- **3.** Botón DTC/FF Muestra la ventana Ver DTC y/o desplaza la pantalla de LCD para ver los códigos DTC.
- 4. Botón INTERRUPTOR/ENLACE Sob Cuando NO está conectado a un vehículo, enciende y apaga la herramienta de diagnóstico. Cuando está conectado a un vehículo, enlaza la herramienta de diagnóstico a la PCM del vehículo.
- 5. Botón M Al pulsarlo, muestra el Menú principal.
- Botón LD Cuando presiona mientras vinculado a un vehículo, coloca la herramienta de diagnóstico en modo Datos en vivo.
- 7. Botón ARRIBA Al estar en el modo MENÚ, avanza hacia ARRIBA a través de las opciones de selección de menú. Al estar ENLAZADO a un vehículo, avanza hacia ARRIBA a través de la pantalla actual para mostrar cualquier dato adicional.

## **Controles de la herramienta de diagnóstico** controles y indicadores

- Botón INTRO Al estar en el modo MENÚ, confirma la opción o valor seleccionado.
- 9. Botón ABAJO ▼ Al estar en el modo MENÚ, avanza hacia abajo (DOWN) a través de las opciones de selección de menú. Al estar enlazado (LINKED) a un vehículo, avanza hacia abajo (DOWN) a través de la pantalla actual para mostrar cualquier dato adicional.
- 10. LED VERDE Indica que todos los sistemas del motor están funcionando normalmente (todos los monitores en el vehículo están activos y realizando sus pruebas de diagnostico, y no hay DTC presentes).
- 11. PLED AMARILLO Indica la presencia de un posible problema. Está presente un DTC "Pendiente" o algunos de los monitores de emisión del vehículo no han ejecutado sus pruebas de diagnóstico.
- 12. X LED ROJO Indica que existe un problema en uno o más sistemas del vehículo. El LED rojo también se usa para mostrar que hay DTC presentes. Los DTC se muestran en la pantalla de la herramienta de diagnóstico. En este caso, la luz indicadora de mal funcionamiento ("Check Engine") en el panel de instrumentos del vehículo se encenderá continuamente.
- 13. Pantalla Pantalla LCD a color muestra los menús y submenús, resultados de las pruebas, funciones de la herramienta de diagnóstico e información del estado del Monitor. Ver FUNCIONES DE LA PANTALLA para más detalles.
- **14. CABLE** Conecta la herramienta de diagnóstico al conector de enlace de datos del vehículo (Data Link Connector DLC).

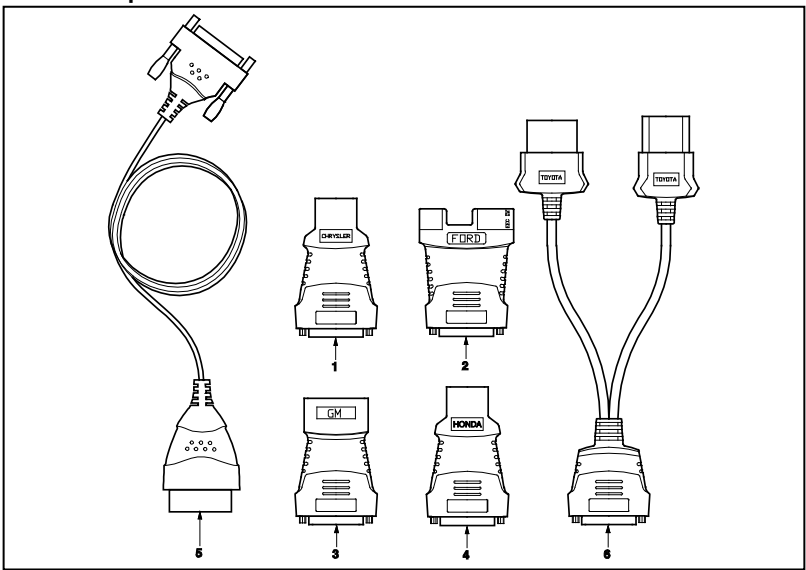

Figura 2. Kit de Adaptador OBD1

#### Kit de Adaptador OBD1

Véase la figura 2 para determiner las ubicaciones de los elementos 1 al 6, a continuación.

- 1. Adaptador para el cable del conector CHRYSLER Se instala en el cable (ítem 14) cuando se conecte el conector para el enlace OBD I de CHRYSLER.
- Adaptador para el cable del conector FORD Se instala en el cable (ítem 14) cuando se conecte el conector para el enlace OBD I de FORD.
- Adaptador para el cable del conector GM Se instala en el cable (item 14) cuando se conecte el conector para el enlace OBD I de GM.
- Adaptador para el cable del conector HONDA Se instala en el cable (ítem 14) cuando se conecte el conector para el enlace OBD I de HONDA.
- Cable OBD II Conecta la herramienta de diagnóstico con el conector de enlace de datos del vehículo (DLC) cuando se recuperan los códigos de los sistemas OBD II.
- Adaptador para el cable del conector TOYOTA Se instala en el cable (ítem 14) cuando se conecte el conector para el enlace OBD I de TOYOTA.

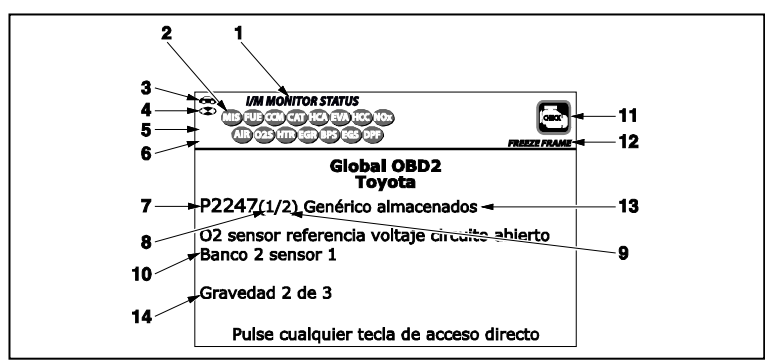

## FUNCIONES DE LA PANTALLA

Figura 2. Funciones de la pantalla

Véase la figura 2 para determinar las ubicaciones de los elementos 1 al 16, a continuación.

- 1. Campo de ESTADO DE MONITOR I/M Identifica el área de estado del monitor I/M.
- 2. Iconos de monitor Indican qué monitores son compatibles con el vehículo sometido a pruebas, y si el monitor asociado ha ejecutado o no sus pruebas de diagnóstico (estado del monitor). Unicono verde sólide indica el monitor relacionado ya ha completado sus pruebas de diagnóstico. Un icono se ilumina intermitentemente rojo indica que el vehículo es compatible con el monitor relacionado, pero el monitor aún no ha ejecutado sus pruebas de diagnóstico.

- Section de vehículo Cuando visible, indica que la herramienta de diagnóstico está recibiendo alimentación eléctrica a través del conector DLC del vehículo.
- Teono de enlace Cuando está visible, indica la herramienta de diagnóstico se está comunicando con la computadora del vehículo.
- 5. Section la computadora Cuando visible, indica que la herramienta de diagnóstico está enlazado con una computadora personal.
- 6. ➡ Icono de pila interna de la herramienta de diagnóstico -Cuando está visible, indica que las pilas de la herramienta de diagnóstico tienen "carga baja" y se las debe cambiar. Si no se cambian las pilas cuando está encendido el símbolo de pila ➡, todos los 3 LED se iluminarán para advertirle que es necesario cambiar las pilas. No se mostrarán datos en la pantalla antes de que se enciendan los 3 LED.
- 7. Área de visualización del DTC Muestra el número del código de diagnóstico de fallas (DTC). A cada falla se le asigna un número de código que es específico de esa falla. El número DTC está codificado en color de la siguiente manera:
  - ROJO Indica que el DTC mostrado actualmente es un de DTC ALMACENADO o PERMANENTE.
  - AMARILLO Indica que el DTC actualmente mostrado es un DTC PENDIENTE.
  - VERDE En los casos en el que no hay códigos recuperados, se muestra el mensaje "No hay DTC's actualmente almacenados en la computadora del vehículo" en verde.
- 8. Secuencia de número de código La herramienta de diagnóstico asigna un número de secuencia a cada DTC que esté presente en la memoria de la computadora, comenzando con "1". Este número indica que código está en pantalla actualmente. El número de código "1" es siempre el código de máxima prioridad, y el código para el cual se han guardado los datos instantáneos "Freeze Frame".

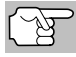

Si "1" es un código "Pendiente", pueden existir o no datos instantáneos "Freeze Frame" almacenados en la memoria.

- **9. Enumerador de código** Indica el número total de códigos recuperados de la computadora del vehículo.
- 10. Área de visualización de datos de prueba Muestra las definiciones de códigos DTC, datos instantáneos 'Freeze Frame' y otros mensajes de información de pruebas pertinentes.
- 11. Icono del sistema Indica el sistema al que está asociado el código:

🔤 Icono MIL 🛛 🗐 Icono ABS 📦 Icono SRS

- **12. Icono FREEZE FRAME** Indica que hay datos instantáneos 'Freeze Frame' del "Código de prioridad" (Código 1) guardados en la memoria de la computadora del vehículo.
- 13. Tipo del código Indica el tipo de código se muestra; Genérico almacenado, Genérico pendiente, Genérico permanente, etc.

- 14. Gravedad -Indica el nivel de gravedad para el código de prioridad (número de código "1"), según lo siguiente:
  - Se debe programar el mantenimiento y reparación cuando sea conveniente. Este DTC generalmente no representa una amenaza inmediata a corto plazo para los componentes esenciales del sistema.
  - Reparar inmediatamente en caso de presentarse problemas de conducción. Si no se repara lo antes posible, representa una amenaza para los componentes esenciales del sistema.
  - Detener y reparar el vehículo inmediatamente para prevenir fallas interrelacionadas. Perjudicial y nocivo para los componentes esenciales del sistema.

## **CAMBIO DE PILAS**

Cambie las pilas cuando en la pantalla aparezca el símbolo de pila 📼 o cuando se iluminen los 3 LED y no haya otros datos visibles en la pantalla.

- 1. Localice la cubierta de las pilas en la parte trasera de la herramienta de diagnóstico.
- 2. Deslice la cubierta de las pilas para retirarla (use sus dedos).
- Sustituya las pilas con tres pilas de tamaño AA (para mayor vida útil, use pilas alcalinas).
- 4. Vuelva a colocar la cubierta de las pilas en la parte trasera de la herramienta de diagnóstico.

#### Ajustes después de la instalación de la pila

La primera vez que se enciende la herramienta de diagnóstico, usted debe seleccionar el idioma deseado para la interfaz (inglés, francés o español) y la unidad de medida (Estándar o metrico). Seleccione el idioma para la interfaz y la unidad de medida según se indica a continuación:

- 1. Pulse el botón INTERRUPTOR/ENLACE <>> ♂ para encender ("ON") la herramienta de diagnóstico.
  - Aparece en pantalla el idioma seleccionado.
- 2. Seleccione el idioma deseado para la interfaz, después pulse INTRO ←I.
  - Aparece en pantalla la ventana Seleccionar Unidad.
- Seleccione la Unidad de medida deseada, después pulse INTRO
   INTRO
  - Aparece la pantalla versión del firmware de la herramienta de diagnóstico.

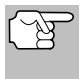

Después de realizar la selección inicial del idioma y unidad de medida, se puede cambiar éste y otras opciones según se desee. Véase AJUSTES Y CALIBRACIONES en la página 73 para obtener más instrucciones.

## PROCEDIMIENTO DE RECUPERACIÓN DE CÓDIGOS

La recuperación y uso de los códigos de diagnóstico de problemas (DTC) para la resolución de problemas en el funcionamiento del vehículo es sólo una parte de una estrategia general de diagnóstico.

Nunca reemplace una pieza basando la decisión únicamente en la definición del DTC. Cada DTC tiene un conjunto de procedimientos de pruebas, instrucciones y diagramas de flujo que se deben seguir para confirmar la localización del problema. Siempre consulte el manual de servicio del vehículo para obtener instrucciones detalladas para las pruebas.

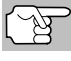

Inspeccione su vehículo minuciosamente antes de realizar cualquier prueba.

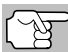

**SIEMPRE** observe las precauciones de seguridad al trabajar en un vehículo.

- 1. Coloque la llave de la ignición en la posición OFF.
- 2. Localice el conector Data Link de 16 clavijas del vehículo (DLC).

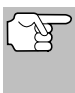

Algunos DLC tienen una cubierta plástica que es necesario retirarla para poder acoplar el conector del cable de la herramienta de diagnóstico.

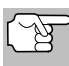

Si la herramienta de diagnóstico está encendido (ON), apáguelo (OFF) ANTES de conectar la herramienta de diagnóstico al DLC.

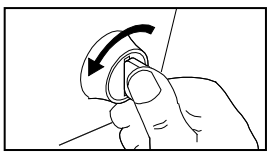

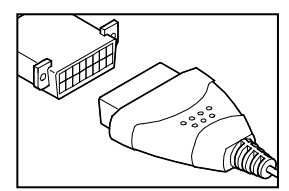

- **3.** Acople la herramienta de diagnóstico al DLC del vehículo. El conector de cables tiene guías para el acoplamiento correcto.
  - Si tiene problemas para acoplar el conector de cables al DLC, gire el conector 180°.
  - Si aún tiene problemas, verifique el DLC en el vehículo y en la herramienta de diagnóstico.
- 4. Gire la llave de la ignición hasta la posición ON. NO ponga en marcha el motor.
- 5. Cuando la herramienta de diagnóstico esté debidamente conectado al DLC del vehículo, la unidad se encenderá (ON) automáticamente.
  - Si la unidad no se enciende automáticamente, usualmente es una indicación de que no hay alimentación eléctrica presente en el conector DLC del vehículo. Inspeccione el panel de fusibles y cambie los fusibles quemados.

- Si el reemplazo de los fusibles no corrige el problema, consulte el manual de reparaciones de su vehículo a fin de identificar el fusible o circuito correcto en la computadora (PCM), y antes de continuar, lleve a cabo las reparaciones necesarias.
- 6. La herramienta de diagnóstico iniciará automáticamente la verificación de la computadora del vehículo para determinar qué tipo de protocolo de comunicación se está utilizando. Cuando la herramienta de diagnóstico identifica el protocolo de comunicación de la computadora, se establece un enlace de comunicación.

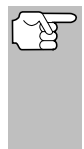

Un PROTOCOLO es un conjunto de normas y procedimientos para regular la transmisión de datos entre computadoras, y entre el equipo de pruebas y las computadoras. Al momento de redactar este manual, hay en uso cinco tipos diferentes de protocolos (ISO 9141, Keyword 2000, J1850 PWM, J1850 VPW y CAN) entre los fabricantes de vehículos.

- Si la herramienta de diagnóstico no logra realizar el enlace con la computadora del vehículo, un mensaje de "error de comunicación", aparecerá.
  - Asegúrese de que su vehículo es compatible con OBD2.
  - Verifique la conexión en el DLC y verifique que la ignición está en ENCENDIDO.
  - Gire la ignición en posición de APAGADO, espere 5 segundos y vuelva a ENCENDER para reiniciar la computadora.
  - Oprima INTERRUPTOR/ENLACE () para continuar.
- Si la herramienta de diagnóstico no puede enlazar a la computadora del vehículo después de tres intentos, se muestra el mensaje "Contacte a Soporte Técnico".
  - Oprima MENÚ DEL SISTEMA () para regresar al Menú del sistema.
  - Apague la ignición y desconecte la herramienta de diagnóstico.
  - Comuníquese con Soporte Técnico para obtener asistencia.
- Si la herramienta de diagnóstico puede descifrar el Número de Identificación de Vehículo (VIN) para el vehículo objeto de la prueba:
  - Aparece la pantalla Seleccionar transmission. Si la información que se muestra es correcta para el vehículo bajo prueba, seleccione el tipo de transmisión deseado, después oprima INTRO J para continuar.

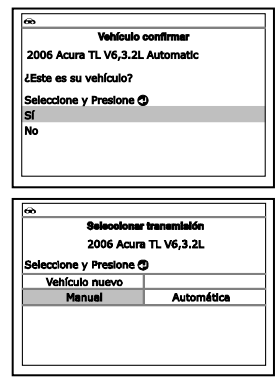

- Si la información no ex correcta para el vehiculo baja prueba, seleccione Vehículo Nuevo y oprima INTRO (G). Aparece la pantalla Confirmar vehículo. Continúe con el paso 9.
- 8. La pantalla Confirmar vehículo se muestra.
  - Si la información que se muestra es correcta para el vehículo bajo prueba, seleccione SÍ, y después oprima el botón INTRO
     Continúe con el paso 11.
  - Si la información que se muestra no es correcta para vehículo bajo texto, o si desea seleccionar manualmente el vehículo, seleccione NO, y después oprima el botón INTRO - Continúe con el paso 9.
  - Si la herramienta de diagnóstico no puede decodificar el Número de Identificación del Vehículo (VIN) para el vehículo sometido a prueba, aparece la pantalla Seleccionar Vehículo. Continúe con el paso 9.

6

- Cuando se selecciona NO en la pantalla de información del vehículo, aparece la pantalla Seleccionar Vehículo. La pantalla de selección de vehículo enumera los tres vehículos recientemente probados.
  - Para seleccionar un vehículo probado previamente, seleccione el vehículo deseado, después pulse de INTRO
     Avance al paso 10.
  - Para seleccionar un nuevo vehículo, seleccione Vehículo nuevo, después pulse INTRO 4. Avance al paso 9.
- **10.** Al seleccionar **Vehículo nuevo** en la pantalla Select Vehicle (Seleccionar vehículo), aparece la pantalla de visualización Seleccionar año.
  - - Aparece la pantalla Seleccionar marca.
  - Seleccione la marca del vehículo deseado, después pulse INTRO para continuar.
    - Aparece la pantalla Seleccionar modelo.
  - Seleccione el modelo del vehículo deseado, después pulse INTRO para continuar.

| Sel                                                       | ección de ve                                                 | hículo                                                  |
|-----------------------------------------------------------|--------------------------------------------------------------|---------------------------------------------------------|
| Seleccione y Pre                                          | sione 🔿                                                      | 1/4                                                     |
| Vehículo nuevo                                            |                                                              |                                                         |
| 2006 Chevrolet<br>(3GDKC34GX1M                            | Colorado<br>1101968)                                         |                                                         |
| 2014 Ford Explo<br>(1FM5K8D8XEG                           | rer<br>B90205)                                               |                                                         |
| Presione [                                                | i para el M                                                  | enú Principal                                           |
| ſ                                                         |                                                              |                                                         |
| 60                                                        |                                                              |                                                         |
| <u>م</u>                                                  | Seleccionar                                                  | efio                                                    |
| co<br>Seleccione y Pre                                    | Seleccionar<br>esione 🕽                                      | <b>efio</b><br>1/2                                      |
| so<br>Seleccione y Pre<br>Vehículos g                     | Seleccionar<br>esione 🔿<br>uardados                          | efio<br>1/2<br>Página siguiente                         |
| Seleccione y Pre<br>Vehículos g<br>Nuevos                 | Seleccionar<br>esione ()<br>uardados<br>2018                 | afio<br>1/2<br>Página siguiente<br>2017                 |
| Seleccione y Pro<br>Vehículos g<br>Nuevos<br>2016         | Seleccionar<br>esione ()<br>uardados<br>2018<br>2015         | <b>alio</b><br>1/2<br>Página siguiente<br>2017<br>2014  |
| Seleccione y Pro<br>Vehículos g<br>Nuevos<br>2016<br>2013 | Seleccionar<br>esione ()<br>uardados<br>2018<br>2015<br>2012 | efio<br>1/2<br>Pégina siguiente<br>2017<br>2014<br>2011 |

|                                  | Seleccionar mar<br>2006 | <b>68</b> |
|----------------------------------|-------------------------|-----------|
| Seleccione y Pr                  | esione 🕲                | 1/7       |
| Seleccionar año Página siguiente |                         |           |
| Acuna                            | Audi                    | BMW       |
| Buick                            | Cadillac                | Chevrolet |
| Chrysler                         | Dodge                   | Eagle     |
| Honda                            | Mercedes                | Nissan    |

| 60)<br>8                           | eleccioner mod | alo |  |
|------------------------------------|----------------|-----|--|
| 2006 Acura                         |                |     |  |
| Seleccione y Pr                    | esione 🔿       |     |  |
| Seleccionar marca Página siguiente |                |     |  |
| MDX                                | RL             | RSX |  |
| TL                                 | TSX            |     |  |
|                                    |                |     |  |
|                                    |                |     |  |
|                                    |                |     |  |
|                                    |                |     |  |

## Cómo usar la herramienta de diagnóstico PROCEDIMIENTO DE RECUPERACIÓN DE CÓDIGOS

- Aparece la pantalla Seleccionar motor.
- Seleccione la cilindrada del motor deseado, después pulse INTRO para continuar.
  - Aparece la pantalla Seleccionar transmisión.
- Seleccione el tipo de transmisión deseado, después pulse INTRO para continuar. Aparece la pantalla de visualización Vehicle Information (Información del vehículo).
- Si la información que se muestra es correcta para el vehículo bajo prueba, seleccione SÍ, y después oprima INTRO 
   INTRO INTRO

| Selectone y Caso Adul i L<br>Selectone y Caso Adul i L<br>Selectonar modelo<br>V6,3.2L<br>Ø                                                                                                    | julente |
|----------------------------------------------------------------------------------------------------|---------|
| Selections y resolt of Selections with the selection of the selection of t | julente |
| V6,3.2L                                                                                                    |         |
| *****                                                                                                    |         |
|                                                                                                    |         |
| æ                                                                                                    |         |
| ee                                                                                                    | _       |
| Şelecolonar transmisión                                                                                                    |         |
| 2006 Acura TL V6,3.2L                                                                                                    |         |
| Seleccione y Presione                                                                                                    |         |
| Seleccionar motor                                                                                                    |         |
|                                                                                                    |         |
| œ                                                                                                    |         |
| Vehículo confirmar                                                                                                    |         |
| 2006 Acura TL V6,3.2L Automatic                                                                                                    |         |
| ¿Este es su vehículo?                                                                                                    |         |
| Seleccione y Presione 🔿                                                                                                    |         |
| Sí                                                                                                    |         |
| No                                                                                                    |         |
|                                                                                                    |         |

11. Después de aproximadamente 10~60 segundos, la herramienta de diagnóstico recuperará y mostrará los códigos de diagnóstico de problemas, el estado del monitor y los datos instantáneos 'Freeze Frame' recuperados de la memoria de la computadora del vehículo.

La herramienta de diagnóstico mostrará un código sólo si hay códigos presentes. Si no hay códigos presentes, aparece el mensaje "No hay códigos DTC ni datos de Freeze potencia Frame del tren de almacenados actualmente en la computadora del vehículo."

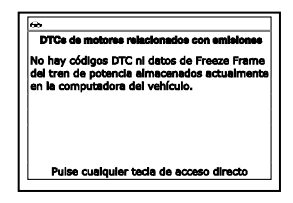

- La herramienta de diagnóstico tiene capacidad para recuperar y guardar un máximo de 32 códigos en la memoria, para la visualización inmediata o posterior.
- **12.** Consulte la sección FUNCIONES DE LA PANTALLA en la página 5 para obtener una descripción de los elementos de la pantalla.

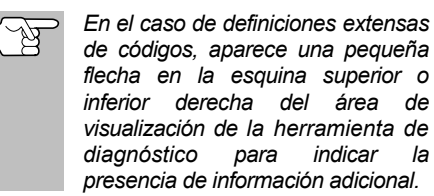

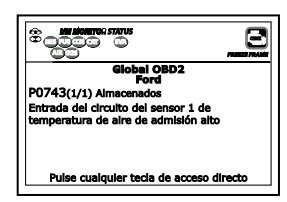

Si no hay disponible una definición para el código DTC actualmente en pantalla, aparece un mensaje de aviso.

**13.** Lea y interprete los códigos de diagnóstico y la condición del sistema utilizando la pantalla y los LED verde, amarillo y rojo.

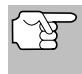

Los indicadores LED verde, amarillo y rojo se utilizan (con la pantalla) como ayudas visuales para determinar con mayor facilidad las condiciones de los sistemas del motor.

- LED verde Indica que todos los sistemas del motor están bien ("OK") y funcionando normalmente. Todos los monitores compatibles con el vehículo han ejecutado y realizado sus pruebas de diagnóstico y no hay presentes códigos de problemas. Todos los iconos de monitor se iluminarán continuamente.
- **?** LED amarillo Indica una de las condiciones siguientes:
- A. ESTÁ PRESENTE UN CÓDIGO PENDIENTE - Si el LED amarillo está iluminado, puede indicar la presencia de un código pendiente. Verifique la pantalla para confirmación. Un código pendiente se confirma por medio de la presencia de un código numérico y en la pantalla de la herramienta de diagnóstico aparece la palabra PENDING (Pendiente).
- B. ESTADO DE MONITOR NO EJECUTADO - Si en la pantalla de la herramienta de diagnóstico aparece un cero (para indicar que no hay DTC presente en la memoria de la computadora del vehículo), pero está iluminado el LED amarillo, puede haber una indicación de que algunos de los monitores compatibles con el vehículo aún no se han ejecutado ni han

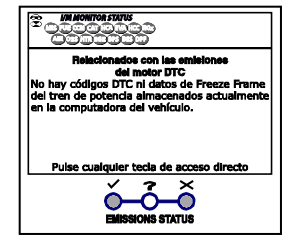

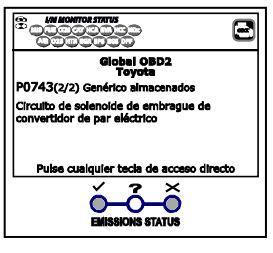

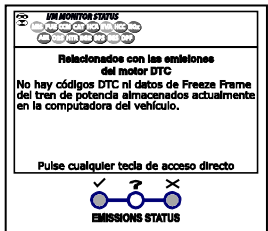

completado sus pruebas de diagnóstico. Verifique la pantalla para confirmación. Todos los iconos que están intermitentes aún no sean ejecutados ni han completado sus pruebas de diagnóstico; todos los iconos de monitores que estén iluminados de manera continua ya han ejecutado y han completado sus pruebas de diagnóstico.

**X LED ROJO** - Indica gue hay un problema en uno o más de los sistemas del vehículo. El LED rojo también se utiliza para indicar que hav DTC presentes. En este caso. indicadora la luz de mal funcionamiento ("Check Engine") en instrumentos panel de del el vehículo estará iluminada.

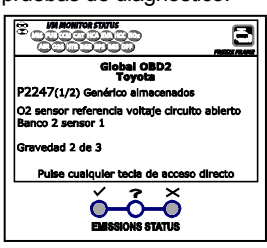

## Cómo usar la herramienta de diagnóstico PROCEDIMIENTO DE RECUPERACIÓN DE CÓDIGOS

- Los DTC que comienzan con "P0", "P2" y algunos "P3" se consideran Genéricos (Universales). Todas las definiciones de DTC genéricos son las mismas en todos los vehículos equipados con OBD2. La herramienta de diagnóstico muestra automáticamente las definiciones de los códigos (si están disponibles) para los DTC genéricos.
- Los códigos DTC que comienzan con "P1" y algunos "P3" son códigos específicos del fabricante y sus definiciones de código varían con cada fabricante de vehículo.
- 14. Si se recuperó más de un código DTC, y para ver los datos instantáneos 'Freeze Frame', pulse y suelte DTC/FF (Desplazarse por DTC), según sea necesario.
  - Cada vez que se pulse y se suelte DTC/FF (Desplazarse por DTC), el la herramienta de diagnóstico se desplazará por la lista y mostrará el próximo código DTC en secuencia hasta que todos los códigos DTC en la memoria aparezcan en pantalla.
  - Datos instantaneous Freeze Frame (si está disponible) se aparecerán después de DTC #1.
  - En sistemas OBD2, cuando ocurre un mal funcionamiento del motor relacionado con las emisiones que causan que se establezca el DTC, también se guarda en la memoria de la computadora del vehículo un registro o una fotografía instantánea de las condiciones del motor en el momento en que ocurrió el

| <del>60</del> | mana mula 🗃                   |
|---------------|-------------------------------|
| P0300         | Chevrolet almacenados         |
|               | 1/9                           |
| Fuel Sys 1    | OL                            |
| Fuel Sys 2    | NA                            |
| Calc Load(%)  | 0.0                           |
| ECT(°F)       | -40.0                         |
| Pulse cualo   | quier tecla de acceso directo |

desperfecto. El registro guardado se conoce como dato instantáneo 'Freeze Frame'. Las condiciones guardadas del motor pueden incluir sin carácter limitativo: la velocidad del motor, el funcionamiento de bucle abierto o cerrado, los comandos del sistema de combustible, la temperatura del refrigerante, el valor calculado de la carga, la presión del combustible, la velocidad del vehículo, la velocidad del flujo de aire, y la presión de entrada del múltiple.

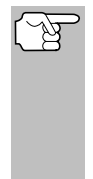

Si está presente más de un desperfecto que cause el establecimiento de más de un código DTC, solamente el código con la máxima prioridad contendrá los datos instantáneos o 'Freeze Frame'. El código designado como "**01**" en la pantalla de la herramienta de diagnóstico se conoce como el código de PRIORIDAD, y los datos instantáneos 'Freeze Frame' se refieren siempre a este código. El código de prioridad es además el que activa el encendido del indicador MIL.

- Después que se haya visualizado el último DTC y se presiona DTC/FF, la herramienta de diagnóstico devuelve al código "Prioridad".
- 16. Determine la condición de los sistemas del motor mediante la visualización de la pantalla de la herramienta de diagnóstico para cualesquier códigos de diagnóstico de problemas, definiciones de códigos, datos Freeze Frame y la interpretación de los LED verde, amarillo y rojo.

### Cómo usar la herramienta de diagnóstico MENÚ SISTEMA - VISUALIZAR DTC MEJORADOS (excepto Ford/Mazda)

- Si se recuperaron los códigos DTC y usted decide realizar los trabajos de reparación por su propia cuenta, primero consulte el manual de reparación de servicio del vehículo en lo pertinente a las instrucciones para realizar las pruebas, procedimientos de pruebas, y diagramas de flujo relacionados con los códigos recuperados.
- Para prolongar la vida útil de la pila, la herramienta de diagnóstico se desactiva automáticamente aproximadamente tres minutos después de que se desconecte del vehículo. Los códigos DTC recuperados, los datos de estado de monitor y los datos instantáneos 'Freeze Frame' (si los hubiese) permanecerán en la memoria de la herramienta de diagnóstico, y se pueden ver en cualquier momento al activar la unidad. Si se retiran las pilas de la herramienta de diagnóstico, o si el la herramienta de diagnóstico se vuelve a conectar a un vehículo para recuperar códigos o datos, cualesquier datos o códigos anteriores en la memoria se borrarán automáticamente.

## EL MENÚ DE SISTEMA

El Menú del Sistema ofrece la posibilidad de recuperar los códigos DTC "mejorados", del sistema de frenos antibloqueo (ABS), del sistema de seguridad suplementaria (SRS), y los DTC del Sistema de Monitoreo de Presión de Neumáticos (TPMS) para la mayor parte de los vehículos de BMW, Chrysler/Jeep, Ford/Mazda, GM/Isuzu, Honda/Acura, Hyundai, Mercedes Benz, Nissan, Toyota/Lexus, Volkswagen y Volvo. Los tipos de datos mejorados disponibles dependen de la marca del vehículo. También puede volver al modo OBD2 Global.

Dependiendo del vehículo bajo prueba, algunas de las características y funciones pueden no estar disponibles.

Para acceder al Menú del Sistema, oprima el botón MENÚ DEL SISTEMA
 Seleccione la opción deseada y después oprima INTRO 

 para visualizarla la información seleccionada.

Para ver los DTCs del ABS: Seleccione DTC de ABS desde el Menú del Sistema. Consulte CÓMO VER LOS DTC DE ABS

|          | Monú de sistema |  |
|----------|-----------------|--|
| Seleccio | e y Presione 🖽  |  |
| DTC de ( | BD              |  |
| DTC de / | BS              |  |
| Ford OE  | Mejorado        |  |
|          |                 |  |
|          |                 |  |

en la página 17 para ver los DTCs del ABS para su vehículo.

Para ver los DTCs mejorados del OEM: Seleccione OEM mejorado DTC desde el Menú del Sistema. Consulte CÓMO VISUALIZAR DTC MEJORADOS en la página 14 para ver los DTCs mejorados del OEM para su vehículo.

### CÓMO VISUALIZAR DTC MEJORADOS (excepto Ford/Mazda)

Cuando (*marca*) **OEM mejorado DTC** se selecciona del Menú del Sistema, la herramienta de diagnóstico recupera DTC del OEM mejorado de la computadora del vehículo.

## Cómo usar la herramienta de diagnóstico cómo VISUALIZAR DTC MEJORADOS (excepto Ford/Mazda)

- Aparece el mensaje "One moment please" (Espere un momento) mientras la herramienta de diagnóstico recupera el DTC seleccionado.
  - Si la herramienta de diagnóstico no logra realizar el enlace con la computadora del vehículo, aparece el mensaje "Error de communicación".
    - Asegúrese de que su vehículo es compatible con OBD2.
    - Verifique la conexión en el DLC y verifique que la ignición está en ENCENDIDO.
    - Gire la ignición en posición de APAGADO, espere 5 segundos y vuelva a ENCENDER para reiniciar la computadora.
    - Oprima INTERRUPTOR/ENLACE () para continuar.
  - Si la herramienta de diagnóstico no puede enlazar a la computadora del vehículo después de tres intentos, se muestra el mensaje "Contacte a Soporte Técnico".
    - Oprima **MENÚ DEL SISTEMA** (s) para regresar al Menú del sistema.
    - Apague la ignición y desconecte la herramienta de diagnóstico.
    - Comuníquese con Soporte Técnico para obtener asistencia.
  - Si los DTC mejorados OEM no son compatibles con el vehículo bajo prueba, aparecere un mensaje de aviso.
    - Oprima **MENÙ DEL SISTEMA** () para volver al Menú del sistema.
- Para vehículos BMW solamente: Cuando los DTC mejorados OEM se recuperan inicialmente, aparece un mensaje "instructivo". Apague el encendido y vuelva a encenderlo. Oprima INTRO para continuar.
- Consulte la sección FUNCIONES DE LA PANTALLA en la página 5 para obtener una descripción de los elementos de la pantalla LCD.

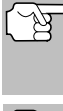

Si la definición del código actualmente mostrado no estuviese disponible, aparece un mensaje de aviso.

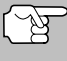

 Los íconos I/M MONITOR STATUS no aparecen cuando se visualizan los DTC mejorados.

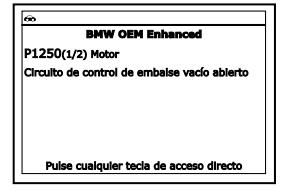

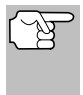

En el caso de definiciones extensas de códigos, una pequeña flecha aparece en la esquina superior o inferior derecha del área de visualización de códigos para indicar la presencia de información adicional.

Si no hay códigos presentes, aparece en pantalla el mensaje "No hay DTC de OEM mejorados almacenados actualmente en la computadora del vehículo". Oprima MENÚ DEL SISTEMA para volver al Menú del sistema.

- Si se recupera más de un código pulse DTC/FF (Desplazarse por DTC), según sea necesario, para visualizar códigos adicionales uno a la vez.
  - Siempre que se usa la función Scroll para visualizar códigos adicionales, se interrumpe el enlace de comunicación de la herramienta de diagnóstico con la computadora del vehículo. Para restablecer la comunicación, vuelva a pulsar INTERRUPTOR/ENLACE ().
- Después que se haya visualizado el último DTC y se presiona DTC/FF (Desplazarse por DTC), la herramienta de diagnóstico regresa al Código "Prioridad".

## CÓMO VISUALIZAR DTC MEJORADOS (Ford/Mazda solamente)

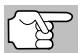

Los DTC mejorados de Mazda sólo están disponibles en los vehículos de **Ford fabricados por Mazda**.

Cuando se selecciona **Ford OEM mejorado DTC** del Menú Sistema, aparece el menú Ford OEM Mejorado. Puede ver los DTC para la "Prueba de memoria continua", prueba "KOEO" (siglas en inglés para llave en On, motor apagado) o la prueba "KOER (Llave en On motor en marcha)".

| @                                                  |     |
|----------------------------------------------------|-----|
| Ford Mejorado                                      |     |
| Modo de autodiagnóstico<br>Seleccione y Presione 🕲 |     |
| KOEO                                               |     |
| KOER                                               |     |
|                                                    |     |
|                                                    |     |
| Presione 🖸 para el Menú del Sist                   | ema |

- 1. Seleccione la opción deseada, después presione INTRO 4.
  - Si se selecciona **KOER**, se mostrará un mensaje de aviso.
- 2. Si se selecciona KOEO, aparecerá un mensaje de "instrucción".
  - Apague el la ignición, luego vuélvala a encender. Oprima INTRO
     Proceda al paso 3.
- 3. Cuando la prueba está en ejecución, aparece el mensaje "Un momento por favor".
  - Si la herramienta de diagnóstico no logra realizar el enlace con la computadora del vehículo, un mensaje de "error de comunicación", aparecerá.
    - Asegúrese de que su vehículo es compatible con OBD2.
    - Verifique la conexión en el DLC y verifique que la ignición está en ENCENDIDO.
    - Gire la ignición en posición de APAGADO, espere 5 segundos y vuelva a ENCENDER para reiniciar la computadora.
    - Oprima INTERRUPTOR/ENLACE I para continuar.

## Cómo usar la herramienta de diagnóstico cómo VISUALIZAR DTC MEJORADOS (Ford/Mazda solamente)

- Si la herramienta de diagnóstico no puede enlazar a la computadora del vehículo después de tres intentos, se muestra el mensaje "Contacte a Soporte Técnico".
  - Oprima MENÚ DEL SISTEMA (3) para regresar al Menú del sistema.
  - Apague la ignición y desconecte la herramienta de diagnóstico.
  - Comuníquese con Soporte Técnico para obtener asistencia.
- Si se selecciona la prueba **KOER** Test, y el motor del vehículo *no está en marcha*, aparece un mensaje de aviso.
  - Inicie el motor y oprima INTRO 
     para intentarlo de nuevo,
     o, oprima MENÚ DEL SISTEMA 
     para regresar al Menú del sistema.
- Si se selecciona la prueba KOEO Test, y el motor del vehículo está en marcha, aparece un mensaje de aviso.
  - Apague la ignición y luego vuelva a activar y oprima INTRO
     para intentarlo de nuevo, o, oprima el botón MENÚ DEL
     SISTEMA () para regresar al Menú del sistema.
- 4. Si ha seleccionado la prueba KOER, un mensaje "instrucciónes" aparece.
  - Gire el volante hacia la izquierda, después suéltelo.
  - Oprima y suelte el pedal de frenos.
  - Encienda y apague el interruptor de marcha directa (Overdrive) (si está instalado).
- Consulte la sección FUNCIONES DE LA PANTALLA en la página 5 para obtener una descripción de los elementos de la pantalla LCD.

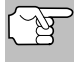

Los íconos I/M MONITOR STATUS no aparecen cuando se visualizan los DTC mejorados.

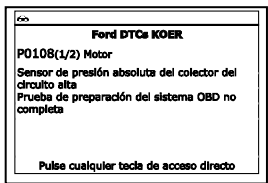

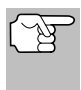

En el caso de definiciones extensas de códigos, una pequeña flecha aparece en la esquina superior o inferior derecha del área de visualización de códigos para indicar la presencia de información adicional.

- Si no hay códigos presentes, aparece un mensaje "El sistema pasa.". Pulse cualquier tecla de acceso directo.
- Si se recupera más de un código pulse DTC/FF (Desplazarse por DTC) para visualizar códigos adicionales uno a la vez.

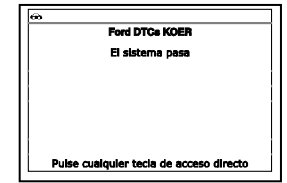

 Después que se haya visualizado el último DTC y se presiona DTC/FF (Desplazarse por DTC), la herramienta de diagnóstico regresa al Código "Prioridad".

## Cómo usar la herramienta de diagnóstico cómo ver los dtc de Abs

- Para DTC mejorados adicionales, repita los pasos 1 al 5, anteriores.
- Para salir del modo mejorado, oprima MENÚ DEL SISTEMA
   para regresar al Menú del sistema. Seleccione OBD Global, después oprima INTRO
   para regresar al modo OBD2 Global.

## CÓMO VER LOS DTC DE ABS

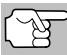

Consulte el sitio web del fabricante para ver las marcas de vehículos cubiertos.

#### Lectura de los DTC de ABS

- Al seleccionar DTC de ABS del Menú Sistema, aparece un mensaje pidiendo que espere un momento mientras la herramienta de diagnóstico recupera los códigos DTC seleccionados.
  - Si la funcionalidad ABS no está soportada, aparecerá un mensaje de advertencia. Oprima MENÚ DEL SISTEMA () para regresar al Menú del sistema.
  - Si la herramienta de diagnóstico no logra realizar el enlace con la computadora del vehículo, aparece el mensaje "Error de communicación."
    - Asegúrese de que su vehículo es compatible con OBD2.
    - Verifique la conexión en el DLC y verifique que la ignición está en ENCENDIDO.
    - Gire la ignición en posición de APAGADO, espere 5 segundos y vuelva a ENCENDER para reiniciar la computadora.
    - Oprima INTERRUPTOR/ENLACE So para continuar.
  - Si la herramienta de diagnóstico no puede enlazar a la computadora del vehículo después de tres intentos, se muestra el mensaje "Contacte a Soporte Técnico".
    - Oprima MENÚ DEL SISTEMA () para regresar al Menú del sistema.
    - Apague la ignición y desconecte la herramienta de diagnóstico.
    - Comuníquese con Soporte Técnico para obtener asistencia.
- Consulte la sección FUNCIONES DE LA PANTALLA en la página 5 para obtener una descripción de los elementos de la pantalla LCD.

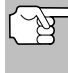

Si la definición del código actualmente mostrado no estuviese disponible, aparece un mensaje de aviso.

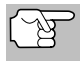

Los íconos I/M MONITOR STA-TUS no aparecen cuando se visualizan los DTC de ABS.

| ŵ.                                                                                               |  |
|--------------------------------------------------------------------------------------------------|--|
| Ford ABS                                                                                         |  |
| C1274(1/2) Permanente                                                                            |  |
| Sensor de velocidad rueda ABS delantera<br>derecha / rotor del sensor ABS de la señal<br>anormal |  |
| Puise cualquier tecia de acceso directo                                                          |  |

## Cómo usar la herramienta de diagnóstico cómo borrar códigos de diagnóstico de problemas (dtc)

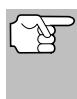

En el caso de definiciones extensas de códigos, una pequeña flecha aparece en la esquina superior o inferior derecha del área de visualización de códigos para indicar la presencia de información adicional.

- Si no hay códigos presentes, aparece en pantalla el mensaje, "No hay DTC de ABS guardados actualmente en la computadora del vehiculo".
- 3. Si se recupera más de un código presione DTC/FF para visualizar códigos adicionales uno a la vez.
  - Siempre que se use la función Scroll para visualizar códigos adicionales, se interrumpe el enlace de comunicación de la herramienta de diagnóstico con la computadora del vehículo. Para restablecer la comunicación, vuelva a presionar INTERRUPTOR/ENLACE D.
- Después de que se haya recuperado el último DTC y se haya presionado DTC/FF, la herramienta de diagnóstico regresa al código "Prioridad".
  - Para salir del modo mejorado, oprima MENÚ DEL SISTEMA
     para regresar al Menú del sistema. Seleccione OBD Global, después oprima INTRO 
     para regresar al modo OBD2 Global.

#### CÓMO BORRAR CÓDIGOS DE DIAGNÓSTICO DE PROBLEMAS (DTC)

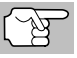

La función de **BORRAR** So sólo está disponible en algunos estados donde está permitido.

Al utilizar la función BORRAR de la herramienta de diagnóstico para borrar códigos DTC de la computadora a bordo del vehículo, también se borrarán los datos instantáneos 'Freeze Frame' y los datos mejorados específicos del fabricante. Los códigos DTC "Permanentes" NO se borran con la función de borrado "BORRAR".

Si piensa llevar el vehículo a un centro de servicio para reparación, **NO** borre los códigos de la computadora del vehículo. Si se borran los códigos, también se borrará importante información que podría ayudar al técnico a localizar y resolver el problema.

Borrar los DTC de la memoria de la computadora de la manera siguiente:

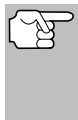

Al borrar los DTC, el programa de estado de monitor de preparación I/M restablece el estado de todos los monitores a una condición no ejecutados. Para establecer todos los monitores a un estado DONE (Listo), será necesario realizar un ciclo de conducción OBD 2.

 Si aún no está conectado, conecte la herramienta de diagnóstico al DLC del vehículo, y coloque la llave de la ignición en la posición "On". (Si la herramienta de diagnóstico ya está conectado y enlazado a la computadora del vehículo, continúe directamente en el paso 3. De lo contrario, continúe en el paso 2.)

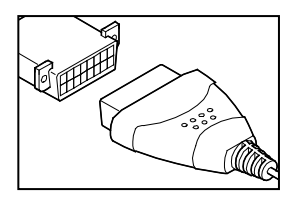

## Cómo usar la herramienta de diagnóstico cómo borrar códigos de diagnóstico de problemas (dtc)

- Realice el procedimiento de recuperación de códigos según se describe en la página 8.
  - Para borrar los DTC OBD2: Espere hasta que los códigos aparezcan, y despues continúe en el paso 3.

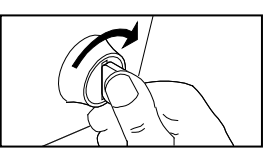

- Para borrar los DTC mejorado o ABS: Oprima MENÚ DEL SISTEMA (s) para mostrar el Menú sistema. Seleccione la opción deseada, después oprima INTRO (L. Realice el procedimiento de recuperación de códigos y después continúe en el paso 3.
- Presione y suelte BORRAR S. Aparece un mensaje de confirmación.

  - Si usted no quiere proceder, seleccione NO, después oprima INTRO ← button para cancelar el procedimiento de borrado.

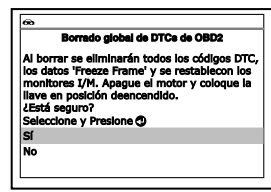

 Si desea borrar los DTC, aparece el mensaje "Un momento por favor ..." mientras que la función de borrado está en curso.

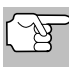

Si el motor del vehículo está en marcha, un mensaje de aviso aparecerá. Apague el motor, gire la llave de encendido en ON. NO arranque el motor. Oprima **INTRO** de para continuar.

 Si el borrado tuvo éxito, aparece un mensaje de confirmación. La herramienta de diagnóstico se reconecta automáticamente al equipo del vehículo después de 3 segundos.

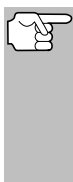

Si el borrado fracasó y se presenta el código de error ECU \$22, se muestra un mensaje de advertencia. Arranque el motor y mantenga la velocidad del vehículo en 0, después oprima **BORRAR** para intentarlo otra vez.

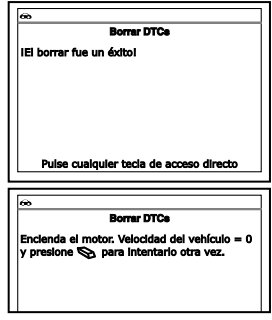

Si el borrado fracasó, aparecerá un mensaje de advertencia en la pantalla para indicar que la petición de borrado fue enviada a la computadora del vehículo. La herramienta de diagnóstico se reconecta automáticamente al equipo del vehículo después de 3 segundos.

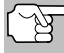

El borrado de los códigos DTC no corrige los problemas que causaron la emisión del código de fallo. Si no se realizan las reparaciones apropiadas para corregir el problema que causó la aparición de los códigos, los códigos volverán a aparecer (y se iluminará el indicador de mal funcionamiento 'Check Engine') tan pronto como se conduzca el vehículo la distancia suficiente para que los monitores terminen sus pruebas.

## **VEHÍCULOS CON COBERTURA**

Esta sección cubre los vehículos Chrysler con inyección de combustible de 1989 a 1995.

| Тіро                   | Año del<br>Modelo | Modelo                                                                                                    |
|------------------------|-------------------|----------------------------------------------------------------------------------------------------|
| Autos de<br>Pasajeros  | 1989-1994         | SOLAMENTE los modelos Chrysler, Dodge<br>Dodge y Plymouth con inyección de<br>combustible (Excepto Lasor/Talon 1.8 L,<br>2.0 L (TODOS LOS AÑOS) 1990<br>Monaco/Premier, 1993-1995 Intrepid, LHS,<br>Concorde y Vision, 1995 Avenger, y Cirrus<br>2.5L (TODOS LOS AÑOS)) |
| Camiones<br>Livianos y | 1989-1995         | Solamente los modelos Chrysler, Dodge y<br>Plymouth con inyección de combustible.                                                                                                    |
| Camionetas             | 1992-1995         | Modelos Diesel                                                                                                    |
| Jeep                   | 1993-1995         | Solamente modelos Jeep con inyección de combustible                                                                                                    |

## PROCEDIMIENTO DE RECUPERACIÓN DE CÓDIGOS

La recuperación y uso de los códigos de diagnóstico de problemas (DTC) para la resolución de problemas en el funcionamiento del vehículo es sólo una parte de una estrategia general de diagnóstico.

Nunca reemplace una pieza basando la decisión únicamente en la definición del DTC. Cada DTC tiene un conjunto de procedimientos de pruebas, instrucciones y diagramas de flujo que deben seguirse para confirmar la localización del problema. Siempre consulte el manual de servicio del vehículo para obtener instrucciones detalladas para las pruebas.

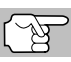

Inspeccione su vehículo minuciosamente antes de realizar cualquier prueba.

SIEMPRE observe las precauciones de seguridad al trabajar en un vehículo.

1. Localice el conector Data Link del vehículo (DLC).

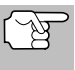

Algunos DLC tienen una cubierta plástica que es necesario retirar para poder acopler el conector del cable de la herramienta de diagnóstico.

 Conecte la herramienta de diagnóstico (con el adaptador de cable y conector Chrysler acoplado) al DLC del vehículo. Oprima INTERRUPTOR/ENLACE Do para encender la herramienta de diagnóstico.

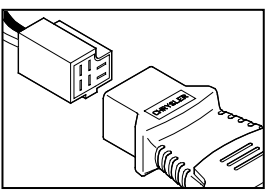

## Sistemas OBD1 Chrysler/Jeep PROCEDIMIENTO DE RECUPERACIÓN DE CÓDIGOS

- Accione el freno de estacionamiento, y cerciórese de que los accesorios del vehículo estén apagados.
- Coloque la llave de la ignición en la posición ON. NO ponga en marcha el motor.

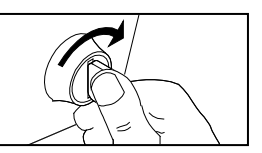

- Aparece el Menú Chrysler.
- 4. Para recuperar los códigos de la computadora del vehículo:
  - Oprima ARRIBA ▲ y ABAJO ▼, según sea necesario, para resaltar el año del vehículo, después pulse INTRO ↓.
- 5. Aparece un mensaje "One Moment Please..." (Un momento por favor) mientras se recuperan los códigos.
  - Si la herramienta de diagnóstico no logra realizar el enlace con la computadora del vehículo, se mostrará un mensaje de "error de comunicación".
    - Verifique que la llave de la ignición esté en la posición ON.
    - Inspeccione las conexiones de cable en la herramienta de diagnóstico y en el DLC del vehículo.
    - Gire la llave de la ignición a la posición OFF, espere 10-12 segundos, después gírela nuevamente a la posición ON para restablecer la computadora.
    - Oprima INTERRUPTOR/ENLACE () para continuar.
  - Si la herramienta de diagnóstico no se puede enlazar con la computadora del vehículo después de tres intentos, aparece el mensaje "Comuníquese con Apoyo Técnico".
    - Oprima MENÚ DEL SISTEMA (S) para regresar al Menú del sistema.
    - Apague la ignición, y desconecte la herramienta de diagnóstico.
    - Comuníquese con Apoyo Técnico para obtener ayuda.
- Si la herramienta de diagnóstico ha podido enlazar correctamente con el vehículo, mostrará los DTC s recuperados.

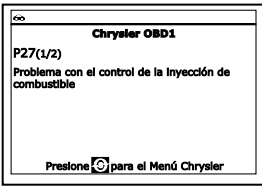

- La herramienta de diagnóstico mostrará un código sólo si hay códigos presentes. Si no hay códigos presentes, aparece el mensaje "No DTC's are presently stored in the vehicle's computer" (No hay DTC almacenados actualmente en la computadora del vehículo).
- Si se recupera más de un código oprima el botón DTC/FF (Desplazarse por DTC), según sea necesario, para visualizar códigos adicionales uno a la vez.

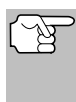

En el caso de definiciones extensas de códigos, una pequeña flecha aparecer en la esquina superior o inferior derecha del área de visualización de códigos para indicar la presencia de información adicional.

- Desconecte la herramienta de diagnóstico del vehículo y gire la llave de la ignición a la posición OFF.
- 9. Para prolongar la vida útil de la pila, la herramienta de diagnóstico se apaga automáticamente "Off" después de aproximadamente tres minutos sin actividad en los botones. Los códigos DTC recuperados permanecerán en la memoria de la herramienta de diagnóstico, y pueden visualizarse en cualquier momento. Si se retiran las pilas de la herramienta de diagnóstico, o si la herramienta de diagnóstico se vuelve a conectar a un vehículo para recuperar códigos, cualquier código anterior en la memoria se borrará automáticamente.
- 10. Siga los procedimientos de prueba y reparaciones descritos en el manual de servicio de reparación del vehículo para corregir DTC "persistentes". Es necesario corregir y eliminar los códigos en el orden en que se recibieron, borrando y volviendo a probar después de realizar cada reparación hasta eliminar el fallo.

## CÓMO BORRAR DTC

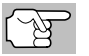

La función de **BORRAR** So sólo está disponible en algunos estados donde está permitido.

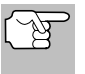

Al utilizar la función BORRAR de la herramienta de diagnóstico para borrar DTC de la computadora a bordo del vehículo, también se borrarán los datos específicos del fabricante (cuando sea aplicable).

Si piensa llevar el vehículo a un centro de servicio para reparación, NO borre los códigos de la computadora del vehículo . Si se borran los códigos, también se borrará importante información que podría ayudar al técnico a localizar y resolver el problema.

## Para borrar los DTC de la memoria de la computadora de la manera siguiente:

- 1. Conecte la herramienta de diagnóstico al DLC del vehículo. Oprima INTRO ← para continuar.
- 2. Coloque la llave de la ignición en la posición ON. NO ponga en marcha el motor.
- 3. Oprima y suelte **BORRAR** S. Aparece un mensaje de confirmación.

|                     | Borrar DTCe                                                                                   |
|---------------------|-----------------------------------------------------------------------------------------------|
| PREC<br>Born<br>com | CAUCIÓN:<br>ar borra todos los datos diagnóstico de la<br>sutadora del vehículo.<br>á seguro? |
| Sele                | ccione y Presione 🕲                                                                           |
| Sí                  |                                                                                               |
| No                  |                                                                                               |

## Sistemas OBD1 Chrysler/Jeep cómo borrar dtc

- Si desea borrar los DTC, aparece el mensaje "Un momento por favor ..." mientras que la función de borrado está en curso.
  - Si el borrado tuvo éxito, un mensaje de confirmación aparecerá. Oprima MENÚ DEL SISTEMA () para regresar al menú de Chrysler.

| @                                |  |
|----------------------------------|--|
| Borrar DTCe                      |  |
| IBorrar fue exitosal             |  |
|                                  |  |
|                                  |  |
|                                  |  |
|                                  |  |
| Presione 🕞 para el Menú Chrysler |  |

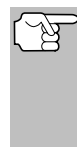

- La herramienta de diagnóstico se puede utilizar para borrar códigos en algunos vehículos, mientras que otros requieren que los códigos se borren manualmente. Si aparece la pantalla el "Este vehículo no soporta esta función.", consultar el manual de servicio de reparación del vehículo para obtener los procedimientos para borrar los DTC's.
- Si el borrado no tuvo éxito, un mensaje de aviso aparecerá. Verifique que la herramienta de diagnóstico está conectada correctamente al DLC del vehículo y que la ignición está en ENCENDIDO. Pulse INTRO para continuar. Si el proceso de borrado aún no se ha completado, apagué la ignición, espere 10 segundos y vuelva a ENCENDER y repita los pasos 2 y 3.

El borrado de los DTC no corrige los problemas que causaron la aparición del código. Si no se realizan las reparaciones apropiadas para corregir el problema que causó la aparición de los códigos, los códigos volverán a aparecer y se iluminará el indicador de mal funcionamiento 'Check Engine' tan pronto como se manifieste el problema que causó la aparición de los DTC.

## **VEHÍCULOS CUBIERTOS**

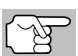

La herramienta de diagnóstico mejoradio es compatible únicamente con sistemas de control de computadora EEC-IV.

## AUTO - Aplicación de herramienta de diagnóstico en sistemas de computadora Ford, Lincoln, Mercury

La siguiente tabla es aplicable a todos los modelos (excluyendo los que tengan motor Diesel) de vehículos Ford, Lincoln y Mercury

| Motor                    | 8ª cifra  | Sistema de<br>combustible<br>(Modelo del |                                                                                                    | Sistema de  |
|--------------------------|-----------|------------------------------------------|----------------------------------------------------------------------------------------------------|-------------|
| WOLOF                    |           | carburador)                              | Apricación/Notas especiales                                                                                                    | computadora |
| 16114                    | 5.2       | EEL EEL Turbo                            | Escort EVP INZ Lypy                                                                                                    | EEC IV      |
| 1.0L I-4                 | 5, 2      | EFI, EFI Turbo                           | Copri Cougor Mustang T Bird                                                                                                    | EEC-IV      |
| 2.31 1-4                 | 5         |                                          | Capri, Cougal, Mustally, T-Bild                                                                                                    |             |
| 2.32 1-4 1130            | K, J      | FBC (0149)                               | Mustang, Tempo, Topaz,<br>Zephyr                                                                                                    |             |
|                          |           | 1984-                                    | -1986                                                                                                    |             |
| 1.6L I-4                 | 4, 5<br>8 | EFI<br>EFI Turbo                         | Escort, EXP, Lynx                                                                                                    | EEC-IV      |
| 2.3L I-4<br>2.3L I-4 OHC | A, J, R   | FBC<br>(YFA)* (6149)*                    | Capri, Cougar, LTD, Marquis,<br>Mustang, Tempo, Topaz                                                                                                 |             |
| 2.3L I-4                 | T, W      | EFI Turbo                                | Capri, Cougar, Merkur XR4Ti,<br>Mustang, T-Bird                                                                                                    |             |
| 2.3L I-4 HSC             | S, X      | CFI                                      | Tempo, Topaz                                                                                                    |             |
| 3.8L V-6                 | 3         | CFI                                      | Capri, Cougar, LTD, Marquis,<br>Mustang, T-Bird                                                                                                    | EEC-IV      |
| 5.0L V-8                 | F, M      | CFI, SEFI                                | Capri, Continental, Colony Park,<br>Cougar, Country Squire, Crown<br>Victoria, Grand Marquis, LTD,<br>Mark VII, Marquis, Mustang,<br>T-Bird, Town Car |             |
|                          |           | 1987-                                    | -1993                                                                                                    |             |
| 1.9L I-4                 | J, 9      | EFI, CFI, SFI                            | Escort, EXP, Lynx, Tracer                                                                                                    | EEC-IV      |
| 2.0L I-4                 | A         | SEFI                                     | Probe (1993 con transmisión<br>manual solamente)                                                                                                    |             |
| 2.3L I-4                 | A         | FBC (YFA)*                               | Capri, LTD, Marquis, Mustang<br>(Modelo 1996)                                                                                                    |             |
| 2.3L I-4 OHC             | A, M      | EFI                                      | Mustang                                                                                                    | 1           |
| 2.3L I-4                 | T, W      | EFI Turbo                                | Capri, Cougar, Merkur,<br>Mustang, T-Bird, XR4Ti                                                                                                    |             |
| 2.3L I-4 HSC             | S, X      | CFI, EFI, SEFI                           | Tempo, Topaz                                                                                                    | 1           |
| 2.5L I-4                 | D         | EFI, CFI                                 | Sable, Taurus                                                                                                    |             |
| 3.0L V-6<br>3.0L V-6 SHO | 1, U, Y   | EFI, SEFI, SFI                           | Probe, Sable, Taurus, Tempo,<br>Topaz (Modelos Taurus con<br>VIN 1 son para combustibles<br>múltipless)                                               |             |

## Sistemas OBD1 Ford VEHÍCULOS CUBIERTOS - AUTOS

| Motor                   | 8ª cifra<br>del VIN ** | Sistema de<br>combustible<br>(Modelo del<br>carburador) | Aplicación/Notas especiales                                                                                            | Sistema de<br>computadora |
|-------------------------|------------------------|---------------------------------------------------------|----------------------------------------------------------------------------------------------------|---------------------------|
| 3.8L V-6                | 3, 4, C, R             | CFI, EFI, SFI                                           | Capri, Continental, Cougar,<br>LTD, Marquis, Mustang, Sable,<br>T-Bird,Taurus                                          |                           |
| 4.6L V-8                | W, V                   | SEFI                                                    | Crown Victoria, Grand Marquis,<br>Mark VII, Town Car                                                                   |                           |
| 5.0L V-8                | F, M, E,<br>T, D, 4    | SEFI                                                    | Capri, Continental, Cougar,<br>Crown Victoria, Grand Marquis,<br>Mark VII, Mustang, Mustang<br>Cobra, T-Bird, Town Car |                           |
|                         |                        | 19                                                      | 94                                                                                                    |                           |
| 1.9L I-4                | J                      | SFI                                                     | Escort, Topaz, Tracer                                                                                                  | EEC-IV                    |
| 2.0L I-4                | A                      | SFI                                                     | Probe                                                                                                    |                           |
| 3.0L V-6                | 1, U, Y                | SFI                                                     | Sable, Taurus, Tempo (Modelos<br>Taurus con VIN 1 son para<br>combustibles múltipless)                                 |                           |
| 3.8L V-6<br>3.8L V-6 SC | 4<br>R                 | SFI                                                     | Continental, Cougar, Sable,<br>Taurus, T-Bird                                                                          |                           |
| 4.6L V-8                | W, V                   | SFI                                                     | Crown Victoria, Grand<br>Marquis,Mark VIII, Town Car                                                                   |                           |
| 5.0L V-8                | T, D                   | SFI                                                     | Mustang, Mustang Cobra                                                                                                 | 1                         |
|                         |                        | 19                                                      | 95                                                                                                    |                           |
| 1.9L I-4                | J                      | SFI                                                     | Escort, Tracer                                                                                                    | EEC-IV                    |
| 2.0L I-4                | A, 3                   | SFI                                                     | Contour, Mystique, Probe                                                                                               |                           |
| 2.5L V-6                | L                      | SFI                                                     | Contour, Mystique                                                                                                    |                           |
| 3.0L V-6                | 1, U                   | SFI                                                     | Sable, Taurus (Modelos                                                                                                 | EEC-IV                    |
| 3.0L V-6 SHO            | Y                      |                                                         | Taurus con VIN 1 son para<br>combustibles múltipless                                                                   |                           |
| 3.8L V-6                | 4                      | SFI                                                     | Cougar, Sable, Taurus, T-Bird                                                                                          |                           |
| 3.8L V-6 SC             | R                      |                                                         |                                                                                                    |                           |
| 4.6L V8 DOHC            | V                      | SFI                                                     | Mark VIII                                                                                                    |                           |
| 5.0L V-8 HO             | Т                      | SFI                                                     | Mustang                                                                                                    |                           |
| 5.0L V-8 SHP            | D                      |                                                         |                                                                                                    |                           |

#### NOTAS

\* **Modelos con carburador.** Los números de modelo del carburador generalmente están estampados en el carburador o en una placa metálica sujeta al carburador. Consulte el manual de servicios del vehículo para obtener la identificación correcta.

\*\* Número VIN. El número VIN es el número de serie del vehículo, que se usa en esta columna para identificar el tipo de motor que tiene el vehículo. Este número es la 8ª cifra del VIN (por sus siglas en inglés de Vehicle Identification Number). Consulte el manual de servicios del vehículo para obtener más detalles.

Definiciones de abreviaturas en la tabla de aplicaciones. CFI = Inyección central de combustible; DOHC = Doble árbol de levas a la cabeza; EFI = Inyección electrónica de combustible; FBC = Carburador con retroalimentación; HSC = Cámara de combustión de alto remolino; MFI = Inyección de combustible de puertos múltiples; OHC = Árbol de levas a la cabeza; SC = Supercargado; SEFI = Inyección electrónica secuencial de combustible; SFI = Inyección secuencial de combustible; SHO = Super alto rendimiento

## CAMIONETAS/FURGONETAS - Tabla de aplicación de la herramienta de diagnóstico en sistemas de computadora Ford

La siguiente tabla es aplicable a todos los modelos de camiones, Vans y Vehículos Utilitarios (SUV).

| Motor        | 8ª cifra<br>del VIN ** | Sistema de<br>combustible<br>(Modelo del<br>carburador) | Aplicación/Notas especiales                                                            | Sistema de<br>computadora |
|--------------|------------------------|---------------------------------------------------------|----------------------------------------------------------------------------------------|---------------------------|
|              |                        | 19                                                      | 83                                                                                     |                           |
| 2.8L V-6     | S                      | FBC (2150A)*                                            | Bronco II and Ranger Pickup                                                            | EEC-IV                    |
|              |                        | 19                                                      | 84                                                                                     |                           |
| 2.8L V-6     | S                      | FBC (2150A)*                                            | Bronco II, Ranger Pickup                                                               | EEC-IV                    |
| 4.9L I-6     | Y                      | FBC (YFA)*                                              | Bronco, E and F Series Trucks/                                                         |                           |
| 5.0L V-8     | F                      | FBC (2150A)*                                            | Vans (sólo 8500 lbs. de peso                                                           |                           |
| 5.8L V-8     | G                      | FBC (2150A)*                                            | bruto o menos)                                                                         |                           |
|              |                        | 1985-                                                   | -1990                                                                                  |                           |
| 2.3L I-4 OHC | А                      | EFI                                                     | Aerostar, Bronco II, Ranger                                                            | EEC-IV                    |
| 2.9L V-6     | Т                      | EFI                                                     | (excluyendo Diesel)                                                                    |                           |
| 2.8L V-6     | S                      | FBC (2150A)*                                            | Bronco, E y F Series                                                                   | EEC-IV                    |
| 4.9L I-6     | Y, 9                   | FBC (YFA)*,<br>EFI                                      | Trucks/Vans (sólo 8500 lbs. de peso brutoo menos)                                      |                           |
| 5.0L V-8     | F                      | FBC (2150A)*                                            |                                                                                        |                           |
| 5.0L V-8     | N                      | EFI                                                     |                                                                                        | -                         |
| 5.8L V-8     | G                      | FBC (2150A)*                                            | E y F Series Trucks/Vans (sólo                                                         |                           |
| 7.3L V-8     | M                      | Diesel                                                  | menos)                                                                                 |                           |
| 7.5L V-8     | G                      | EFI                                                     |                                                                                        |                           |
|              | 1                      | 1991-                                                   | -1994                                                                                  | 1                         |
| 2.3L I-4 OHC | A                      | EFI, MFI                                                | Ranger                                                                                 | EEC-IV                    |
| 2.9L V-6     | Т                      | EFI                                                     |                                                                                        |                           |
| 3.0L V-6     | U                      | EFI, SEFI, SFI                                          | Aerostar, Ranger                                                                       |                           |
| 4.0L V-6     | Х                      | EFI, MFI                                                | Aerostar, Explorer, Ranger                                                             |                           |
| 4.9L I-6     | Y, H                   | EFI, MFI, SFI                                           | Bronco, E y F Series                                                                   |                           |
| 5.0L V-8     | N                      | EFI, MFI, SFI                                           | peso bruto omenos)                                                                     |                           |
| 5.8L V-8     | H, R                   | EFI, MFI, SFI                                           | ······                                                                                 |                           |
| 7.3L V-8     | M                      | Diesel                                                  | E y F Series Trucks/Vans                                                               |                           |
| 7.3L V-8     | K                      | Turbo Diesel                                            | (Excluyendo Diesei modelos                                                             |                           |
| 7.5L V-8     | G                      | EFI, MFI                                                |                                                                                        |                           |
|              | r                      | 19                                                      | 95                                                                                     | 1                         |
| 3.0L V-6     | U                      | SFI                                                     | Aerostar (Excluyendo Explorer,<br>Ranger y Windstar)                                   | EEC-IV                    |
| 4.0L V-6     | Х                      | SFI                                                     |                                                                                        |                           |
| 4.9L I-6     | Y                      | SFI                                                     | E y F Series Trucks/Vans<br>(Excluyendo vehículos con gas<br>natural como combustible) |                           |
| 5.0L V-8     | N                      | SFI                                                     | Bronco, E y F Series                                                                   | 1                         |
| 5.8L V-8     | H, R                   | MFI                                                     | Trucks/Vans                                                                            |                           |

## Sistemas OBD1 Ford PROCEDIMIENTOS DE RECUPERACIÓN DE CÓDIGOS

| Motor                                                                             | 8ª cifra<br>del VIN **                                                   | Sistema de<br>combustible<br>(Modelo del<br>carburador)                                 | Aplicación/Notas especiales                                                                                                    | Sistema de<br>computadora                     |
|-----------------------------------------------------------------------------------|--------------------------------------------------------------------------|-----------------------------------------------------------------------------------------|----------------------------------------------------------------------------------------------------|-----------------------------------------------|
|                                                                                   |                                                                          | 1995 (                                                                                  | Cont)                                                                                                    |                                               |
| 7.5L V-8                                                                          | G                                                                        | MFI                                                                                     | E-350; F-250-350 (Excluyendo<br>California ); F-Super Duty<br>(Excluyendo Diesel)                                                            |                                               |
| * <b>Modelos con</b><br>estampados en<br>de servicios del                         | <b>carburador.</b> L<br>el carburador<br>vehículo para                   | NOT<br>os números de m<br>o en una placa me<br>obtener la identifie                     | FAS<br>odelo del carburador generalmen<br>etálica sujeta al carburador. Cons<br>cación correcta.                                             | te están<br>ulte el manual                    |
| ** <b>Número VIN.</b><br>columna para id<br>VIN (por sus sig<br>servicios del ver | El número VII<br>entificar el tipo<br>las en inglés o<br>lículo para obl | N es el número de<br>o de motor que tier<br>le Vehicle Identific<br>tener más detalles  | serie del vehículo, que se usa en<br>ne el vehículo. Este número es la<br>cation Number). Consulte el manu<br>s.                             | ו esta<br>8ª cifra del<br>ıal de              |
| Definiciones de<br>combustible; FB<br>puertos múltiple:<br>electrónica secu       | e abreviaturas<br>C = Carburado<br>s; OHC = Árbo<br>encial de com        | s en la tabla de a<br>or con retroalimen<br>ol de levas a la cal<br>bustible; SFI = Iny | plicaciones. EFI = Inyección elec<br>tación; MFI = Inyección de combi<br>beza; SC = Supercargado; SEFI :<br>vección secuencial de combustibl | ctrónica de<br>ustible de<br>= Inyección<br>e |

## PROCEDIMIENTOS DE RECUPERACIÓN DE CÓDIGOS

#### Descripción general del proceso de recuperación de códigos Ford

El sistema de autodiagnóstico de la computadora Ford se divide en cuatro secciones principales:

- 1. Llave ON Motor OFF (Key On Engine Off - KOEO)
- 2. Autoprueba de memoria continua (Continuous Memory - CM)

| Menú de sistema Ford OBD1        |    |
|----------------------------------|----|
| Seleccione y Presione 🕲          | 1/ |
| KOEO                             |    |
| Verificación de sincronización   |    |
| KOER                             |    |
| Prueba de valance de cliindros   |    |
| Verificación de estado de salida |    |

- Autoprueba Llave ON Motor encendido (Key On Engine Running -KOER)
- 4. Otras pruebas de sistemas EEC-IV

Estas autopruebas están diseñadas para monitorear o probar los diversos componentes y circuitos que controla la computadora del vehículo, y para guardar o transmitir resultados de pruebas al herramienta de diagnóstico.

La autoprueba de "Memoria continua" está diseñada para funcionar continuamente siempre que el vehículo esté funcionando normalmente. Si la autoprueba de "memoria continua" detecta un fallo, se guardará un código de fallo en la memoria de la computadora del vehículo para su posterior recuperación.

Las autopruebas de están diseñadas de tal manera que a fin de poder diagnosticar debidamente un problema, es necesario realizar todas las autopruebas en la secuencia correcta. Si falla en realizar una prueba, o si lleva a cabo una prueba fuera de secuencia, quizá podría dejar de detectar un problema que sólo se detecta durante esa parte de la prueba.

#### Prueba Llave ON Motor OFF (Key On Engine Off - KOEO)

Durante la autoprueba KOEO, la herramienta de diagnóstico recupera dos grupos de códigos.

- El primer grupo de códigos se conoce como "códigos KOEO". Aparecerá un icono "KOEO" para indicar el código es un código "KOEO".
- El segundo grupo de códigos se conoce como códigos de "Memoria continua" (Continuous Memory -CM). Aparecerá un icono "Memoria continua" para indicar que el código es un código de "Memoria continua".

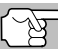

Inspeccione su vehículo minuciosamente antes de realizar cualquier prueba.

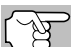

**SIEMPRE** observe las precauciones de seguridad al trabajar en un vehículo.

1. Localice el conector Data Link del vehículo (DLC).

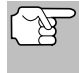

Algunos DLC tienen una cubierta plástica que es necesario retirarla para poder acoplar el conector del cable de la herramienta de diagnóstico.

 Conecte la herramienta de diagnóstico (con el adaptador de cable y conector Ford acoplado) al DLC del vehículo. Conecte la herramienta de diagnóstico a AMBOS conectores. Oprima INTERRUPTOR/ENLACE ☐ para encender la herramienta de diagnóstico, después oprima INTRO ↓ para continuar.

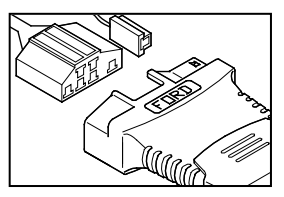

- Aparece el menú del sistema Ford.
- 3. Resalte Prueba KOEO, después oprima INTRO 📣.
  - La pantalla de LCD muestra las instrucciones para preparar el vehículo para la prueba KOEO.
- Ponga en marcha el motor hasta alcanzar la temperatura normal de funcionamiento. Oprima INTRO ← para continuar.
- Gire la llave de encendido en la posición de APAGADO y espere la indicación en la pantalla. Si desea salir de la prueba KOEO en este momento, pulse MENÚ DEL SISTEMA ().
- 6. Gire la llave de la ignición a la posición ON. NO ponga en marcha el motor. Si su vehículo está equipado con uno o más de los siguientes tipos de motor, lleve a cabo los procedimientos adicionales que se describen a continuación:
  - Para motores de 4.9L con transmisión estándar (manual): Oprima y mantenga oprimido el embrague hasta que se envíen todos los códigos (pasos 7 al 9).
  - Para motores diesel de 7.3L: Oprima y mantenga oprimido el acelerador hasta que se envíen todos los códigos (pasos 7 al 9).

- Para motores de 2L turbocargados con selector de octanaje: Coloque el selector en la posición "premium" (especial).
- 7. Oprima INTRO 🚽 para continuar.
- Aparece un mensaje "One moment please KOEO test is in progress..." (Un momento por favor, prueba KOEO en ejecución...) mientras se recuperan los códigos.

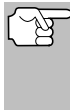

Cuando se gira la llave de la ignición a la posición "on", la computadora del vehículo se activa en modo de autoprueba. Se escucharán chasquidos. Esto es una indicación de que la computadora del vehículo está activando relés, solenoides, y otros componentes para verificar su funcionamiento.

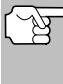

ADVERTENCIA: En algunos vehículos equipados con ventiladores de enfriamiento eléctricos, la computadora activa el ventilador de enfriamiento para verificar su funcionamiento. A fin de evitar lesiones, mantenga las manos o cualquier otra parte del cuerpo a distancia segura del motor durante esta prueba.

- Si la herramienta de diagnóstico no logra realizar el enlace con la computadora del vehículo, aparece el mensaje "Vehicle is not responding" (El vehículo no responde).
  - Verifique que la llave de la ignición esté en la posición ON.
  - Inspeccione las conexiones de cable en la herramienta de diagnóstico y en el DLC del vehículo.
  - Gire la llave de la ignición a la posición OFF, espere 10 segundos, después gírela nuevamente a la posición ON para restablecer la computadora.

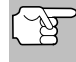

Cerciórese de realizar los procedimientos adicionales indicados en el paso 6, si aplican a su vehículo, ANTES de girar la llave de la ignición a la posición ON.

- Oprima INTRO 🚽 para continuar.
- Si la herramienta de diagnóstico no se puede enlazar con la computadora del vehículo después tres intentos, aparece el mensaje "Comuníquese con Apoyo Técnico".
  - Oprima **MENÚ DEL SISTEMA** (S) para regresar al Menú Ford.
  - Apague la ignición, y desconecte la herramienta de diagnóstico.
  - Comuníquese con Apoyo Técnico para obtener ayuda.
- 9. Si la herramienta de diagnóstico logra conectarse con éxito con el vehículo aparecerá temporalmente el mensaje "Code retrieval was successful..." (La recuperación de códigos se realizó con éxito) seguido por cualquier DTC recuperado.

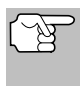

La mayoría de computadoras de vehículo Ford EEC-IV hasta 1991 utiliza un sistema de códigos de dos dígitos. Las computadoras de 1991 a 1995 la mayoría utiliza un sistema de códigos de tres dígitos.

#### Sistemas OBD1 Ford PROCEDIMIENTOS DE RECUPERACIÓN DE CÓDIGOS - PRUEBA KOEO

- La herramienta de diagnóstico mostrará un código sólo si hay códigos presentes en la memoria de la computadora del vehículo.
- Si no se detectan problemas durante la autoprueba KOEO, la computadora envía un código de aprobación "PASS" (código 11 ó 111) al herramienta de diagnóstico.
- Si no hay presentes códigos de Memoria continua en la memoria de la computadora del vehículo, la herramienta de diagnóstico mostrará un código de aprobación "PASS" (código 11 o 111).

|                                             | 1 |
|---------------------------------------------|---|
| Ford OBD1                                   | 1 |
| P11(1/1) KOEO                               |   |
| El sistema pasa                             |   |
| No hay codigos de falla KOEO presentes      |   |
|                                             |   |
|                                             |   |
|                                             |   |
| Presione 🖸 para el Menú Ford                | _ |
|                                             |   |
|                                             | 1 |
| Ford OBD1                                   |   |
| P111(1/1) Memoria continua                  |   |
| El sistema pasa                             |   |
| No hay códigos de falla de memoria continua |   |
|                                             |   |
|                                             |   |
|                                             |   |
| Presione 🕥 para el Menú Ford                |   |
|                                             |   |

- La herramienta de diagnóstico mostrará un código sólo si hay códigos presentes. Si no hay códigos presentes, aparece el mensaje "No DTC's are presently stored in the vehicle's computer" (No hay DTC almacenados actualmente en la computadora del vehículo).
- 10. Si se recupera más de un código oprima DTC/FF (Desplazarse por DTC), según sea necesario, para visualizar códigos adicionales uno a la vez.

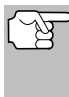

En el caso de definiciones extensas de códigos, una pequeña flecha aparece en la esquina superior o inferior derecha del área de visualización de códigos para indicar la presencia de información adicional.

- **11.** Desconecte la herramienta de diagnóstico del vehículo y gire la llave de la ignición a la posición OFF.
- 12. Para prolongar la vida útil de la pila, la herramienta de diagnóstico se apaga automáticamente "Off" después de aproximadamente tres minutos sin actividad en los botones. Los códigos DTC recuperados permanecerán en la memoria de la herramienta de diagnóstico, y pueden visualizarse en cualquier momento. Si se retiran las pilas de la herramienta de diagnóstico o si la herramienta de diagnóstico se vuelve a conectar a un vehículo para recuperar códigos, cualquier código anterior en la memoria se borrará automáticamente.
- 13. Siga los procedimientos de prueba y reparaciones descritos en el manual de servicio de reparación del vehículo para corregir DTC "persistentes". Es necesario corregir y eliminar los códigos en el orden en que se recibieron, borrando y volviendo a probar después de realizar cada reparación hasta eliminar el fallo.

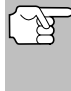

**IMPORTANTE:** Antes de poder atender y corregir los códigos de "Memoria continua", será necesario obtener aprobación de las autopruebas KOEO y KOER (se obtiene un código PASS 11 ó 111). Después de obtener la aprobación de ambas pruebas, borre la memoria de la computadora del vehículo, conduzca el vehículo brevemente, después repita la autoprueba KOEO. Si hay presente algún fallo de Memoria Continua, atiéndalos y corríjalos en este momento.

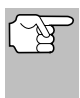

No continúe con el procedimiento de verificación de la sincronización de encendido ni a la prueba KOER antes de obtener un código de aprobación PASS (11 ó 111) para la prueba KOEO.

#### Verificación de la sincronización del motor

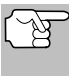

Antes de realizar la autoprueba KOER, será necesario verificar la sincronización (puesta a tiempo) base del encendido y la capacidad de la computadora para controlar electrónicamente el avance de la chispa de encendido.

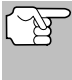

Este procedimiento sólo es aplicable a los vehículos de 1992 y posteriores (excepto los motores a diesel). Para los vehículos de 1993 y posteriores, consulte el manual de reparación de servicio del vehículo para obtener los procedimientos que le indicarán cómo verificar y ajustar la sincronización (chispa de encendido).

Para los vehículos de 1992 y posteriores, la herramienta de diagnóstico se puede utilizar en combinación con una lámpara de sincronización para verificar la sincronización de encendido y la capacidad de la computadora para avanzar la chispa de encendido.

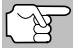

Inspeccione su vehículo minuciosamente antes de realizar cualquier prueba.

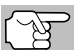

**SIEMPRE** observe las precauciones de seguridad al trabajar en un vehículo.

- Para realizar esta prueba se requiere el uso de una lámpara de sincronización.
- El vehículo debe aprobar la prueba KOEO (página 29) antes de realizar esta prueba.
- 1. Localice el conector Data Link del vehículo (DLC).

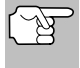

Algunos DLC tienen una cubierta plástica que es necesario retirarla para poder acoplar el conector del cable de la herramienta de diagnóstico.

- Conecte la herramienta de diagnóstico (con el adaptador de cable y conector Ford acoplado) al DLC del vehículo. Conecte la herramienta de diagnóstico a AMBOS conectores. Oprima INTERRUPTOR/ ENLACE <</li>
   ENLACE <</li>
   Do para encender la herramienta de diagnóstico, después oprima INTRO
  - Aparece el menú del sistema Ford.
- Resalte Verificación de sincronización, después oprima el botón INTRO ↓.
  - Aparece en pantalla Seleccionar año del modelo.
- Resalte el año del modelo del vehículo, después pulse INTRO 4.

Sistemas OBD1 Ford

RECUPERACIÓN DE CÓDIGOS - VERIFICACIÓN SINCRONIZACIÓN DEL MOTOR

- Para vehículos de 1993 y más nuevos: Aparecerá el mensaje "Siga las instrucciones del manual de servicio del vehículo para realizar la sincronización de encendido". Oprima MENÚ DEL SISTEMA () para volver al menú de Ford. Consulte el manual de servicio del vehículo para cronometrar los procedimientos de verificación.
- Para vehículos de 1992 y anteriores: Aparece el mensaje "Caliente el motor hasta alcanzar la temperatura de funcionamiento".
- Ponga en marcha el motor hasta alcanzar la temperatura normal de funcionamiento. Oprima INTRO para continuar.

| Vertfi                        | cación de sincronización                                  |
|-------------------------------|-----------------------------------------------------------|
| Ponga en man<br>temperatura n | cha el motor hasta alcanzar la<br>ormal de funcionamiento |
|                               |                                                           |
|                               |                                                           |

- Cuando se le indique en la pantalla, apague todos los accesorios del vehículo, gire la llave de encendido en la posición de APAGADO y espere la indicación en la pantalla. Si desea salir del procedimiento de Comprobación de la Sincronización en este momento, oprima MENÚ DEL SISTEMA (S).
- 7. Cuando se lo indique, ponga en marcha el motor y oprima INTRO
  - Aparece temporalmente el mensaje "One moment please preparation for test is in progress" (Un momento por favor, se está preparando esta prueba), seguido por el mensaje "Perform Timing Check within two minutes" (Realice verificación de chispa antes de dos minutos).
- Realice la verificación de la sincronización de la chispa de la manera siguiente:
  - La computadora del vehículo está programada para avanzar la chispa de encendido 20° (±3°) sobre el valor de "sincronización básica" del vehículo, y para congelar este ajuste dos minutos desde el momento en que aparece en pantalla el mensaje "Realice la prueba de sincronización dentro de un plazo de 2 minutos".

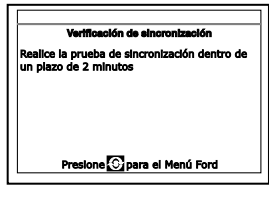

Durante este período de dos minutos, siga las instrucciones en el manual de reparación de servicio del vehículo para verificar la sincronización del encendido con una lámpara de sincronización y verifique que ésta se encuentre 20° por encima del valor base de sincronización (±3°).

**Ejemplo:** Si la especificación de la sincronización base es de 10° BTDC, la lectura aceptable de la lámpara de sincronización deberá encontrarse entre 27° y 33° BTDC.

Las especificaciones de la temporización base se pueden encontrar en la calcomanía de información de control de emisiones del vehículo (Vehicle Emission Control Information -VECI). Si falta la calcomanía VECI o si está dañada, consulte el manual de reparación de servicio de su vehículo para obtener las especificaciones.

- 9. Si las lecturas obtenidas con la lámpara de sincronización son aceptables:
  - La sincronización base y la capacidad de la computadora del vehículo para avanzar la chispa están funcionando correctamente.
  - Continúe con la autoprueba KOER.
- **10.** Si las lecturas obtenidas con la lámpara de sincronización no son aceptables:
  - La sincronización base puede estar desajustada, o la computadora puede tener problemas con el circuito de avance de la chispa.
  - Consulte el manual de reparación de servicio del vehículo para obtener los procedimientos sobre cómo ajustar o reparar la sincronización de encendido. Será necesario realizar las reparaciones a la sincronización de encendido antes de proceder con la prueba KOER.

## Autoprueba Llave ON Motor encendido (Key On Engine Running - KOER)

F

Inspeccione su vehículo minuciosamente antes de realizar cualquier prueba.

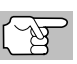

**SIEMPRE** observe las precauciones de seguridad al trabajar en un vehículo.

1. Localice el conector Data Link del vehículo (DLC).

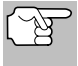

Algunos DLC tienen una cubierta plástica que es necesario retirarla para poder acoplar el conector del cable de la herramienta de diagnóstico.

- Conecte la herramienta de diagnóstico (con el adaptador de cable y conector Ford acoplado) al DLC del vehículo. Conecte la herramienta de diagnóstico a AMBOS conectores. Oprima INTERRUPTOR/ ENLACE <>>> o para encender la herramienta de diagnóstico, después oprima INTRO ← para continuar.
  - Aparece el menú del sistema Ford.
- 3. Resalte Prueba KOER, después oprima INTRO 4.
  - Aparece el mensaje "Verifique que la sincronización del encendido esté dentro de las especificaciones del fabricante". Si es necesario, pulse MENÚ DEL SISTEMA ③ para volver al menú Ford., y realice una Verificación de la sincronización del motor (página 32). De lo contrario, pulse INTRO ← para continuar.
**Sistemas OBD1 Ford** PROCEDIMIENTOS DE RECUPERACIÓN DE CÓDIGOS - PRUEBA KOER

- Cuando se le indique en la pantalla, apague todos los accesorios del vehículo, gire la llave de encendido en la posición de APAGADO. Si desea salir de la prueba KOER en este momento, oprima MENÚ DEL SISTEMA ().
- Cuando se lo indique, ponga en marcha el motor y oprima INTRO para continuar. Aparece temporalmente el mensaje "One moment please KOER test is in progress..." (Un momento, se esta realizando la prueba KOER...").
- La herramienta de diagnóstico recuperará el código (ID) de Identificación de cilindros (identifica el número de cilindros del vehículo sometido a la prueba).
  - Si la herramienta de diagnóstico no puede recuperar el código de identificación del cilindro, se muestra

| Γ |                                                         |   |
|---|---------------------------------------------------------|---|
|   | Prueba KOER                                             |   |
|   | Identificación del cilindro del vehículo:<br>8 cilindro |   |
|   |                                                         |   |
|   |                                                         |   |
|   | Presione 🖸 para el Menú Ford                            |   |
|   |                                                         | - |

un mensaje de asesoramiento. Oprima **MENÚ DEL SISTEMA** (S) para salir y repetir la prueba (KOEO) Llave Colocada, Motor Apagado (página 29) hasta que se muestre el DTC 11 o 111.

- 8. Lleve a cabo los procedimientos siguientes cuando se lo indique.
  - Gire el volante media vuelta a la derecha, manténgalo así cuatro segundos y suéltelo.
  - Oprima el pedal de frenos hasta el fondo y después suéltelo.
  - Encienda y apague el interruptor de marcha directa (Overdrive) (si está instalado).
  - Rápidamente, oprima el pedal del acelerador hasta el fondo y después suéltelo.
- 9. Después de realizar los procedimientos anteriores, aparecerá temporalmente un mensaje "One moment please KOER test is in progress..." (Un momento, se esta realizando la prueba KOER..."), seguido por el mensaje "Retrieving codes" (Recuperando códigos).

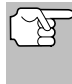

La mayoría de computadoras de vehículo Ford EEC-IV hasta 1991 utiliza un sistema de códigos de dos dígitos. Las computadoras de 1991 a 1995 utilizan, en su mayoría, un sistema de códigos de tres dígitos.

- Si la herramienta de diagnóstico no logra realizar el enlace con la computadora del vehículo, aparece el mensaje "Vehicle is not responding" (El vehículo no responde). Haga lo siguiente:
  - Verifique que la llave de la ignición esté en la posición ON.
  - Inspeccione las conexiones de cable en la herramienta de diagnóstico y en el DLC del vehículo.

- Gire la llave de la ignición a la posición OFF, espere 10 segundos, después gíre la nuevamente a la posición ON para restablecer la computadora.
- Oprima INTRO 🚽 para continuar.
- La herramienta de diagnóstico mostrará un código sólo si hay códigos presentes en la memoria de la computadora del vehículo. Si no hay códigos presentes, aparece en pantalla el mensaje "No hay DTC almacenados actualmente en la computadora del vehículo".
- 10. Si no se detectan problemas durante la autoprueba KOER, la computadora envía un código de aprobación "PASS" (código 11 ó 111) al herramienta de diagnóstico.

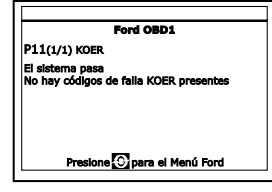

 Después que la herramienta de diagnóstico recupera todos los DTC de la autoprueba KOER, apague el motor,

y desconecte la herramienta de diagnóstico de los conectores de prueba del vehículo.

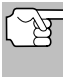

Todos los DTC recuperados permanecerán en la memoria de la herramienta de diagnóstico. Si se vuelve a realizar la prueba KOER, los DTC de una prueba anterior se borrarán automáticamente y se reemplazarán con los DTC recuperados más recientemente.

- 12. Todos los códigos KOER que se recuperen con la herramienta de diagnóstico durante la autoprueba KOER representan problemas que están presentes al momento de realizar la prueba. Utilizando los procedimientos descritos en el manual de reparación del vehículo, será necesario reparar los problemas relacionados del vehículo que causaron el envío de los códigos.
- **13.** Después de completar todas las reparaciones, repita la autoprueba KOER.
- 14. Si se recibe un "código de aprobación" (11 ó 111), ello indica que las reparaciones tuvieron éxito y que todos los sistemas relacionados están funcionando correctamente.
- 15. Si no se recibe un "código de aprobación" (111 ó 111), la reparación no tuvo éxito. Consulte el manual de

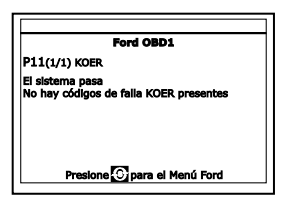

servicio del vehículo y vuelva a verificar el procedimiento de reparación.

### PRUEBAS ADICIONALES PARA SISTEMAS EEC-IV

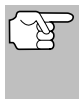

Estas pruebas son pruebas adicionales y suplementarias, y no son necesarias para recuperar los Códigos de Diagnóstico de Problemas. Están incluidos para brindar ayuda adicional en la resolución de problemas del vehículo.

#### Prueba de balanceo de cilindros (Sólo para vehículos equipados con sistemas secuenciales electrónicos de inyección de combustible (SEFI))

La prueba de balanceo de cilindros ayuda a encontrar una contribución débil o nula de un cilindro. La computadora corta el paso de combustible (corta la alimentación eléctrica a los inyectores) a cada cilindro, en secuencia y monitorea los cambios (caída) de RPM. Con base en esta información, la computadora determina si todos los cilindros están aportando potencia equitativamente (para el funcionamiento correcto del motor), o si algunos cilindros sólo están aportando potencia o ninguna en absoluto.

#### Procedimiento de prueba de balanceo de cilindros

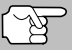

Inspeccione su vehículo minuciosamente antes de realizar cualquier prueba.

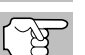

**SIEMPRE** observe las precauciones de seguridad al trabajar en un vehículo.

1. Localice el conector Data Link del vehículo (DLC).

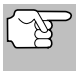

Algunos DLC tienen una cubierta plástica que es necesario retirarla para poder acoplar el conector del cable de la herramienta de diagnóstico.

- Conecte la herramienta de diagnóstico (con el adaptador de cable y conector Ford acoplado) al DLC del vehículo. Conecte la herramienta de diagnóstico a AMBOS conectores. Oprima INTERRUPTOR/ ENLACE <>>> o para encender la herramienta de diagnóstico, después oprima INTRO ← para continuar.
  - Aparece el menú del sistema Ford.
- 3. Resalte Prueba de valance de cilindros, después oprima INTRO 📣
  - Un mensaje de advertencia se muestra. Si el vehículo no está equipado con Inyección Electrónica de Combustible Secuencial (SEFI), oprima MENÚ DEL SISTEMA () para salir. De lo contrario, oprima INTRO () para continuar.

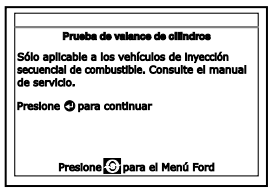

- Aparece un mensaje de instruccion. Ponga en marcha el motor hasta alcanzar la temperatura normal de funcionamiento. Oprima INTRO ← para continuar.
- Cuando se le indique en la pantalla, apague todos los accesorios del vehículo, gire la llave de encendido en la posición de APAGADO y espere la indicación en la pantalla. Si desea salir de la prueba de balanceo del cilindro en este momento, oprima MENÚ DEL SISTEMA
   O.
- 6. Cuando se lo indique, ponga en marcha el motor y oprima INTRO ↓.

- Aparece temporalmente el mensaje "One moment please preparation for test is in progress..." (Un momento por favor, se están preparando pruebas...).
- 7. Cuando se lo indique, oprima levemente el acelerador a la mitad de la carrera y suéltelo para activar la prueba de balanceo de cilindros.

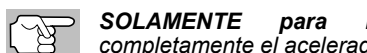

modelos de 1986: Oprima completamente el acelerador una vez y suéltelo. La computadora se encuentra ya en modo de Prueba de Balanceo

- de Cilindros, y comenzará a cortar el paso de combustible a cada cilindro en secuencia para determinar si todos los cilindros están contribuyendo equitativamente. Pueden transcurrir hasta cinco minutos antes de que los resultados de las pruebas se transmitan al herramienta de diagnóstico.
- 8. Si la computadora no activa el modo Prueba de Balanceo de Cilindros, haga lo siguiente:
  - Vuelva a presionar levemente el acelerador según se describió en el paso 7.
- 9. Después de completar la prueba de balanceo de cilindros, los resultados se envían al herramienta de diagnóstico.
- 10. Si todos los cilindros están contribuyendo equitativamente, aparece el mensaje "System Pass" (Sistema pasó).

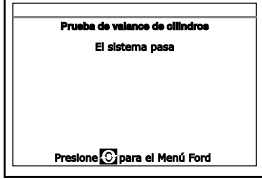

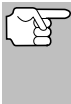

Si la computadora detecta un problema con un cilindro al realizar la primera prueba de balanceo de cilindros, ésta necesitará repetir la prueba dos veces más para determinar correctamente cuáles cilindros podrían estar funcionando defectuosamente.

- **11.** Si un cilindro no está contribuyendo en la misma proporción que los otros, la computadora le indicará que repita la prueba dos veces más y volverá a aparecer en pantalla el mensaje "Lightly press the accelerator half way and release". Cada vez que aparezca el mensaje, lleve a cabo los procedimientos según las instrucciones.
- 12. Después de completar las pruebas de balanceo de cilindros, la computadora identificará y muestra qué cilindros no están contribuyendo equitativamente.
  - Si se identifica algún cilindro débil, consulte el manual de reparación de servicio del vehículo para realizar pruebas adicionales o reparaciones.

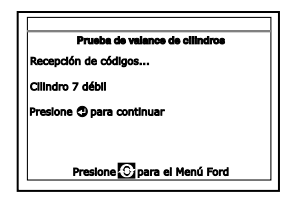

#### Prueba de relé y solenoide (Verificación de estado de salida)

El programa "Output State Check" (Verificación de estado de salida) le permite energizar (encender) y desenergizar (apagar), con un comando, la mayoría de los accionadores (relés y solenoides) que controla la computadora del vehículo.

Sistemas OBD1 Ford PRUEBAS PARA SISTEMAS EEC-IV – PRUEBA DE RELÉ Y SOLENOIDE

Use esta prueba para verificar los voltajes de salida de la computadora y el funcionamiento de los relés y solenoides.

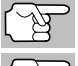

Los inyectores de combustible y la bomba de combustible no están energizados durante esta prueba.

(F

Inspeccione su vehículo minuciosamente antes de realizar cualquier prueba.

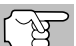

**SIEMPRE** observe las precauciones de seguridad al trabajar en un vehículo.

1. Localice el conector Data Link del vehículo (DLC).

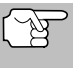

Algunos DLC tienen una cubierta plástica que es necesario retirarla para poder acoplar el conector del cable de la herramienta de diagnóstico.

- Conecte la herramienta de diagnóstico (con el adaptador de cable y conector Ford acoplado) al DLC del vehículo. Conecte la herramienta de diagnóstico a AMBOS conectores. Oprima INTERRUPTOR/ ENLACE <>>> o para encender la herramienta de diagnóstico, después oprima INTRO ← para continuar.
  - Aparece el menú del sistema Ford.
- Resalte Verificación de estado de salida, después oprima INTRO

   Image: Alternative de la construcción de la construcción de la c
- Cuando se le indique, gire la llave de encendido en la posición de APAGADO y espere la indicación en la pantalla. Si desea salir de la Comprobación del Estado de Salida en este momento, oprima MENÚ DEL SISTEMA ().
- 6. Cuando se lo indique, gire la llave de la ignición a la posición ON. NO ponga en marcha el motor. Si su vehículo está equipado con uno o más de los siguientes tipos de motor, lleve a cabo los procedimientos adicionales que se describen a continuación:
  - Para motores de 4.9L con transmisión estándar (manual): Oprima y mantenga oprimido el embrague hasta que aparezca en la pantalla el mensaje "Output State Check Active" (Verificación de estado de salida activo).
  - Para motores diesel de 7.3L: Oprima y mantenga oprimido el acelerador hasta que aparezca en la pantalla el mensaje "Output State Check Active" (Verificación de estado de salida activo).
  - Para motores de 2L turbocargados con selector de octanaje: Coloque el selector en la posición "premium" (especial).
- 7. Oprima INTRO 🛹 para continuar.
- 8. Aparece temporalmente el mensaje "One moment please test is in progress..." (Un momento por favor, prueba en ejecución...).

#### Sistemas OBD1 Ford pruebas para sistemas eec-iv – prueba de relé y solenoide

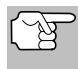

Cuando se gira la llave de la ignición a la posición "on", la computadora del vehículo se activa en modo de autoprueba. Se escucharán chasquidos. Esto es normal.

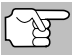

ADVERTENCIA: En algunos vehículos equipados con ventiladores de enfriamiento eléctricos, la computadora activa el ventilador de enfriamiento para verificar su funcionamiento. A fin de evitar lesiones, mantenga las manos o cualquier otra parte del cuerpo a distancia segura del motor durante la prueba.

- Si la herramienta de diagnóstico no logra realizar el enlace con la computadora del vehículo, aparece el mensaje "Vehicle is not responding" (El vehículo no responde).
  - Verifique que la llave de la ignición esté en la posición ON.
  - Inspeccione las conexiones de cable en la herramienta de diagnóstico y en el DLC del vehículo.
  - Gire la llave de la ignición a la posición OFF, espere 10 segundos, después gírela nuevamente a la posición ON para restablecer la computadora.

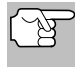

Cerciórese de realizar los procedimientos adicionales indicados en el paso 6, si aplican, ANTES de girar la llave de la ignición a la posición ON.

- Oprima INTRO 🚽 para continuar.
- Si la herramienta de diagnóstico no se puede enlazar con la computadora del vehículo después de tres intentos, aparece el mensaje "Comuníquese con Apoyo Técnico".
  - Oprima MENÚ DEL SISTEMA 🚱 para regresar al Menú Ford.
  - Apague la ignición, y desconecte la herramienta de diagnóstico.
  - Comuníquese con Apoyo Técnico para obtener ayuda.
- 9. Si la herramienta de diagnóstico logra realizar con éxito el enlace con el vehículo aparece temporalmente el mensaje "Output State check active..." (Verificación de estado de salida activa...), sigue una pantalla que le ofrece instrucciones sobre cómo realizar la prueba.
- 10. Cuando está incitado, oprima una vez el pedal del acelerador, después suéltelo. Esto activa la Verificación de estado de salida y energiza la mayoría de los accionadores (relés y solenoides) que se controlan desde la computadora del vehículo.

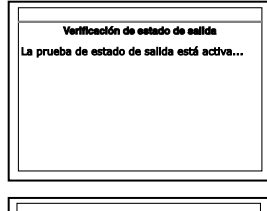

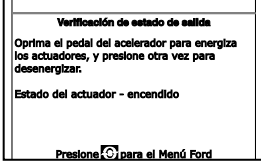

Si su vehículo está equipado con un Control integrado de velocidad de vehículo, desenganche la manguera de suministro de vacío del servo de control de velocidad antes de presionar el acelerador. Vuelva a conectar la manguera después de la prueba.

#### Sistemas OBD1 Ford PRUEBAS PARA SISTEMAS EEC-IV – PRUEBA DE FLUACTUACION

- **11.** Para desenergizar los accionadores, vuelva a presionar el pedal del acelerador y suéltelo.
- **12.** El procedimiento se puede repetir tantas veces como sea necesario al presionar y soltar el pedal del acelerador.
- 13. Consulte el manual de reparación de servicio del vehículo para obtener una lista de accionadores (solenoides y relés) controlados por la computadora que aplique al vehículo sometido a prueba, y cuáles accionadores deberían energizarse y desenergizarse al realizar la Verificación de estado de salida. Todos los accionadores aplicables deben estar encendidos al energizarse y apagados al desenergizarse.
- 14. Si un accionador no está respondiendo a la Verificación de estado de salida, siga los procedimientos descritos en el manual de servicio del vehículo para verificar los voltajes y conexiones a tierra del circuito de salida del accionador de la computadora.
- 15. Para salir de la verificación de estado de salida, gire la llave de la ignición a la posición OFF y desconecte la herramienta de diagnóstico del vehículo.

#### Prueba de fluactuacion

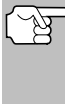

Dado que cualquier DTC de los resultados de la prueba de fluactuacion (Wiggle Test) se guarda en la memoria continua, se sugiere que borre cualquier DTC en la memoria continua antes de realizar la prueba de fluactuacion para establecer los procedimientos.

Use esta prueba para verificar fallos intermitentes en algunos circuitos.

#### Circuitos probados:

**1984 y posteriores** - Sensor de temperatura de carga de aire (Air Charge Temp Sensor - ACT), Sensor de presión barométrica (Barometer Pressure Sensor - BP), Sensor de temperatura de refrigerante del motor (Engine Coolant Temp Sensor - ECT), Sensor de oxígeno en gases de escape (Exhaust Gas Oxygen Sensor - EGO), Sensor de posición de válvula EGR (EGR Valve Position Sensor - EVP), Presión absoluta de múltiple (Manifold Absolute Pressure - MAP), Sensor de posición de mariposa de admisión (Throttle Position Sensor -TP), Sensor de temperatura de aire en canales de enfriamiento (VAT)

**1985 y posteriores** - Sensor de flujo de aire en canales de enfriamiento (Vane Air Flow Sensor - VAF)

**1986 y posteriores** - Sensor EGR de retroalimentación de presión (Pressure Feedback EGR Sensor - PFE)

**1990 y posteriores** - Sensor de oxígeno en gases de escape (Exhaust Gas Oxygen Sensor - EGO), Monitor de diagnóstico de encendido (Ignition Diagnostic Monitor - IDM) (DIS o DIS con doble tapón solamente), Interruptor de seguimiento de marcha en vacío (Idle Tracking Switch - ITS), Sensor de flujo de aire másico (Mass Air Flow Sensor - MAF)

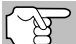

Inspeccione su vehículo a fondo antes de realizar cualquier prueba.

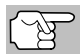

**SIEMPRE** observe las precauciones de seguridad al trabajar en un vehículo. 1. Localice el conector Data Link del vehículo (DLC).

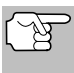

Algunos DLC tienen una cubierta plástica que es necesario retirarla para poder acoplar el conector del cable de la herramienta de diagnóstico.

- Conecte la herramienta de diagnóstico (con el adaptador de cable y conector Ford acoplado) al DLC del vehículo. Conecte la herramienta de diagnóstico a AMBOS conectores. Oprima INTERRUPTOR/ ENLACE <>>> o para encender la herramienta de diagnóstico, después oprima INTRO ← para continuar.
  - Aparece el Menú Ford.
- 3. Resalte Prueba de fluactuación, oprima INTRO 4.
- Cuando se le indique, gire la llave de encendido en la posición de APAGADO y espere la indicación en la pantalla. Si desea salir de la prueba KOEO en este momento, oprima MENÚ DEL SISTEMA ().
- 6. Seleccione la prueba de fluactuacion deseada en el menú que aparece.
  - Para realizar la prueba de fluactuacion KOEO:
    - Resalte Prueba de fluactuación KOEO.
    - Gire la llave de la ignición a la posición ON. NO PONGA EN MARCHA EL MOTOR.
    - Oprima INTRO 🚽 para continuar.
  - Para realizar la prueba de fluactuacion KOER:
    - Resalte Prueba de fluactuación KOER.
    - Gire la llave de la ignición a la posición ON y ponga en marcha el motor.
    - Oprima INTRO 🚽 para continuar.
- Aparece temporalmente el mensaje "One moment please test is in progress..." (Un momento por favor, prueba en ejecución...).
  - Si la herramienta de diagnóstico no logra realizar el enlace con la computadora del vehículo, aparece el mensaje "Vehicle is not responding" (El vehículo no responde).

## Prueba de fluactuacion KOER El vehículo no responde. \*Revise las conexiones del cable DLC \*Verifique la ignición esté en la posición ON Presione 🕐 para continuar

#### Para la prueba de fluactuacións KOEO:

- Verifique que la llave de la ignición esté en la posición ON.

|              | Prueba de fluactuacion    |
|--------------|---------------------------|
| Gire la llav | e a la posición ON        |
| Seleccione   | y oprima 🔿 para continuar |
| Prueba de    | fluactuacion KOEO         |
| Prueba de    | fluactuacion KOER         |
|              |                           |
|              |                           |

#### Sistemas OBD1 Ford PRUEBAS PARA SISTEMAS EEC-IV – PRUEBA DE FLUACTUACION

#### Para la prueba de fluactuacións KOER:

- Oprima INTRO 🚽 para continuar.
- Si la herramienta de diagnóstico no se puede enlazar con la computadora del vehículo después de tres intentos, aparece el mensaje "Comuníquese con Apoyo Técnico".
  - Oprima **MENÚ DEL SISTEMA** (Spara regresar al Menú Ford.
  - Apague la ignición, y desconecte la herramienta de diagnóstico.
  - Comuníquese con Apoyo Técnico para obtener ayuda.
- 8. Si la herramienta de diagnóstico logra realizar con éxito el enlace con el vehículo aparece temporalmente el mensaje "Wiggle test is active..." (Prueba de fluactuacions activa...), sigue una pantalla que le ofrece instrucciones sobre cómo realizar la prueba.
  - Oprima MENÚ DEL SISTEMA () si desea salir de la prueba de fluactuacions en este momento.
- **9.** Jalonee, golpee levemente y mueva el sensor o cableado sospechoso.
  - Si no se detectan fallos, aparece un mensaje de aprobación "System Pass" (sistema aprobado).
  - Si se detectan fallos, aparece un mensaje "Circuit Fault detected" (Se detectó fallo en circuito).

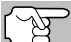

Si la prueba de fluactuacions detecta algún problema, la computadora guardará el DTC relacionado en la "Memoria continua". Para visualizar los DTC de la prueba de fluactuacions es necesario

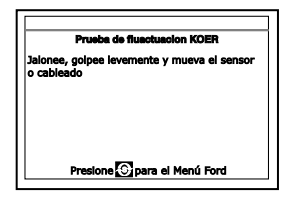

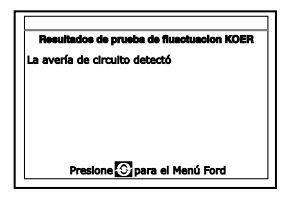

realizar la prueba KOEO (consulte en la página 29).

- 10. Siga los procedimientos descritos en el manual de reparación de servicio del vehículo para realizar la resolución de problemas y reparaciones según los resultados de la prueba de fluactuacions.
- 11. La prueba de fluactuacions permanecerá activa tanto tiempo como se desee. Para salir de la prueba de fluactuacions, gire la llave de la ignición a la posición OFF y desconecte la herramienta de diagnóstico.

## CÓMO BORRAR DTC

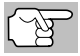

La función de **BORRAR 📎** sólo está disponible en algunos estados donde está permitido.

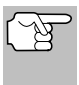

Al utilizar la función BORRAR de la herramienta de diagnóstico para borrar DTC de la computadora a bordo del vehículo, también se borrarán los datos específicos del fabricante (cuando sea aplicable).

Si piensa llevar el vehículo a un centro de servicio para reparación. NO borre los códigos de la computadora del vehículo. Si se borran los códigos, también se borrará importante información que podría ayudar al técnico a localizar y resolver el problema.

#### Para borrar los DTC de la memoria de la computadora de la manera siguiente:

- 1. Conecte la herramienta de diagnóstico al DLC del vehículo. Oprima INTRO 🖊 para continuar.
- 2. Coloque la llave de la ignición en la posición ON. NO ponga en marcha el motor.
- 3. Oprima y suelte **BORRAR** S. Aparece un mensaje de confirmación.
  - Si está seguro que desea continuar, seleccione **SÍ**, después oprima INTRO 🚽 para continuar. Aparece un mensaje de instruccion.
    - Apaque el motor y espere a que la pantalla prompt.
    - Cuando se le solicite, encienda la ignición y oprima INTRO 🚽 para continuar.
  - Si usted no quiere continuar, seleccione NO, después oprima **INTRO** *I* para salir de la función de borrado.
- 4. Si desea borrar los DTC, aparece el mensaje "Un momento por favor ..." mientras que la función de borrado está en curso.
  - Si el borrado tuvo éxito, aparecerá un mensaje de confirmación. La herramienta de diagnóstico automáticamente vuelve a enlaza a la

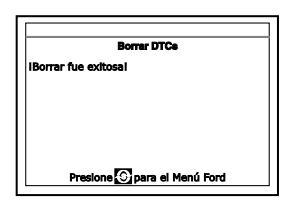

computadora después de tres segundos.

- Si el borrado no tuvo éxito, un mensaje de advertencia muestra.
  - Asegúrese de que la ignición está encendida.
  - Verifique las conexiones de cable en la herramienta de diagnóstico y en el DLC del vehículo.
  - Apaque el encendido, espere 10 segundos, después encender nuevamente para reiniciar el equipo.

or DTCs PRECAUCIÓN: Borrar borra todos los datos diagnóstico de la computadora del vehículo. ¿Está seguro? Seleccione y Presione 🧿 Sí No

Oprima **MENÚ DEL SISTEMA** (e) para volver al menú de Ford, luego repita los pasos 3 y 4.

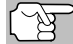

El borrado de los DTC no corrige los problemas que causaron la aparición del código. Si no se realizan las reparaciones apropiadas para corregir el problema que causó la aparición de los códigos, los códigos volverán a aparecer y se iluminará el indicador de mal funcionamiento 'Check Engine' tan pronto como se manifieste el problema que causó la aparición de los DTC.

## **VEHÍCULOS CON COBERTURA**

Este herramienta de diagnóstico se puede utilizar para recuperar códigos de servicio del motor de la mayoría de autos y camionetas de fabricación nacional de General Motors (GM) (EXCEPTO Geo, Nova, Saturn y Sprint).

| Año del | Manaa                      | Medala                                                                                                    |
|---------|----------------------------|----------------------------------------------------------------------------------------------------|
| modelo  | Marca                      | Middelo                                                                                                    |
| 1982-93 | Buick                      | Century, Electra, Electra Wagon, Estate Wagon,Le<br>Sabre, Le Sabre Wagon, Park Avenue,Reatta,<br>Regal, Grand National, Riviera, Roadmaster,<br>Skyhawk, Skylark, Somerset                                                 |
|         | Cadillac                   | De Ville, El Dorado, Fleetwood, Seville                                                                                                    |
|         | Chevrolet                  | Beretta, Camaro, Caprice, Cavalier, Celebrity,<br>Chevette, Citation, Corsica, Corvette, El Camino,<br>Impala, Lumina, Monte Carlo                                                                                          |
|         | Oldsmobile                 | Achieva, Calais, Custom Cruiser, Cutlass Calais,<br>Ciera, Cutlass Cruiser, Cruiser Wagon, Cutlass<br>Supreme, Supreme Classic, Delta 88, Eighty-eight,<br>Firenze, Ninety-eight, Omega, Toronado, Touring<br>Sedan, Trofeo |
|         | Pontiac                    | 6000, 6000 STE, Bonneville, Fiero, Firebird, Grand<br>Am, Grand Prix, J 2000, Lemans, J Parisienne,<br>Phoenix, Safari, Safari Wagon, Sunbird, T 1000                                                                       |
|         | Camionetas y<br>furgonetas | Todos los modelos de una tonelada o menos con motores de gasolina                                                                                                    |
| 1994    | Buick                      | Roadmaster 5.7 litros                                                                                                    |
|         | Chevrolet                  | Camaro 3.4 litros/5.7 litros, Caprice 5.7 litros,<br>Caprice 5.7 litros, Cavalier 3.1 litros, Lumina 3.1<br>litros                                                                                                    |
|         | Pontiac                    | Firebird 3.4 litros/5.7 litros, Sunbird 2.0 litros/3.1 litros                                                                                                    |
|         | Camionetas y<br>furgonetas | Todos los modelos de una tonelada o menos con motores de gasolina                                                                                                    |
| 1995    | Chevrolet                  | Caprice 4.3 litros                                                                                                    |
|         | Camionetas y<br>furgonetas | Todos los modelos de una tonelada o menos con<br>motores de gasolina (EXCEPTO los vehículos de la<br>serie S/T)                                                                                                    |

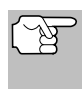

Además de los vehículos incluidos en este lista, este herramienta de diagnóstico ES COMPATIBLE TAMBIÉN con los modelos GM OBD1 que están equipados con "Computadoras para el control climático".

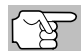

Para los vehículos de 1994 y 1995, solamente los modelos incluidos en la lista son compatibles con la herramienta.

### PROCEDIMIENTO DE RECUPERACIÓN DE CÓDIGOS

La recuperación y uso de los códigos de diagnóstico de problemas (DTC) para la resolución de problemas en el funcionamiento del vehículo es sólo una parte de una estrategia general de diagnóstico.

Nunca reemplace una pieza basando la decisión únicamente en la definición del DTC. Cada DTC tiene un conjunto de procedimientos de pruebas, instrucciones y diagramas de flujo que se deben seguir para confirmar la localización del problema. Siempre consulte el manual de servicio del vehículo para obtener instrucciones detalladas para las pruebas.

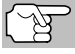

Inspeccione su vehículo minuciosamente antes de realizar cualquier prueba.

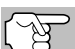

**SIEMPRE** observe las precauciones de seguridad al trabajar en un vehículo.

1. Localice el conector Data Link del vehículo (DLC).

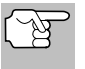

Algunos DLC tienen una cubierta plástica que es necesario retirarla para poder acoplar el conector del cable de la herramienta de diagnóstico.

- Conecte la herramienta de diagnóstico (con el adaptador de cable y conector GM acoplado) al DLC del vehículo. Oprima INTERRUPTOR/ENLACE → para encender la herramienta de diagnóstico, después oprima INTRO → para continuar.
  - Un mensaje de "instrucción" aparece.
- Encienda la ignición. Apague todos los accesorios de vehículo. Seleccionar continuar, después oprima ÍNTRO 4.

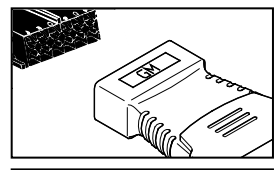

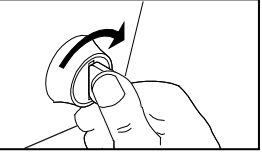

- Aparecerá la pantalla de Seleccionar Año del Vehículo.
  - Ingrese el año deseado, después oprima INTRO 
     y aparecerá el octavo número del VIN.
- Resalte el 8º dígito del VIN del vehículo, después oprima INTRO 4.

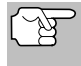

Si aparece la pantalla "Introduzca el 4º dígito del VIN" (no aplica a todos los vehículos), resalte el 4 dígito del VIN del vehículo, después oprima **INTRO** 4.

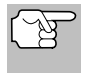

Si aparece en la pantalla "Camión" (no es aplicable a todos los vehículos), resalte Sí o No, según sea apropiado, después pulse INTRO 4.

### Sistemas OBD1 GM PROCEDIMIENTO DE RECUPERACIÓN DE CÓDIGOS

- Cuando la herramienta de diagnóstico está recuperando códigos, aparece un mensaje "One Moment Please..." (Un momento por favor).
  - Si la herramienta de diagnóstico no logra realizar el enlace con la computadora del vehículo, aparece el mensaje "Vehicle is not responding" (El vehículo no responde).
    - Verifique que la llave de la ignición esté en la posición ON.
    - Inspeccione las conexiones de cable en la herramienta de diagnóstico y en el DLC del vehículo.
    - Gire la llave de la ignición a la posición OFF, espere 10-12 segundos, después gírela nuevamente a la posición ON para restablecer la computadora.
    - Oprima INTERRUPTOR/ENLACE ().
- Si la herramienta de diagnóstico ha podido enlazar correctamente con el vehículo, mostrará los DTC's recuperados.
  - La herramienta de diagnóstico mostrará un código sólo si hay códigos presentes en la memoria de la computadora del vehículo. Si no hay códigos presentes, aparece el mensaje "No DTC's are presently stored in the vehícle's computer" (No hay DTC almacenados actualmente en la computadora del vehículo).
- Si se recupera más de un código oprima DTC/FF (Desplazarse por DTC) según sea necesario, para visualizar códigos adicionales uno a la vez.

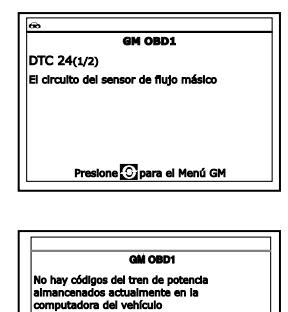

Presione Opara el Menú GM

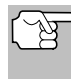

En el caso de definiciones extensas de códigos, una pequeña flecha aparece en la esquina superior o inferior derecha del área de visualización de códigos para indicar la presencia de información adicional.

El código 12 estará siempre presente y tiene uno de los siguientes significados:

- Si el código 12 es el único DTC recuperado y su vehículo SÍ ARRANCA (STARTS OK) entonces el código 12 indica que el sistema "APROBÓ" (PASS) y todos los sistemas de control de la computadora están funcionando correctamente.
- Si el código 12 está presente y su vehículo "NO ARRANCA" (DOES NOT START), entonces puede indicar un problema con el sistema de control de encendido.
- 8. Desconecte la herramienta de diagnóstico del vehículo y gire la llave de la ignición a la posición OFF.

- 9. Para prolongar la vida útil de la pila, la herramienta de diagnóstico se apaga automáticamente "Off" después de aproximadamente tres minutos sin actividad en los botones. Los códigos DTC recuperados permanecerán en la memoria de la herramienta de diagnóstico, y se pueden visualizar en cualquier momento. Si se retiran las pilas de la herramienta de diagnóstico, o si la herramienta de diagnóstico se vuelve a conectar a un vehículo para recuperar códigos, cualquier código anterior en la memoria se borrará automáticamente.
- 10. Siga los procedimientos de prueba y reparaciones descritos en el manual de servicio de reparación del vehículo para corregir DTC. Es necesario corregir y eliminar los códigos en el orden en que se recibieron, borrando y volviendo a probar después de realizar cada reparación hasta eliminar el fallo. El código 12 aparecerá solo cuando no haya otros códigos de fallo presente.
  - Puede ser necesario salir a conducir brevemente el vehículo para probarlo y restablecer los códigos de falla 13, 15, 24, 44, 45, y 55 después que estos se hayan borrado.

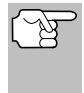

Siempre que aparezcan los códigos 51, 52, 54 o 55 juntos con otros códigos, lleve a cabo una resolución de problemas y elimine primero los códigos de la "Serie 50", después continúe con los códigos de número menor.

### CÓMO BORRAR DTC

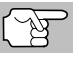

La función de **BORRAR** So sólo está disponible en algunos estados donde está permitido.

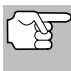

#### Al utilizar la función BORRAR de la herramienta de diagnóstico para borrar DTC de la computadora a bordo del vehículo, también se borrarán los datos específicos del fabricante (cuando sea aplicable).

Si piensa llevar el vehículo a un centro de servicio para reparación, NO borre los códigos de la computadora del vehículo . Si se borran los códigos, también se borrará importante información que podría ayudar al técnico a localizar y resolver el problema.

## Para borrar los DTC de la memoria de la computadora de la manera siguiente:

- Conecte la herramienta de diagnóstico al DLC del vehículo. Oprima INTRO ← para continuar.
- 2. Coloque la llave de la ignición en la posición ON. NO ponga en marcha el motor.
- Oprima y suelte BORRAR . Aparece un mensaje de confirmación en la pantalla de LCD.

|                                | Borrar DTCs                                                                              |
|--------------------------------|------------------------------------------------------------------------------------------|
| PREC<br>Borra<br>comp<br>¿Está | AUCIÓN:<br>r borra todos los datos diagnóstico de la<br>utadora del vehículo.<br>seguro? |
| Selec                          | cione y Presione 🕲                                                                       |
| SÍ                             |                                                                                          |
|                                |                                                                                          |

- Si desea borrar los DTC, aparece el mensaje "Un momento por favor ..." mientras que la función de borrado está en curso.
  - Si el borrado tuvo éxito, aparecerá un mensaje de confirmación. Oprima MENÚ DEL SISTEMA para volver el menú de GM.

|   | Borrar DTCs                |
|---|----------------------------|
| 1 | Borrar fue exitosal        |
|   |                            |
|   |                            |
|   |                            |
|   |                            |
|   |                            |
|   | Presione 🖸 para el Menú GM |

- La herramienta de diagnóstico se puede utilizar para borrar códigos en algunos vehículos, mientras que otros requieren que los códigos se borren manualmente. Si aparece la pantalla el "Este vehículo no soporta esta función.", consultar el manual de servicio de reparación del vehículo para obtener los procedimientos para borrar los DTC's.
- Si el borrado no tuvo éxito, un mensaje de aviso aparecerá. Verifique que la herramienta de diagnóstico está conectada correctamente al DLC del vehículo y que la ignición está en ENCENDIDO. Oprima BORRAR para intentarlo de nuevo. Si el proceso de borrado aún no se ha completado, apagué la ignición, espere 10 segundos y vuelva a ENCENDER y repita los pasos 2 y 3.

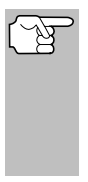

El borrado de los DTC no corrige los problemas que causaron la aparición del código. Si no se realizan las reparaciones apropiadas para corregir el problema que causó la aparición de los códigos, los códigos volverán a aparecer y se iluminará el indicador de mal funcionamiento 'Check Engine' tan pronto como se manifieste el problema que causó la aparición de los DTC.

## **VEHÍCULOS CUBIERTOS**

Los vehículos Honda/Acura utilizan una diversidad de sistemas de computadora. La herramienta de diagnóstico puede utilizarse para recuperar códigos de servicio del motor de los siguientes vehículos Honda/Acura.

| Año de modelo        | Marca | Modelo  |
|----------------------|-------|---------|
| 1990-1991, 1994-1995 | Honda | Accord  |
| 1992-1995            | Honda | Civic   |
| 1992-1995            | Honda | Prelude |
| 1993-1995            | Honda | Del Sol |
| 1995                 | Honda | Odyssey |
| 1993-1995            | Acura | Integra |

## PROCEDIMIENTO DE RECUPERACIÓN DE CÓDIGOS

La recuperación y uso de los códigos de diagnóstico de problemas (DTC) para la resolución de problemas en el funcionamiento del vehículo es sólo una parte de una estrategia general de diagnóstico.

Nunca reemplace una pieza basando la decisión únicamente en la definición del DTC. Cada DTC tiene un conjunto de procedimientos de pruebas, instrucciones y diagramas de flujo que se deben seguir para confirmar la localización del problema. Siempre consulte el manual de servicio del vehículo para obtener instrucciones detalladas para las pruebas.

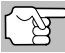

Inspeccione su vehículo minuciosamente antes de realizar cualquier prueba.

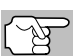

**SIEMPRE** observe las precauciones de seguridad al trabajar en un vehículo.

1. Localice el conector de enlace de datos del vehículo (DLC).

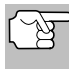

Algunos DLC tienen una cubierta plástica que es necesario retirar para poder acoplar el conector del cable de la herramienta de diagnóstico.

- - Aparece el Menú Honda OBD1.
  - Gire la llave de la ignición a la posición "ON".

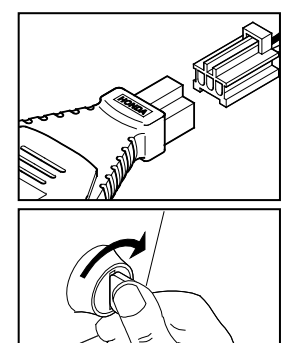

### Sistemas OBD1 Honda PROCEDIMIENTO DE RECUPERACIÓN DE CÓDIGOS

- Asegúrese de que la mariposa de admisión de combustible esté completamente cerrada.
- Asegúrese de que el freno de emergencia esté activado.
- Coloque la transmisión en neutro.
- Apague ("OFF") todos los accesorios del vehículo.
- Oprima INTRO 
   para continuar.
- 3. Resalte Read DTC y oprima INTRO 4
- Cuando la herramienta de diagnóstico está recuperando códigos, aparece un mensaje "Un momento por favor".
  - Si la herramienta de diagnóstico no logra realizar el enlace con la computadora del vehículo, aparece el mensaje "El vehículo no responde".
    - Verifique que la llave de la ignición esté en la posición ON.
    - Inspeccione las conexiones de cable en la herramienta de diagnóstico y en el DLC del vehículo.
    - Gire la llave de la ignición a la posición OFF, espere 10-12 segundos, después gírela nuevamente a la posición ON para restablecer la computadora.
    - Oprima INTERRUPTOR/ENLACE
       Oprima interruption y repita los pasos 3 y 4 según sea necesario.
- Si la herramienta de diagnóstico ha podido enlazar correctamente con el vehículo, mostrará los DTC s recuperados.

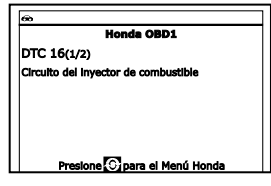

- La herramienta de diagnóstico mostrará un código sólo si hay códigos presentes en la memoria de la computadora del vehículo. Si no hay códigos presentes, aparece en pantalla el mensaje "No hay DTC almacenados actualmente en la computadora del vehículo".
- Si se recupera más de un código oprima DTC/FF (Desplazarse por DTC), según sea necesario, para visualizar códigos adicionales uno a la vez.

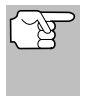

En el caso de definiciones extensas de códigos, una pequeña flecha aparece en la esquina superior o inferior derecha del área de visualización de códigos para indicar la presencia de información adicional.

- 7. Desconecte la herramienta de diagnóstico del vehículo y gire la llave de la ignición a la posición OFF.
- 8. Para prolongar la vida útil de la batería, la herramienta de diagnóstico se apaga automáticamente ("Off") después de aproximadamente tres minutos sin actividad en los botones. Los códigos DTC recuperados permanecerán en la memoria de la herramienta de diagnóstico, y se pueden visualizar en cualquier momento. Si se retiran las baterías de la herramienta de diagnóstico, o si la herramienta de diagnóstico se vuelve a conectar a un vehículo para recuperar códigos, cualesquier códigos anteriores en la memoria se borrarán automáticamente.

9. Siga los procedimientos de prueba y reparaciones descritos en el manual de servicio de reparación del vehículo para corregir los DTC. Es necesario corregir y eliminar los códigos en el orden en que se recibieron, borrando y volviendo a probar después de realizar cada reparación hasta eliminar el fallo.

## CÓMO BORRAR DTC

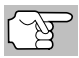

La función de **BORRAR** Solo está disponible en algunos estados donde está permitido.

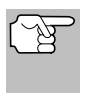

Al utilizar la función BORRAR de la herramienta de diagnóstico para borrar DTC de la computadora a bordo del vehículo, también se borrarán los datos específicos del fabricante (cuando sea aplicable).

Si piensa llevar el vehículo a un centro de servicio para reparación, NO borre los códigos de la computadora del vehículo . Si se borran los códigos, también se borrará importante información que podría ayudar al técnico a localizar y resolver el problema.

# Para borrar los DTC de la memoria de la computadora de la manera siguiente:

- Conecte la herramienta de diagnóstico al DLC del vehículo. Oprima INTRO ← para continuar.
- 2. Coloque la llave de la ignición en la posición ON. NO ponga en marcha el motor.
- Oprima y suelte BORRAR . Aparece un mensaje de confirmación en la pantalla de LCD.

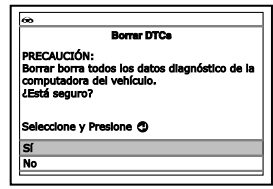

- Si desea borrar los DTC, aparece el mensaje "Un momento por favor ..." mientras que la función de borrado está en curso.
  - Si el borrado tuvo éxito, aparece un mensaje de confirmación. Pulse MENÚ DEL SISTEMA (S) para volver al menú Honda.

|        |            | Borrar   | DTCa    |       |  |
|--------|------------|----------|---------|-------|--|
| IBorra | r fue exit | osal     |         |       |  |
|        |            |          |         |       |  |
|        |            |          |         |       |  |
|        |            |          |         |       |  |
|        |            |          |         |       |  |
|        | Deselone   | <b>C</b> | al Mané | Handa |  |

Si el borrado no tuvo éxito, un mensaje de aviso aparecerá. Verifique que la herramienta de diagnóstico está conectada correctamente al DLC del vehículo y que la ignición está en ENCENDIDO. Oprima BORRAR para continuar. Si el proceso de borrado aún no se ha completado, apagué la ignición, espere 10 segundos y vuelva a ENCENDER y repita los pasos 2 y 3.

## Sistemas OBD1 Honda cómo borrar dtc

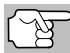

El borrado de los DTC no corrige los problemas que causaron la aparición del código. Si no se realizan las reparaciones apropiadas para corregir el problema que causó la aparición de los códigos, los códigos volverán a aparecer y se iluminará el indicador de mal funcionamiento 'Check Engine' tan pronto como se manifieste el problema que causó la aparición de los DTC.

## **VEHÍCULOS CON COBERTURA**

Las tablas siguientes identifican los vehículos Toyota y Lexus OBD1 que son compatibles con la herramienta de diagnóstico mejorados.

#### Autos DLC 1

| Año  | Modelo                | Desplazam.<br>mot | Cod. mot | DOHC/<br>SOHC | Otro  | Tipo<br>DLC |
|------|-----------------------|-------------------|----------|---------------|-------|-------------|
| 1995 | Camry Coupe           | 2.2L              | 5S-FE    | DOHC          |       | 1           |
| 1992 | Camry Sedan           | 2.2L              | 5S-FE    | DOHC          |       | 1           |
| 1992 | Camry Sedan           | 3.0L              | 2VZ-FE   | DOHC          |       | 1           |
| 1993 | Camry Sedan           | 3.0L              | 3VZ-FE   | DOHC          |       | 1           |
| 1993 | Camry Sedan           | 2.2L              | 5S-FE    | DOHC          |       | 1           |
| 1994 | Camry Sedan           | 2.2L              | 5S-FE    | DOHC          |       | 1           |
| 1993 | Celica                | 2.0L              | 3S-GTE   | DOHC          | Turbo | 1           |
| 1993 | Celica                | 2.2L              | 5S-FE    | DOHC          |       | 1           |
| 1994 | Celica                | 1.8L              | 7A-FE    | DOHC          |       | 1           |
| 1994 | Celica                | 2.2L              | 5S-FE    | DOHC          |       | 1           |
| 1992 | Celica<br>Convertible | 2.2L              | 5S-FE    | DOHC          | A/T   | 1           |
| 1992 | Celica Coupe          | 1.6L              | 4A-FE    | DOHC          |       | 1           |
| 1992 | Celica Coupe          | 2.2L              | 5S-FE    | DOHC          | A/T   | 1           |
| 1993 | Celica Coupe          | 1.6L              | 4A-FE    | DOHC          |       | 1           |
| 1995 | Celica Coupe          | 1.8L              | 7A-FE    | DOHC          |       | 1           |
| 1992 | Celica Liftback       | 2.0L              | 3S-GTE   | DOHC          | Turbo | 1           |
| 1992 | Celica Liftback       | 2.2L              | 5S-FE    | DOHC          |       | 1           |
| 1993 | Corolla Sedan         | 1.6L              | 4A-FE    | DOHC          |       | 1           |
| 1993 | Corolla Sedan         | 1.8L              | 7A-FE    | DOHC          |       | 1           |
| 1994 | Corolla Sedan         | 1.6L              | 4A-FE    | DOHC          |       | 1           |
| 1994 | Corolla Sedan         | 1.8L              | 7A-FE    | DOHC          |       | 1           |
| 1993 | ES-300                | 3.0L              | 3VZ-FE   | DOHC          |       | 1           |
| 1993 | GS-300                | 3.0L              | 2JZ-GE   | DOHC          |       | 1           |
| 1993 | LS-400                | 4.0L              | 1UZ-FE   | DOHC          |       | 1           |
| 1993 | MR2                   | 2.0L              | 3S-GTE   | DOHC          | Turbo | 1           |
| 1993 | MR2                   | 2.2L              | 5S-FE    | DOHC          |       | 1           |
| 1994 | MR2                   | 2.0L              | 3S-GTE   | DOHC          | Turbo | 1           |
| 1994 | MR2                   | 2.2L              | 5S-FE    | DOHC          |       | 1           |
| 1994 | Paseo                 | 1.5L              | 5E-FE    | DOHC          |       | 1           |
| 1995 | Paseo                 | 1.5L              | 5E-FE    | DOHC          |       | 1           |
| 1995 | SC-300                | 3.0L              | 2JZ-GE   | DOHC          |       | 1           |

# Sistemas OBD1 Toyota/Lexus VEHÍCULOS CON COBERTURA

| Año  | Modelo       | Desplazam.<br>mot | Cod. mot | DOHC/<br>SOHC | Otro  | Tipo<br>DLC |
|------|--------------|-------------------|----------|---------------|-------|-------------|
| 1991 | Supra        | 3.0L              | 7M-GTE   | DOHC          | Turbo | 1           |
| 1991 | Supra        | 3.0L              | 7M-GE    | DOHC          |       | 1           |
| 1992 | Supra        | 3.0L              | 7M-GTE   | DOHC          | Turbo | 1           |
| 1992 | Supra        | 3.0L              | 7M-GE    | DOHC          |       | 1           |
| 1993 | Tercel Sedan | 1.5L              | 3E-E     | SOHC          |       | 1           |
| 1994 | Tercel Sedan | 1.5L              | 3E       | SOHC          |       | 1           |

## Autos DLC 2

| Año  | Modelo   | Desplazam.<br>mot | Cod. mot | DOHC/<br>SOHC | Otro  | Tipo<br>DLC |
|------|----------|-------------------|----------|---------------|-------|-------------|
| 1989 | Cressida | 3.0L              | 7M-GE    | DOHC          |       | 2           |
| 1990 | Cressida | 3.0L              | 7M-GE    | DOHC          |       | 2           |
| 1991 | Cressida | 3.0L              | 7M-GE    | DOHC          |       | 2           |
| 1992 | Cressida | 3.0L              | 7M-GE    | DOHC          |       | 2           |
| 1993 | Camry    | 3.0L              | 3VZ-FE   | DOHC          |       | 2           |
| 1993 | Supra    | 3.0L              | 2JZ-GTE  | DOHC          | Turbo | 2           |
| 1993 | Supra    | 3.0L              | 2JZ-GE   | DOHC          |       | 2           |
| 1994 | Camry    | 3.0L              | 3VZ-FE   | DOHC          |       | 2           |
| 1994 | Supra    | 3.0L              | 2JZ-GTE  | DOHC          | Turbo | 2           |
| 1994 | Supra    | 3.0L              | 2JZ-GE   | DOHC          |       | 2           |
| 1995 | Supra    | 3.0L              | 2JZ-GTE  | DOHC          | Turbo | 2           |
| 1995 | Supra    | 3.0L              | 2JZ-GE   | DOHC          |       | 2           |
| 1992 | SC-300   | 3.0L              | 2JZ-GE   | DOHC          |       | 2           |
| 1990 | ES-250   | 2.5L              | 2VZ-FE   | DOHC          |       | 2           |
| 1991 | ES-250   | 2.5L              | 2VZ-FE   | DOHC          |       | 2           |
| 1992 | ES-300   | 3.0L              | 3VZ-FE   | DOHC          |       | 2           |
| 1992 | SC-400   | 4.0L              | 1UZ-FE   | DOHC          |       | 2           |
| 1991 | LS-400   | 4.0L              | 1UZ-FE   | DOHC          |       | 2           |
| 1992 | LS-400   | 4.0L              | 1UZ-FE   | DOHC          |       | 2           |
| 1993 | SC-400   | 4.0L              | 1UZ-FE   | DOHC          |       | 2           |
| 1994 | SC-400   | 4.0L              | 1UZ-FE   | DOHC          |       | 2           |
| 1994 | SC-300   | 3.0L              | 2JZ-GE   | DOHC          |       | 2           |
| 1993 | SC-400   | 4.0L              | 1UZ-FE   | DOHC          |       | 2           |
| 1994 | GS-300   | 3.0L              | 2JZ-GE   | DOHC          |       | 2           |
| 1994 | ES-300   | 3.0L              | 1MZ-FE   | DOHC          |       | 2           |
| 1993 | SC-300   | 3.0L              | 2JZ-GE   | DOHC          |       | 2           |

#### Camionetas DLC 1

| Año  | Modelo   | Desplazam.<br>mot | Cod. mot | DOHC/<br>SOHC | Otro | Tipo<br>DLC |
|------|----------|-------------------|----------|---------------|------|-------------|
| 1992 | Previa   | 2.4L              | 2TZ-FE   | DOHC          |      | 1           |
| 1993 | Previa   | 2.4L              | 2TZ-FE   | DOHC          |      | 1           |
| 1994 | Previa   | 2.4L              | 2TZ-FE   | DOHC          |      | 1           |
| 1994 | T100     | 3.0L              | 3VZ-FE   | SOHC          |      | 1           |
| 1995 | 4 Runner | 2.4L              | 22R-E    | SOHC          |      | 1           |
| 1995 | 4 Runner | 3.0L              | 3VZ-FE   | SOHC          |      | 1           |
| 1995 | Pickup   | 2.4L              | 22R-E    | SOHC          |      | 1           |
| 1995 | Pickup   | 3.0L              | 3VZ-FE   | SOHC          |      | 1           |
| 1995 | Previa   | 2.4L              | 2TZ-FE   | DOHC          |      | 1           |

## PROCEDIMIENTO DE RECUPERACIÓN DE CÓDIGOS

La recuperación y uso de los códigos de diagnóstico de problemas (DTC) para la resolución de problemas en el funcionamiento del vehículo es sólo una parte de una estrategia general de diagnóstico.

Nunca reemplace una pieza basando la decisión únicamente en la definición del DTC. Cada DTC tiene un conjunto de procedimientos de pruebas, instrucciones y diagramas de flujo que se deben seguir para confirmar la localización del problema. Siempre consulte el manual de servicio del vehículo para obtener instrucciones detalladas para las pruebas.

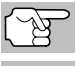

Inspeccione su vehículo minuciosamente antes de realizar cualquier prueba.

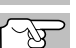

**SIEMPRE** observe las precauciones de seguridad al trabajar en un vehículo.

1. Localice el conector Data Link del vehículo (DLC).

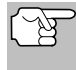

Algunos DLC tienen una cubierta plástica que es necesario retirarla para poder acoplar el conector del cable de la herramienta de diagnóstico.

- Conecte la herramienta de diagnóstico (con el adaptador de cable y conector Toyota acoplado) al DLC del vehículo. Oprima INTER-RUPTOR/ENLACE IN para encender la herramienta de diagnóstico.
  - Aparece el Menú Toyota.
  - ENCIENDA la ignición y arranque el motor. Caliente el motor a temperatura de operación. (Apague el motor después de calentarlo, luego gire la ignición de nuevo en ENCENDIDO).

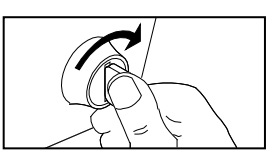

- Cerciórese de que la mariposa de admisión de combustible esté cerrada.
- Coloque la palanca de cambios en "park" (para transmisiones automáticas) o en "neutro" para transmisiones manuales.
- Apague todos los accesorios.
- 3. Resaltar Leer DTC, después pulse INTRO 4.
  - La herramienta de diagnóstico comenzará el proceso de recuperación de códigos.
- Cuando la herramienta de diagnóstico está recuperando códigos, aparece un mensaje "One Moment Please..." (Un momento por favor).
  - Si la herramienta de diagnóstico no logra realizar el enlace con la computadora del vehículo, aparece el mensaje "Vehicle is not responding" (El vehículo no responde).
    - Verifique que la llave de la ignición esté en la posición ON.
    - Inspeccione las conexiones de cable en la herramienta de diagnóstico y en el DLC del vehículo.
    - Gire la llave de la ignición a la posición OFF, espere 10-12 segundos, después gírela nuevamente a la posición ON para restablecer la computadora.
    - Oprima INTERRUPTOR/ENLACE
- Si la herramienta de diagnóstico logra conectarse con éxito con el vehículo aparecerá temporalmente el mensaje "Code retrieval was successful..." (La recuperación de códigos se realizó con éxito) seguido por cualquier DTC recuperado.
  - La herramienta de diagnóstico mostrará un código sólo si hay códigos presentes en la memoria de la computadora del vehículo. Si no hay códigos presentes, aparece en pantalla el mensaje "No DTC's are presently stored in the vehicle's computer" (No hay DTC almacenados actualmente en la computadora del vehículo).

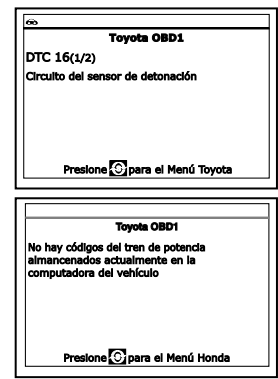

 Si se recupera más de un código oprima DTC/FF (Desplazarse por DTC), según sea necesario, para visualizar códigos adicionales uno a la vez.

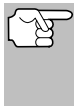

En el caso de definiciones extensas de códigos, una pequeña flecha aparece en la esquina superior o inferior derecha del área de visualización de códigos para indicar la presencia de información adicional.

 Desconecte la herramienta de diagnóstico del vehículo y gire la llave de la ignición a la posición OFF.

- 8. Para prolongar la vida útil de la pila, la herramienta de diagnóstico se apaga automáticamente "Off" después de aproximadamente tres minutos sin actividad en los botones. Los códigos DTC recuperados permanecerán en la memoria de la herramienta de diagnóstico, y se pueden visualizar en cualquier momento. Si se retiran las pilas de la herramienta de diagnóstico, o si la herramienta de diagnóstico se vuelve a conectar a un vehículo para recuperar códigos, cualquier código anterior en la memoria se borrará automáticamente.
- 9. Siga los procedimientos de prueba y reparaciones descritos en el manual de servicio de reparación del vehículo para corregir DTC "persistentes". Es necesario corregir y eliminar los códigos en el orden en que se recibieron, borrando y volviendo a probar después de realizar cada reparación hasta eliminar el fallo.

### CÓMO BORRAR DTC

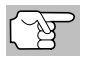

La función de **BORRAR** Solo está disponible en algunos estados donde está permitido.

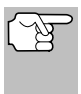

Al utilizar la función BORRAR de la herramienta de diagnóstico para borrar DTC de la computadora a bordo del vehículo, también se borrarán los datos específicos del fabricante (cuando sea aplicable).

Si piensa llevar el vehículo a un centro de servicio para reparación, NO borre los códigos de la computadora del vehículo . Si se borran los códigos, también se borrará importante información que podría ayudar al técnico a localizar y resolver el problema.

## Para borrar los DTC de la memoria de la computadora de la manera siguiente:

- Conecte la herramienta de diagnóstico al DLC del vehículo. Oprima INTRO ← para continuar.
- 2. Coloque la llave de la ignición en la posición ON. NO ponga en marcha el motor.
- 3. Oprima y suelte **BORRAR** S. Aparece un mensaje de confirmación.
- 4. Si desea borrar DTC, aparece la pantalla "To erase DTC's consult the vehicle's service repair manual..." (Para borrar DTC consulte el manual de reparación de servicio del vehículo). Será necesario consultar el manual de reparación de servicio de su vehículo para determinar los procedimientos para borrar los DTC.

| 8                                                                                                    |
|----------------------------------------------------------------------------------------------------|
| Borrar DTCs                                                                                                 |
| PRECAUCIÓN:<br>Borrar borra todos los datos diagnóstico de la<br>computadora del vehículo.<br>¿Está seguro? |
| Seleccione y Presione 🕲                                                                                     |
| sí                                                                                                    |
| No                                                                                                    |
|                                                                                                    |

| 8                                                                                                    |
|----------------------------------------------------------------------------------------------------|
| Erase DTCe                                                                                                    |
| Para borrar DTC, consulte manual de servicio<br>del vehículo para los procedimientos<br>apropiados para borrar. |
| Presione 🖸 para el Menú Honda                                                                                   |

# Sistemas OBD1 Toyota/Lexus cómo borrar dtc

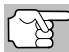

El borrado de los DTC no corrige los problemas que causaron la aparición del código. Si no se realizan las reparaciones apropiadas para corregir el problema que causó la aparición de los códigos, los códigos volverán a aparecer y se iluminará el indicador de mal funcionamiento 'Check Engine' tan pronto como se manifieste el problema que causó la aparición de los DTC.

#### Cómo visualizar datos en vivo VISUALIZACIÓN DE LOS DATOS EN VIVO

La herramienta de diagnóstico le deja visualizar o grabar datos en vivo en "tiempo real". Esta información incluye valores (voltios, rpm, temperatura, velocidad, etc.) y información de estado del sistema (bucle abierto, bucle cerrado, estado del sistema de combustible, etc.) generados por diversos sensores del vehículo, interruptores y accionadores. Estos son los mismos valores de señal generados por los sensores, accionadores, interruptores o la información de estado de sistemas del vehículo que utiliza la computadora del vehículo al calcular y realizar ajustes y correcciones al sistema.

La información de funcionamiento del vehículo (valores/estado) en tiempo real (datos en vivo) que la computadora suministra al lector de códigos para cada sensor, accionador, interruptor, etc. se conoce como datos de identificación de parámetros (PID).

Cada PID (sensor, accionador, interruptor, estado, etc.) tiene un conjunto de características y opciones de funcionamiento (parámetros) que sirven para identificarlo. La herramiento de diagnóstico muestra esta información para cada sensor, accionador, interruptor o estado que es compatible con el vehículo sujeto de la prueba.

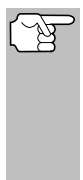

**ADVERTENCIA:** Si es necesario conducir el vehículo a fin de realizar un procedimiento de resolución de problemas, **SIEMPRE** solicite la ayuda de otra persona. Una persona deberá conducir el vehículo mientras que la otra persona observa los datos en la herramiento de diagnóstico. Es peligroso tratar de conducir y accionar la herramiento de diagnóstico al mismo tiempo, y podría causar un accidente de tráfico grave.

### VISUALIZACIÓN DE LOS DATOS EN VIVO

- 1. Mientras que está ligado al vehículo, encienda el motor, despues pulse LD.
- 2. Aparece el mensaje "Un momento por favor. . . " mientras la herramienta de diagnóstico establece comunicación con el vehículo.
  - Si la herramienta de diagnóstico no logra establecer comunicación con el vehículo, se muestra un mensaje de "error de comunicación".
    - Asegúrese de que su vehículo es compatible con OBD2.
    - Verifique la conexión en el DLC y verifique que la ignición está en ENCENDIDO.
    - Gire la ignición en posición de APAGADO, espere 5 segundos y vuelva a ENCENDER para reiniciar la computadora.
    - Oprima MENÙ DEL SISTEMA
       para volver al Menú del sistema.

| 12  |
|-----|
| 12  |
|     |
| I/A |
| I/A |
| %)  |
| °C) |
|     |

**3.** Aparece la información de datos en vivo (PID) en tiempo real compatible con el vehículo objeto de la prueba.

#### Cómo visualizar datos en vivo cómo personalizar los datos en vivo (pid)

 Si la Línea de Datos no está soportada por el vehículo bajo prueba, un mensaje de aviso aparece. Oprima MENÚ DEL SISTEMA para volver al Menú del Sistema. La Línea de Datos no está disponible para su vehículo.

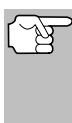

No se olvide, lo que usted está observando son Datos en vivo en "tiempo real". Los valores (voltios, rpm, temperatura, velocidad del vehículo, estado del sistema, etc.) para los diversos PID que se muestran pueden cambiar cuando cambien las condiciones de funcionamiento del vehículo.

- 4. Sólo se puede mostrar en pantalla una cantidad limitada de datos PID a la vez. Si hay datos PID disponibles, en la pantalla aparecerá una flecha pequeña. Oprima ARRIBA y ABAJO , según sea necesario, para visualizar todos los datos PID disponibles.
  - Si se pierde la comunicación con el vehículo mientras se está visualizando Datos en vivos, aparece un mensaje de advertencia.
- Pulse y suelte INTRO 
   para ver el PID actualmente seleccionado en modo del gráfico. Pulse y suelte INTRO 
   otra vez a volver a la lista del PID.
  - Puede visualizar hasta dos PID en modo gráfico, en cualquier momento.
  - Con dos PID en modo gráfico, mantenga presionado LD para superponer un gráfico con el otro. Suelte LD para separar los gráficos.
- Mantenga presionado INTRO ← para ver la definición "expandida" para la PID actualmente seleccionado. Suelte INTRO ← para volver a la lista de PID.
- 7. Si se presentan problemas en el vehículo, vea y compare la información de los Datos en vivo (PID) que aparece el

de los Datos en vivo (PID) que aparece en el lector de códigos con las especificaciones contenidas en el manual de reparación del vehículo.

(J

Si lo desea, puede "personalizar" la pantalla de Datos en vivo para mostrar solamente los PID que le interese visualizar. Consulte la sección **Cómo personalizar los Datos en vivo** (**PID**) más adelante para obtener. Además puede elegir "grabar" Datos en vivo para su visualización posterior. Consulte CÓMO GRABAR (CAPTURAR) DATOS EN VIVO en la página 64 para obtener detalles.

## CÓMO PERSONALIZAR LOS DATOS EN VIVO (PID)

Usted puede personalizar la pantalla de Datos en vivo al establecer la herramienta de diagnóstico en el modo "Datos en vivo personalizados" y seleccionar solamente los PID que usted desee visualizar.

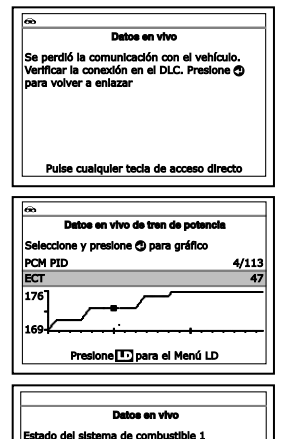

#### Cómo visualizar datos en vivo cómo personalizar los datos en vivo (PID)

 Con la herramienta de diagnóstico en el modo de datos en vivo (consulte VISUALIZACIÓN DE LOS DATOS EN VIVO en la página 61), oprima y mantenga presionado LD hasta que aparezca el menú de datos en vivo, después suelte LD.

| 60   |                                         |
|------|-----------------------------------------|
|      | Menú datos en vivo                      |
| Sele | ccione y Presione 🕲                     |
| Date | os en vivo personalizados               |
| Gral | bar datos en vivo                       |
| Rep  | roducir datos en vivo                   |
| Reg  | resar                                   |
|      |                                         |
|      | Puise cualquier tecia de acceso directo |

- Seleccione Datos en vivo personalizados, después pulse INTRO
   Intro
  - Si la herramienta de diagnóstico no logra establecer comunicación con el vehículo, se muestra un mensaje de "error de comunicación".
    - Asegúrese de que su vehículo es compatible con OBD2.
    - Verifique la conexión en el DLC y verifique que la ignición está en ENCENDIDO.
    - Gire la ignición en posición de APAGADO, espere 5 segundos y vuelva a ENCENDER para reiniciar la computadora.
    - Oprima INTERRUPTOR/ENLACE
  - Si datos en vivo no está soportada por el vehículo bajo prueba, aparecerá un mensaje de aviso. Oprima MENÚ DEL SISTEMA
     para volver al Menú del sistema.
  - Si ha seleccionado previamente Datos en vivo personalizada, aparecerá la pantalla de Selección de PIDs.
    - Para utilizar las selecciones de datos en vivo existentes, seleccione Use PIDs existentes, y después oprima INTRO ←J. Continúe con el paso 5.
  - Si no se ha seleccionado previamente datos en vivo personalizada, el menú de datos en vivo personalizada aparecerá. Continúe con el paso 3.
- Oprima ARRIBA ▲ y ABAJO ▼ para desplazarse a través de los PID disponibles. Cuando aparece resaltado un PID que desea visualizar, pulse INTRO ↓ (una "marca de verificación" aparecerá para confirmar su selección). Repita hasta que estén seleccionados todos los PID que desee visualizar.

| <del></del>                     |       |
|---------------------------------|-------|
| Datos actuales personal         |       |
| Presione <b>I</b> para proceder | 1/114 |
| Fuel Sys 1                      |       |
| Fuel Sys 2                      |       |
| Calc Load                       |       |
| ECT                             |       |
| STFT B1                         |       |

- Para anular la selección de un PID, resalte el PID, después pulse INTRO ← Desaparecerá la marca de verificación.
- 4. Al terminar de hacer sus selecciones, oprima LD para continuar.

#### Cómo visualizar datos en vivo cómo grabar (capturar) datos en vivo

- Si no PIDs se han seleccionado, aparece un mensaje de advertencia. Oprima INTRO para volver al menú Datos en vivo personalizados.
- 5. Ahora, la herramienta de diagnóstico se encuentra en modo "Datos en vivo personalizados". Sólo aparecen los PID que usted seleccionó.
  - Para agregar PIDs adicionales a la selección actual de datos en vivo personalizada, seleccione Más PIDs, después oprima INTRO para regresar al Menú de datos en vivo. Repita el paso 3.

| Datos en vivo persona<br>Seleccione y presione 🔿 p | lizados<br>para gráfico |
|----------------------------------------------------|-------------------------|
| Vuelva a seleccionar los PID                       |                         |
| Fuel Sys 1                                         | 0                       |
| Fuel Sys 2                                         | N/                      |
| Calc Load(%)                                       | 0.0                     |
| ECT(°F)                                            | -40.0                   |

6. Para salir del modo "Datos en Vivo Personalizada", oprima LD para volver al Menú de datos en vivo.

### CÓMO GRABAR (CAPTURAR) DATOS EN VIVO

Puede grabar y guardar varios segmentos de información de Datos en vivo para cada PID compatible con el vehículo en la memoria de la herramienta de diagnóstico.

La herramienta de diagnóstico puede grabar Datos en vivo de dos maneras:

- Grabar por medio de disparador DTC
- Grabar por medio de disparador manual

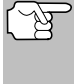

Si se pulsa **INTERRUPTOR/ENLACE b** en cualquier momento mientras la herramienta de diagnóstico esté en modo Datos en vivo, cualquier Dato en vivo grabado se borrará de la memoria de la herramienta de diagnóstico.

#### Grabar por medio de disparador DTC

Esta función graba automáticamente la información de Datos en vivo cuando un DTC la establece y la guarda en la memoria de la herramienta de diagnóstico. Los datos grabados pueden ser una ayuda valiosa para la resolución de problemas, particularmente si existe la presencia de un fallo que está causando el establecimiento de un código DTC. La herramienta de diagnóstico es capaz de grabar aproximadamente 100 cuadros de datos en vivo.

- Con la herramienta de diagnóstico en el modo de datos en vivo (consulte VISUALIZACIÓN DE LOS DATOS EN VIVO en la página 61), oprima y mantenga presionado LD hasta que aparezca el menú de datos en vivo, después suelte.
- 2. Seleccione Grabar datos en vivo, después pulse INTRO 4.
  - Aparece en pantalla el menú "Grabar datos en vivo".
  - Si la herramienta de diagnóstico no logra establecer comunicación con el vehículo, se muestra un mensaje de "error de comunicación".
    - Asegúrese de que su vehículo es compatible con OBD2.
    - Verifique la conexión en el DLC y verifique que la ignición está en ENCENDIDO.

- Gire la ignición en posición de APAGADO, espere 5 segundos y vuelva a ENCENDER para reiniciar la computadora.
- Oprima **MENÙ DEL SISTEMA** () para volver al Menú del sistema.
- 3. Seleccione Grabar por DTC, después pulse INTRO 4.
  - Aparece la pantalla Seleccione los PIDs para grabar.
- 4. Oprima ARRIBA ▲ y ABAJO ▼ para desplazarse por los PID disponibles. Cuando desea registrar un PID resaltado, oprima INTRO ↓ (se mostrará una tilde para confirmar su selección). Repita hasta haber seleccionado todos los PID que desea registrar.

| Seleccione los PID que desea grabar.<br>Presione Dara proceder. | 1/108 |
|-----------------------------------------------------------------|-------|
| Presione D para proceder.                                       | 1/108 |
| Cushau tedas las DTDs                                           |       |
| Grabar todos los PIDS                                           |       |
| Fuel Sys 1                                                      | Z     |
| Fuel Sys 2                                                      |       |

 Para deseleccionar un PD ya seleccionado, seleccione el PID y después oprima INTRO 4. Se quitará la tilde.

Para grabar todos los PIDs, seleccione **Grabar todos PIDs**, y después oprima **LD** para continuar.

- 5. Una vez finalizadas sus selecciones, presione el botón LD para continuar.
  - Aparece la pantalla Grabar datos en vivo.
  - Si hay DTC actualmente almacenados en la computadora del vehículo, aparecerá un mensaje de asesora-

|                                             | Grabar datos en vivo                                                                                                    |
|---------------------------------------------|----------------------------------------------------------------------------------------------------|
| Borrar<br>Frame<br>el mot<br>On.<br>Selecci | elimina todos los DTC, datos de Freeze<br>y restablece los monitores I/M. Apague<br>or y coloque la Ignición en la posición<br>lone y Presione <sup>(1)</sup> |
| Borrar                                      | DTC                                                                                                    |
| Pennec                                      | ar                                                                                                    |

miento. Seleccione **Borrar DTC's**, después oprima el botón **INTRO L** Aparecerá un mensaje "Un momento por favor ...", mientras que los DTC se borran de la computadora del vehículo.

- Si el borrado fracasó, aparecerá un mensaje de advertencia.
  - Para volver a intentar el proceso de borrado, verifique que la herramienta de diagnóstico está correctamente conectada al DLC del vehículo y que la ignición esté encendida. Seleccione Borrar DTC, a continuación, oprima INTRO -.
  - Para salir de la función de grabación, seleccione Regresar y después opprima INTRO 
     para regresar al menú Grabar datos en vivo.
- Aparece la pantalla Grabar datos en vivo.
- 6. Establezca el motor en la condición de marcha que causa el establecimiento del código DTC.
  - Si es necesario, conduzca el vehículo hasta que éste alcance la velocidad a la cual ocurre el problema.
- Cuando la herramienta de diagnóstico detecta una falla que provoca que se establezca un DTC, automáticamente graba y guarda aproximadamente 100 segmentos de información de la Línea de Datos en su memoria para cada PID seleccionado.
  - Aparece en la pantalla el mensaje de progreso.

#### Cómo visualizar datos en vivo cómo grabar (Capturar) datos en vivo

- Puede detener y guardar datos grabados en vivo en cualquier momento eligiendo Detener/ Guardar.
- Al terminar de grabar, aparece una pantalla de confirmación Seleccione
   Sí para reproducir Datos en vivo (ver CÓMO REPRODUCIR DATOS EN

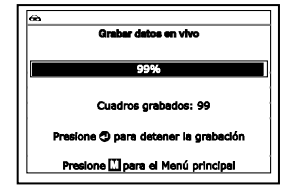

VIVO en la página 67 para más detalles) o **No** para volver al Menú datos en vivo, como se desee.

 Si la grabación no se ha realizado correctamente, aparecerá un mensaje de aviso en la pantalla. Oprima el botón INTRO 
 para volver al menú Grabar datos en vivo.

#### Grabar por medio de disparador manual (Manual Trigger)

Esta opción le permite seleccionar el momento preciso en el cual ocurrirá la grabación de Datos en vivo. La opción de Grabar por medio de disparador manual (Manual Trigger) puede ser una valiosa herramienta para la resolución de problemas intermitentes que no cumplen los requisitos para el establecimiento de un código DTC. La herramienta de diagnóstico es capaz de grabar aproximadamente 100 cuadros de datos en vivo.

- Con la herramienta de diagnóstico en el modo de datos en vivo (consulte VISUALIZACIÓN DE LOS DATOS EN VIVO en la página 61), oprima y mantenga presionado LD hasta que aparezca el menú de datos en vivo, después suelte LD.
- 2. Seleccione Grabar datos en vivo, después pulse INTRO 4.
  - Aparece en pantalla el "Menú grabar datos en vivo".
  - Si la herramienta de diagnóstico no logra establecer comunicación con el vehículo, se muestra un mensaje de "error de comunicación".
    - Asegúrese de que su vehículo es compatible con OBD2.
    - Verifique la conexión en el DLC y verifique que la ignición está en ENCENDIDO.
    - Gire la ignición en posición de APAGADO, espere 5 segundos y vuelva a ENCENDER para reiniciar la computadora.
    - Oprima **MENÙ DEL SISTEMA** (S) para volver al Menú del sistema.
- Seleccione Grabar por medio de disparador manual, después pulse INTRO 4.
  - Aparece la pantalla Seleccione los PIDs para grabar.
- 4. Oprima ARRIBA ▲ y ABAJO ▼ para desplazarse por los PID disponibles. Cuando desea registrar un PID resaltado, oprima INTRO ↓ (se mostrará una tilde para confirmar su selección). Repita hasta haber seleccionado todos los PID que desea registrar.

| Grabar Dates en vive             | ,     |
|----------------------------------|-------|
| Seleccione los PID que desea gra | ibar. |
| Presione 🕕 para proceder.        | 1/108 |
| Grabar todos los PIDs            |       |
| Fuel Sys 1                       | Z     |
| Fuel Sys 2                       |       |

 Para deseleccionar un PID, seleccione el PID y después oprima INTRO 4. Se quitará la tilde.

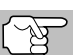

Para grabar todos los PIDs, seleccione Grabar todos PIDs, y después oprima LD para continuar.

- 5. Una vez finalizadas sus selecciones, oprima LD para continuar.
  - Aparece la pantalla Grabar datos en vivo.
  - Seleccione Iniciar grabación. Ponga el motor en la condición de funcionamiento en la que el problema se manifiesta.
    - Si es necesario, conduzca el vehículo hasta llegar a la velocidad en la cual ocurre el problema.
- Cuando ocurra el problema, pulse y suelte el botón LD.
  - Aparece en la pantalla el mensaje de progreso.
    - Puede detener y guardar datos grabados en vivo en cualquier momento eligiendo Detener/ Guardar.

| co<br>Graber datos en vivo           |
|--------------------------------------|
| 99%                                  |
| Cuadros grabados: 99                 |
| Presione 🗘 para detener la grabación |
| Presione Dara el Menú principal      |

- Al terminar de grabar, aparece una pantalla de confirmación. Seleccione Sí para reproducir Datos en vivo (ver CÓMO REPRODUCIR DATOS EN VIVO en la página 67 para más detalles) o No para volver al Menú datos en vivo, como se desee.
- Si la grabación no se ha realizado correctamente, aparecerá un mensaje de aviso. Oprima INTRO 
  para volver al menú Grabar Línea de Datos.

#### CÓMO REPRODUCIR DATOS EN VIVO

Después de grabar los Datos en vivo, se guardan en la memoria de la herramienta de diagnóstico. Puede ver los Datos grabados en vivo inmediatamente después de grabarlos al seleccionar **S**í desde la pantalla de confirmación de Grabar datos en vivo (véase CÓMO GRABAR (CAPTURAR) DATOS EN VIVO en la página 64 para obtener más información), o puede verlos posteriormente mediante el uso de la función "Reproducir".

- 1. Cuando la herramienta de diagnóstico no esté conectado a un vehículo, pulse el botón INTERRUPTOR/ENLACE
  - La pantalla "Para enlazar" muestra la pantalla del lector de códigos.
- Oprima y mantenga presionado LD hasta que aparezca el Menú datos en vivo, después suelte LD.
- 3. Seleccione Reproducir datos en vivo, despues presione INTRO
  - Aparece la pantalla Reproducir datos en vivo.

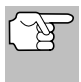

Al seleccionar **Sí** en la pantalla de confirmación Grabar datos en vivo la herramienta de diagnósticoingresa el modo Reproducir datos en vivo, y se muestra el menú Reproducir datos en vivo. Si no se han grabado datos en vivo, aparecere un mensaje de aviso. Pulse cualquier tecla de acceso rápido para salir de la reproducción de datos en vivo.

**660** 

ECT

STFT B1

Fuel Pres

Fuel Sys 1

- - Aparece en la pantalla los datos en vivo grabados, comenzando con el cuadro de "gatillo."
  - Sólo se puede mostrar en pantalla una cantidad limitada de datos PID a la vez. Si hay datos PID disponibles, en la pantalla aparecerá una flecha pequeña. Oprima ARRIBA ▲ y ABAJO ▼, según sea necesario, para visualizar todos los datos PID disponibles.
  - Al ver los Datos en vivo grabados, verifique cualesquier irregularidades en cualquiera de los valores PID/información de señal (LTFT %, RPM, MAP, TEMP, etc.). Si alguno de los PID no está dentro de las especificaciones o si se detectan irregularidades, siga los procedimientos indicados en el manual de reparación del vehículo para realizar la resolución de problemas adicional y la reparación.
- Al seleccionar Reproducción continua, la herramienta de diagnóstico reproduce los datos registrados a una velocidad de un cuadro/15 segundos. Cuando finaliza la reproducción, se muestra un mensaje de Reproducción completa.

| കംമ      |                            | - |
|----------|----------------------------|---|
|          | Reproducir datos en vivo   |   |
| Seleccio | ne y Presione 🤁            |   |
| Reprodu  | Icclón continua            |   |
| Cuadro   | por cuadro                 |   |
| Regresa  | r                          |   |
|          | Presione 🚺 para el Menú LD |   |

cione y presione () para g Cuadro 13/100 PID 1/5

Presione 🛄 para el Menú LD

N/A

46(°C)

49.2(%)

45(kPa)

- Para volver a reproducir los datos, seleccione Reproducción continua o Cuadro por cuadro, según desee, y después oprima INTRO 4.
- Para salir del modo Reproducir datos en vivo, seleccione Salir de reproducción, y después oprima INTRO 4.
- 6. Cuando la opción Cuadro por cuadro se encuentra seleccionada, deberá desplazarse por los cuadros individuales manualmente.
  - Una vez que haya revisado toda la información de PID para el marco actual de Datos en vivo, seleccione Siguiente cuadro o Marco anterior según desee y después oprima INTRO 4.
  - Para salir del modo Reproducir datos en vivo, use los botones ARRIBA y ABAJO , según sea necesario para seleccione Salir de reproducción, y después oprima el botón INTRO .

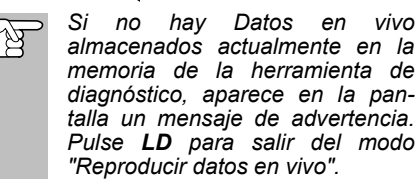

| æ                                                                                |
|----------------------------------------------------------------------------------|
| Reproducir datos en vivo                                                         |
| No hay datos en vivo se ha registrado para<br>2006 Acura TL V6, 3.2 L automático |
|                                                                                  |
|                                                                                  |
|                                                                                  |
| Puise cualquier tecia de acceso directo                                          |

Además de recuperar los códigos de diagnóstico de fallas (DTC), puede utilizar la herramienta de diagnóstico para realizar pruebas de diagnóstico adicionales, para ver diagnósticos e información del vehículo almacenada en el computadora a bordo del vehículo, y para configurar la herramienta de diagnóstico para sus necesidades particulares. Se accede a las pruebas adicionales y funciones relacionadas a través del menú principal. Las funciones siguientes están disponibles:

Prueba de modo OBD - Muestra el menú de Prueba de modo OBD, lo que le permite recuperar y visualizar cómodamente los resultados de la prueba del sensor de O2 y la prueba del estado de los monitores OBD, y le permite iniciar una prueba del sistema de EVAP del vehículo.

| •                                    |        |
|--------------------------------------|--------|
| Menú principel                       |        |
| Seleccione y Presione 🕲              | 1/10   |
| Prueba de modo OBD                   |        |
| Información del vehículo             |        |
| Reseteo del acelte                   |        |
| Ubicaciones del conector de diagnost | íc     |
| Puise cualquier tecia de acceso d    | irecto |

- Reseteo del servicio Permite reseteo de la luz indicadora de aceite, restablecer el sistema de monitor de batería después del reemplazo de la batería, realizar procedimientos de calibración para el sensor de ángulo de dirección (SAS) del vehículo, realizar el reemplazo y reinicio del cable de freno de estacionamiento electrónico (EPB) o realizar el sangrado del sistema de frenos antibloqueo (AVS).
- Verificación del servicio Le permite ver el nivel actual de aceite del motor y la vida útil restante del aceite.
- Prueba de batería/alternador Realiza una comprobación del sistema de batería y alternador del vehículo para garantizar que el sistema funcione dentro de los límites aceptables.
- Procedimiento de ciclo de conduccíon Le permite ver los procedimientos de ciclo de conduccíon para un monitor de vehículo seleccionado.
- Ubicaciones del conector de diagnostic Le permite encontrar la ubicación del conector de enlace de datos (DLC) para un vehículo específico.
- Información del vehículo Muestra el menú de información Vehículo, lo que le permite recuperar y visualizar la información de referencia para el vehículo sometido a prueba.
- Versión de firmware Muestra la versión de firmware de la herramienta de diagnóstico.
- Colección de herramientas Muestra el menú de la Biblioteca de la Herramienta, que proporciona acceso a las bibliotecas de los DTC's de OBDI y OBD2 y para las definiciones de los iconos de los monitores y las indicaciones LED.
- Ajustes de la herramienta Muestra el menú de Configuración de la Herramienta, lo que le permite realizar varios ajustes para configurar la herramienta de diagnóstico para sus necesidades particulares.

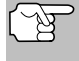

Las opciones **Prueba de modo OBD** y **Información del vehículo** se muestran sólo cuando la herramienta de diagnóstico está en modo Global OBD2.

## MENÚ DE PRUEBA DE MODO OBD

Las pruebas adicionales están alcanzadas a través del "Menú de prueba de modo OBD." El menú especial de la prueba permite el acceso a las siguientes funciones:

- Prueba de sensor de O2 Recupera y muestra los resultados de la prueba del monitor del sensor de O2 de la computadora del vehículo.
- Prueba del monitor OBD Recupera y muestra los resultados de pruebas para los componentes y sistemas del tren de potencia relacionados con las emisiones que no son monitoreados continuamente.
- Prueba de fugas EVAP Realiza una prueba de fugas para el sistema EVAP del vehículo.
- 1. Mientras que está ligado al vehículo, oprima M.
  - Aparece en pantalla el Menú principal.
- Seleccione Prueba de modo OBD y después presione INTRO
  - Aparecerá el Menú de Prueba de modo OBD.

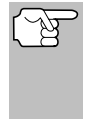

Si el **Prueba de modo OBD** no se muestra en el menú principal, las funciones de Prueba de modo OBD no están disponibles para su vehículo.

| no<br>Pruebes de modo OBD      |     |
|--------------------------------|-----|
| Seleccione v Presione (1)      | 1/3 |
| Prueba de sensor de O2         | -4- |
| Prueba del monitor OBD         |     |
| Prueba de fugas EVAP           |     |
| Regresar                       |     |
| Presione 🎞 para el Menú Princi | pal |

#### Prueba Del Sensor De O2

Las normativas OBD2 estipulan que los monitores aplicables del vehículo y el funcionamiento de prueba de los sensores de oxigeno (O2) identifiquen los problemas que pueden afectar el consumo eficiente de combustible y las emisiones del vehículo. Estas pruebas se realizan automáticamente cuando las condiciones de funcionamiento se encuentran dentro de los límites predefinidos. Los resultados de estas pruebas se guardan en la memoria de la computadora a bordo.

La función de **Prueba de sensor de O2** le permite recuperar y visualizar los resultados de las pruebas más recientes del monitor del sensor de O2 desde la computadora a bordo del vehículo.

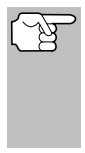

La herramienta de diagnóstico no realizar las pruebas de los sensores de O2, pero recupera los resultados de las pruebas de sensores de O2 realizadas más recientemente desde la memoria de la computadora a bordo. Se puede recuperar los resultados de las pruebas del sensor de O2 para una sola prueba de un sensor en un momento dado.

- 1. Desde el menú Prueba de modo OBD, seleccione Prueba de sensor de O2, después oprima INTRO ◀ .
- 2. Aparece el mensaje "Un momento por favor," seguido de la pantalla Seleccione el sensor.
## Pruebas Adicionales MENÚ DE PRUEBA DE MODO OBD

 Aparece en pantalla la instrucción "Seleccione el sensor". La pantalla muestra todos los sensores de O2 aplicables al vehículo sujeto de la prueba.

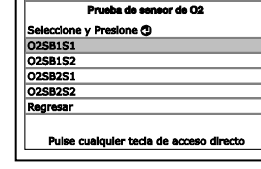

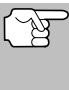

Si las pruebas del sensor de O2 no son compatibles con el vehículo bajo prueba, se mostrará un mensaje de aviso. Oprima cualquier

tecla de acceso directo para volver al Menú principal.

- Seleccione el sensor de O2 para el cual desea ver los resultados de las pruebas, después oprima INTRO 

   INTRO
   INTRO
- Al recuperar los resultados de la prueba, los datos para la prueba de sensor seleccionada aparecerán en la pantalla de la herramienta de diagnóstico.
- 5. Cuando haya terminado de ver los datos recuperados de las pruebas:

| O258151<br>Bajo voltaje para Interruptor<br>Valor(V): 0,400<br>Min(V): N/A<br>Max(V): N/A |                                                         | Prueba de sensor de O2               |
|-------------------------------------------------------------------------------------------|---------------------------------------------------------|--------------------------------------|
| Bajo voltaje para interruptor<br>Valor(V): 0.400<br>Min(V): N/A<br>Max(V): N/A            | 02SB1S1                                                 |                                      |
|                                                                                           | Bajo voltaj<br>Valor(V): 0<br>Min(V): N//<br>Max(V): N/ | e para interruptor<br>.400<br>A<br>A |
| Seleccione y Presione 🕲                                                                   | Seleccione                                              | y Presione 🕲                         |

- Para ver los resultados de las pruebas para el siguiente sensor, seleccione Siguiente y después oprima INTRO .
- Para volver a la pantalla Seleccionar sensor, seleccione Atrás y y después oprima INTRO.
- Cuando haya terminado de ver los datos recuperados de pruebas, seleccione Regresar y después oprima INTRO 
   para volver al menú Prueba de Sistema, o bien, oprima cualquier tecla de acceso directo para volver al Menú principal.

#### Prueba del Monitor OBD

La función de **Prueba del monitor OBD** recupera y muestra los resultados de las pruebas para los componentes y sistemas de tren de potencia relacionados con las emisiones que no son monitoreados continuamente. Las pruebas disponibles son determinadas por el fabricante del vehículo.

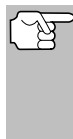

La herramienta de diagnóstico no realiza la prueba del monitor OBD, pero recupera los resultados de las pruebas realizadas más recientemente en la memoria de la computadora a bordo. Usted puede recuperar los resultados de las pruebas del monitor OBD para una sola prueba en cualquier momento dado.

- Desde el menú Prueba de Sistema, seleccione Prueba del monitor OBD, después oprima INTRO 4.
- Aparece el mensaje "Un momento por favor," seguido de la pantalla Seleccione la prueba. (Consulte el manual de reparación de mantenimiento del vehículo para obtener información relacionada con las pruebas no continuas.).

| P             | rusba del monitor OBD           |
|---------------|---------------------------------|
| Seleccione y  | Presione 🔿                      |
| Sensor de O2  | 2 B1S1                          |
| Sensor de O2  | 2 B1S2                          |
| Banco 1 de c  | atalizador                      |
| Flujo de purg | a                               |
| Regresar      |                                 |
| Puise cua     | alquier tecla de acceso directo |

## Pruebas Adicionales MENÚ DE PRUEBA DE MODO OBD

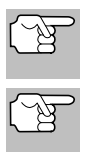

Si los datos de prueba de monitoreo OBD no se encuentran almacenados en la computadora del vehículo, aparece un mensaje de aviso. Oprima **M** para volver al Menú principal.

Si las pruebas del monitor del OBD no son compatibles con el vehículo bajo prueba, se mostrará un mensaje de aviso. Oprima **M** para volver al Menú principal.

- 3. Seleccione la prueba deseada, después pulse INTRO ← L. La pantalla muestra la siguiente información:
  - Número de ID de prueba
  - Número de ID de Módulo
  - Número de ID de Componente
  - Límite Mín o Máx de prueba (Para una prueba determinada solamente se muestra un límite de prueba, Mín o Máx.)

| Prueba del monitor OBD                                       |              |               |
|--------------------------------------------------------------|--------------|---------------|
| Sensor de O2 B15                                             | 1            |               |
| Modulo#: \$E8<br>ID de component<br>Min: \$0.0<br>Max: \$0.0 | #: \$8E      |               |
| Seleccione y Presi                                           | one 🤁        |               |
| Puise cualquia                                               | r tecia de a | cceso directo |

• Valor de prueba y estado

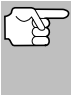

La herramienta de diagnóstico calcula el Estado mediante la comparación del Valor de Prueba con el límite de prueba mostrado (Mín o Máx). El Estado se indica como Bajo, Alto u OK.

 Cuando haya terminado de ver los datos de la prueba, seleccione Regresar en la pantalla de Selección de Prueba y después oprima INTRO ← para volver al menú Prueba de Sistema, o bien, oprima M para regresar a la Menú principal.

### Fuga En El Sistema EVAP

La función de **Fuga en el sistema EVAP** le permite iniciar una prueba de fugas para el sistema EVAP del vehículo.

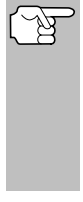

La herramienta de diagnóstico no realiza la prueba de fugas, pero manda las señales a la computadora a bordo del vehículo para iniciar la prueba. El fabricante del vehículo determina los criterios y métodos para detener la prueba una vez que se ha iniciado. Antes de utilizar la función de **Prueba EVAP**, consulte el manual de servicio de reparación del vehículo para determinar los procedimientos necesarios para detener la prueba.

- 1. Desde el menú Prueba de Sistema, seleccione Prueba de fugas EVAP, después oprima INTRO ←I.
- Aparece el mensaje "Un momento por favor".
- Cuando la prueba de fugas EVAP ha sido iniciada por la computadora a bordo del vehículo, un mensaje de confirmación se muestra. Seleccione Regresar y oprima INTRO ← para regresar al menú Prueba de Sistema, o

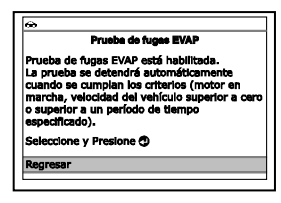

bien, oprima M para regresar al Menú principal.

# Pruebas Adicionales REALIZANDO RESETEOS DE SERVICIO

vehículos Algunos fabricantes de no permiten que herramientas de diagnóstico u otros dispositivos externos controlen los sistemas del vehículo. Si la Prueba EVAP no está soportada por el vehículo bajo prueba, un mensaje de aviso se mostrará. Oprima M para volver al Menú principal.

# REALIZANDO RESETEOS DE SERVICIO

La función de Reseteo de servicio ofrece dos opciones para realizar procedimientos de reseteo de servicios: Reseteo de aceite v Restablecimiento de la batería.

#### Reseteo de la luz de mantenimiento del aceite

- **1.** Cuando se vinculan al vehículo, oprima **M**.
  - Aparece el Menú principal.
- 2. Seleccione Reseteo de servicio, y después oprima INTRO para continuar.
  - La pantalla de Reseteo del Servicio muestra.
- Seleccione Reseteo del aceite, y después oprima INTRO 4.
  - Aparece la pantalla de Reseteo del Aceite.
  - Si el vehículo bajo prueba está • equipado con un sistema de navegación, seleccione SÍ, y después oprima INTRO 
    para continuar.
  - Si el vehículo bajo prueba no está equipado con un sistema de navegación. seleccione NO. V después oprima INTRO 🖊 para continuar.
  - Si la herramienta de diagnóstico no puede resetear la Luz de Mantenimiento del Aceite, aparecerá un cuadro de diálogo "instrucciónes", que muestra los procedimientos manuales para resetear la luz indicadora. Cuando termine de ver las instrucciones. oprima **M** para volver al Menú principal.

La pantalla del indicador de reseteo del

Si no desea continuar con el

proceso de reseteo, seleccione No

v después presione INTRO 

para

mantenimiento de aceite muestra.

volver al Menú del Sistema

4.

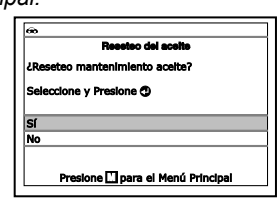

| -   | Reasteo de servicio          |       |
|-----|------------------------------|-------|
| Sek | eccione y presione 🕐         |       |
| Res | eteo del acette              |       |
| Res | tablecer la batería          |       |
|     |                              |       |
|     |                              |       |
|     |                              |       |
|     | Presione 🛄 para el Menú Prin | cipal |

|                       | Reseteo del acelte                                                       |
|-----------------------|--------------------------------------------------------------------------|
| ζΕί ν<br>nave<br>Sele | rehículo está equipado con sistema de<br>egación?<br>ccione y Presione 3 |
| Sí                    |                                                                          |
| No                    |                                                                          |
|                       | Presione 🛄 para el Menú Principal                                        |

Reseteo del aceli 1. Sentarse en el asiento conductor y cierre la

un ouometro. Mientras mantiene puisado el botón, inserte la llave y gire a la "posición On (no arranque el vehículo).

Presione 🛄 para el Menú Principal

puerta (motor apagado, la llave de 

# Pruebas Adicionales REALIZANDO RESETEOS DE SERVICIO

- Cuando el proceso de Reseteo se ha completado, aparecerá un mensaje de confirmación. Oprima M para regresar al Menú principal.

| 80                                                | ٦ |
|---------------------------------------------------|---|
| Reseteo del acelte                                | ٦ |
| Reseteo del mantenimiento acelte fue un<br>éxito. |   |
|                                                   |   |
|                                                   |   |
|                                                   |   |
| Presione 🛄 para el Menú Principal                 |   |

- Si el reseteo de aceite no fue exitoso, aparecerá un mensaje de advertencia.
- Para llevar a cabo el reseteo de aceite por procedimiento, seleccione Sí, y después oprima INTRO - Aparece un mensaje de "instrucción" que muestra los procedimientos de manual para restablecer la luz indicadora.
- Si no desea llevar a cabo el reseteo de aceite por procedimiento, seleccione No, y después oprima INTRO 
   para regresar al Menú principal.

#### Restablecer la batería

Puede utilizar la herramienta de diagnóstico para visualizar los procedimientos para restablecer el sistema de monitoreo de la batería después de reemplazarla o para restablecer la batería del sistema de diagnóstico a bordo (OBD) (solo para modelos BMW, Ford y Volvo).

#### Para visualizar los procedimientos para restablecer la batería:

- 1. Al conectarse a un vehículo, oprima M.
  - Aparece el Menú principal.
- 2. Seleccione Restablecer la batería y después oprima INTRO 4.
  - Aparece el Menú para restablecer la batería.
- Seleccione Procedimientos para restablecer la batería y después oprima INTRO ←I.
  - Aparece el Menú de Procedimientos para restablecer la batería. El menú proporciona acceso a la Información general y los procedimientos a seguir Antes de

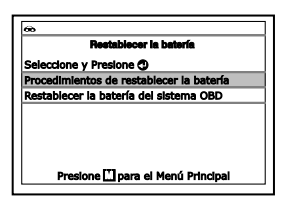

desconectar la batería, Antes de conectar la batería y Después de conectar la batería.

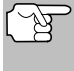

Si los procedimientos para restablecer la batería no se encuentran disponibles para su vehículo, aparece un mensaje de advertencia. Oprima **M** para regresar al Menú principal.

 Seleccione el procedimiento que desee visualizar, después oprima INTRO ◀Ⅰ.

# Pruebas Adicionales REALIZANDO RESETEOS DE SERVICIO

- Aparece el procedimiento seleccionado.
- Al terminar de visualizar la información obtenida, oprima M para regresar al Menú principal. Repita los pasos del 2 al 4 para visualizar otros procedimientos.

| anonan <b>e</b> onona                                                                                                    |
|----------------------------------------------------------------------------------------------------|
| <ol> <li>Desconexión de la bataría puede borrar<br/>toda la nemoría electrónica (por ejemplo, el<br/>reloj, radio, ordenador de a bordo, etcotera).</li> <li>Desconexión de la bataría puede eliminar<br/>toda memoría de módulo (ECM) de control de<br/>motor o transmisión control (TCM) memoria.</li> <li>Puede ser necesario completar</li> </ol> |
|                                                                                                    |

Presione 🛄 para el Menú Principal

# Restablecer la batería del sistema OBD (BMW, Ford y Volvo SOLAMENTE):

- 1. Al conectarse a un vehículo, oprima M.
  - Aparece el Menú principal.
- 2. Seleccione Restablecer la batería y después oprima INTRO 4.
  - Aparece el Menú para restablecer la batería.
- Seleccione Restablecer la batería del sistema OBD y después oprima INTRO
   INTRO

| [ | œ                                                        |
|---|----------------------------------------------------------|
| ſ | Restablecer el sistema de control de la batería          |
|   | Seleccione y Presione 🤁                                  |
|   | Este procedimiento se utiliza eventos a<br>continuación: |
| I | 1. Reemplace la batería                                  |
| l | <ol> <li>Cambiar o reprogramar el módulo de</li> </ol>   |
| ŀ | control del cuerpo 🕴                                     |
| l | Presione 🛄 para el Menú Principal                        |

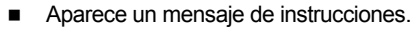

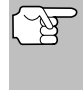

Si los procedimientos para restablecer la batería del sistema OBD no está disponible para su vehículo, aparece un mensaje de aviso. Oprima **M** para volver al Menú principal.

- - Si corresponde, aparecerá una pantalla con "Datos en vivo."
- 5. Seleccione Siguiente y después oprima ÍNTRO 4.
  - Aparece el mensaje "Espere un momento..." mientras se encuentre en proceso el restablecimiento de la batería.
- Si se completa exitosamente el proceso de restablecimiento de la batería, aparece el mensaje "Restablecimiento completo." Oprima M para regresar al Menú principal.
  - Si no se completa exitosamente el proceso de restablecimiento de la batería, aparece el mensaje "Error

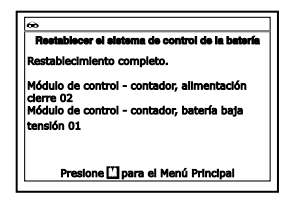

de restablecimiento." Oprima M para regresar al Menú principal.

#### Restablecer la batería del sistema OBD (Audi, VW):

- 1. Al conectarse a un vehículo, oprima M.
  - Aparece el Menú principal.
- 2. Seleccione Restablecer la batería y después oprima INTRO 4.

76

### **Pruebas Adicionales** REALIZACIÓN VERIFICACIÓN SERVICIO - PRUEBA BATERÍA/ALTERNADOR

- Se muestra una serie de mensajes instructivos.
- Siga las instrucciones para preparar el vehículo para restablecer la batería delsistema OBD. Realice selecciones en pantalla cuando se le indique. Seleccione **Regresar** o **Siguiente** y oprima **INTRO** , según sea necesario, para navegar hacia atrás y hacia adelante a través de las pantallas "instructivas".
  - Cuando se han realizado todos los procedimientos necesarios, aparece una pantalla de confirmación y un mensaje "Por favor espere" mientras el código o el valor de adaptación se escriben en el controlador del vehículo.
- Si el proceso de restablecimiento de la batería se realiza correctamente, aparecere un mensaje "restablecer completo". Seleccione Salir y oprima INTRO ← para volver al Menú principal.
  - Si el proceso de restablecimiento de la batería no se realiza correctamente,

aparecere un mensaje "restablecer ha fallado". Seleccione **Salir** y oprima **INTRO**  $\triangleleft$  para volver al Menú principal.

# REALIZACIÓN DE UNA VERIFICACIÓN DE SERVICIO

La función de **Verificación de servicio** le permite comprobar el estado de las pastillas de freno, el nivel de aceite actual, la vida del aceite y la temperatura del fluido de la transmisión.

- 1. Cuando esté enlazado al vehículo, oprima M.
  - Se muestra el Menú Principal.
- 2. Selecciones Verificación del servicio, después oprima INTRO ← .
  - Un mensaje "Una momento por favor..." puede aparecer.
  - Se muestra la pantalla de Verificación del servicio.

| Verificación del servici | 0   |
|--------------------------|-----|
| Almohadillas de freno    | OK  |
| Nivel de aceite          | Low |
| Vida restante del aceite | 51% |
|                          |     |

- La pantalla muestra el estado actual de las Pastillas de Freno, el Nivel de Aceite del Motor, la Vida Útil Restante del Aceite y la Temperatura del Fluido de la Transmisión.
- Cuando haya terminado de ver la información, seleccione Atrás para regresar al Menú Principal.

# PRUEBA DEL BATERÍA/ALTERNADOR

La herramienta de diagnóstico puede realizar una verificación de la batería y del sistema de alternador del vehículo para verificar que el sistema esté funcionando dentro de los límites aceptables. Usted puede verificar la batería solamente o verificar el sistema de alternador (batería y alternador).

|                       | Adaptación de la batería                           |
|-----------------------|----------------------------------------------------|
| Seleccio              | ne y Presione 🕲                                    |
| Con este<br>los sigui | e programa de prueba se realizarán<br>entes pasos: |
| Adaptad               | ón de la batería                                   |
| Regresa               | r                                                  |
| Sigulent              | e                                                  |

ón de le hele

Seleccione y Presione ①

Sallr

El nuevo código se transfirió correcta

#### Para realizar la inspección de la batería SOLAMENTE:

- (F
- La **Prueba de batería** no se aplica a vehículos híbridos o eléctricos.
- 1. Oprima y suelte M.
  - Aparece el Menú principal.
- 2. Seleccione Prueba de batería/ alternador, después oprima INTRO
  - Aparece el menú Prueba del batería/ alternador.
- Seleccione Prueba de batería, después oprima INTRO
  - Aparece un mensaje de "instrucción" que muestra los pasos para preparar el vehículo para la comprobación de la batería.
- 4. Prepare el vehículo para la comprobación de batería:

| Prueda del bateris/alternador |     |
|-------------------------------|-----|
| eleccione y Presione 🕲        |     |
| rueba de batería              |     |
| rueba de alternador           | _   |
| Brosione Moner el Manú Britei | nal |

- Apague el motor.
- Coloque la transmisión en PARK o NEUTRO, y coloque el freno de estacionamiento.
- Inspeccione visualmente el estado de la batería. Si los terminales de la batería están corroídos o existe otro daño, limpie o reemplace la batería según sea necesario.
- Para baterías "no selladas", compruebe que el nivel de agua en cada celda se encuentra por sobre las placas de la batería.
- Gire la llave a la posición de encendido "on". **NO** arranque el motor.
- 5. Oprima INTRO 🚽 para comenzar la comprobación de la batería.

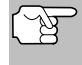

Si el motor está encendido, se muestra un mensaje de aviso. Apague el motor, luego gire la llave de encendido en On. **NO** arranque el motor. Oprima **INTRO** A para continuar.

- Aparece un mensaje de "instrucción".
- 6. Encienda los faros del vehículo, luego oprima INTRO 🚽 para continuar.
  - Aparece un mensaje de "cuenta regresiva" en la pantalla de la herramienta de diagnóstico mientras la comprobación de la batería está en proceso.
- 7. Apague los faros del vehículo, luego oprima INTRO 🛁 para continuar.
  - Si la tensión de la batería es inferior a 12.1 voltios, se muestra un mensaje de aviso. Oprima M para volver al Menú principal. Gire la llave de encendido a la posición de apagado "off" y desconecte la herramienta de diagnóstico del vehículo. Cargue completamente la batería, luego repita la comprobación de batería.
  - Si la tensión de la batería es superior a 12.1 voltios, se muestra un mensaje de "instrucción".

## Pruebas Adicionales Prueba del batería/alternador

8. Arranque el motor del vehículo uno tiempo. Deje el motor encendido por 30 segundos, luego apague el motor.

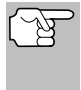

Si la herramienta de diagnóstico no ha detectado "estado de giro" del motor del vehículo, aparece un mensaje de aviso. Oprima **INTRO** de para repetir la comprobación de batería, o, oprima **M** para regresar al Menú principal.

- Al terminar la verificación de la batería, una pantalla de resultados muestra el estado de la batería. Los LED de estado del sistema proporcionan una indicación de PASAR/FALLAR, como sigue:
  - Verde = Pasar
  - Amarillo = Normal
  - Rojo = Precaución/Malo

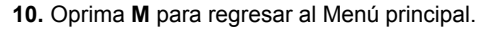

#### Para realizar una verificación del sistema de carga:

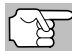

La **Prueba del alternador** no se aplica a los vehículos con Alternador inteligente, híbridos o eléctricos.

- 1. Oprima y suelte M.
  - Aparece el Menú principal.
- Seleccione Prueba de batería/ alternador, después oprima INTRO INTRO
  - Aparece el menú Prueba del batería/ alternador.
- 3. Seleccione Prueba de alternador, después oprima INTRO **↓**.
  - Aparece un mensaje de "instrucción".

| 6 | iù.                               |
|---|-----------------------------------|
|   | Prueba del batería/alternador     |
| s | Seleccione y Presione 🤁           |
| P | rueba de batería                  |
| E | rueba de alternador               |
| Г |                                   |
|   |                                   |
|   |                                   |
|   | Presione 🛄 para el Menú Principal |
|   | •                                 |

- **4.** Arranque y calentar el motor a temperatura normal de funcionamiento. Encienda las luces. Oprima **INTRO** ← para continuar.
  - Aparece un mensaje de "instrucción".
- 5. Oprima el pedal del acelerador para aumentar la velocidad del motor a 2000 RPM, y mantenga esa velocidad del motor.
  - Cuando la velocidad del motor está dentro del rango requerido, la comprobación del alternador comienza. Una pantalla de progreso muestra.
  - Cuando finaliza la cuenta regresiva del temporizador, se muestra un mensaje de "instrucción".
- 6. Apague los faros del vehículo y vuelva el motor a velocidad ralentí.

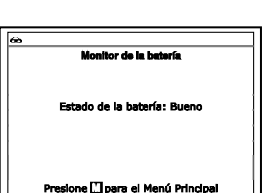

# CÓMO VER LOS PROCEDIMIENTOS DE CICLO DE CONDUCCÍON

- Aparece el mensaje "Un a momento por favor..." mientras se recuperan los resultados de la prueba.
- Al terminar la verificación del alternador, una pantalla de resultados muestra la tensión del sistema de carga e indica si el sistema de carga o no dentro de los límites aceptables. Los LED de estado del sistema proporcionan una indicación de PASAR/FALLAR, como sigue:
  - Verde = Sistema normal
  - Amarillo = Sobre carga o carga inferior
  - Rojo = Sobre carga excesiva o carga inferior excesiva
  - Si el voltaje del alternador es menor que 9 V, los LED DE ESTADO DEL SISTEMA rojo, amarillo y verde se encenderán intermitentemente.
- 8. Oprima M para regresar al Menú principal.

# CÓMO VER LOS PROCEDIMIENTOS DE CICLO DE CONDUCCÍON

Un ciclo de conduccíon para un monitor requiere que el vehículo sea conducido de manera que se cumplan todos los "Criterios de habilitación" para que el monitor ejecute y complete la prueba de diagnóstico. Puede utilizar la herramienta de diagnóstico para ver los procedimientos del ciclo de conduccíon para un monitor seleccionado.

- 1. Con la herramienta conectado al vehículo, oprima M.
  - Aparece el Menú principal.
- Seleccione Procedimientos de ciclo de conduccíon, luego oprima INTRO 1.
  - Aparece el mensaje "Un a momento por favor..." mientras la herramienta de diagnóstico recupera el estado del monitor de la computadora del vehículo.
- Cuando se recupera el estado del monitor, aparece el menú de procedimientos de ciclo de conduccíon. Dependiendo del estado del monitor, puede ver los procedimientos para Monitores incompletos o Monitores completos.

| æ       |                                  |
|---------|----------------------------------|
|         | Procedimientos de ciclo de viaje |
| Selecci | one y Presione 🕲                 |
| Monito  | res incompletos                  |
| Monito  | res completos                    |
|         |                                  |
|         |                                  |
|         | Puise 🚺 para regresar            |

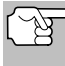

Si los procedimientos de ciclo de conduccíon no están disponibles para este vehículo, aparece un mensaje de aviso en la pantalla de la herramienta de diagnóstico. Pulse cualquier tecla de acceso directo para regresar al Menú principal.

 Seleccione Monitores incompletos o Monitores completos, luego oprima INTRO 

 INTRO 

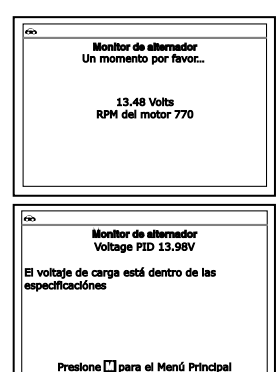

 Aparece una lista de monitores disponibles para el estado seleccionado.

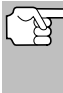

Si no se detectan monitores para el estado seleccionado, se muestra un mensaje de aviso. Oprima **M** para regresar al Menú principal.

| Procedimientos de ciclo de conde<br>Monitors incompletos | uccion  |
|----------------------------------------------------------|---------|
| Seleccione y Presione 🔿                                  | 1/5     |
| Monitor del sistema EGR.                                 |         |
| -                                                        |         |
|                                                          |         |
|                                                          |         |
|                                                          |         |
|                                                          |         |
| Puise cualquier tecia de acceso                          | directo |

- Seleccione el monitor cuyos Procedimientos de ciclo de conduccíon desea ver, luego oprima INTRO 41.
  - Aparece el mensaje "Una momento por favor..." mientras la herramienta de diagnóstico recupera el Procedimiento de ciclo de viaje solicitado. Aparece la pantalla de procedimientos de ciclo de viaje una vez que se ha recuperado el procedimiento.

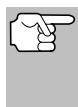

Si los procedimientos de ciclo de viaje no están disponibles, aparece un mensaje de aviso en la pantalla de la herramienta de diagnóstico. Seleccione **Regresar**, luego oprima **INTRO**  $\triangleleft$  para regresar al Menú principal.

6. La pantalla de Procedimiento de ciclo de conduccíon muestra el conjunto específico de procedimientos de funcionamiento que comprueban que se conduzca el vehículo de manera que se cumplan todos los "Criterios de habilitación" requeridos para que el monitor ejecute y complete la prueba de diagnóstico.

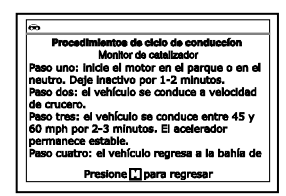

 Cuando termine de ver los procedimientos de ciclo de conduccíon, oprima M para regresar el Menú de procedimientos de ciclo de conduccíon.

## UTILIZANDO UBICACIONES DEL CONECTOR DE DIAGNÓSTICO

- Seleccione Ubicaciones del conector de diagnóstico en el Menú principal y después oprima INTRO
  - Aparecerá la pantalla de Seleccionar modelo del vehículo.
- Seleccione el año del modelo del vehículo deseado, después oprima INTRO 4.
  - Aparecerá la pantalla de Seleccionar fabricante del vehículo.
- Seleccione el fabricante del vehículo deseado, luego presione INTRO
   Intro Intro Interna Interna Intern
  - Aparecerá la pantalla de Seleccionar modelo del vehículo.
- 4. Seleccione el modelo deseado y después presione INTRO 4.
  - Aparecerá la pantalla de Ubicación del DLC para la visualización del vehículo seleccionado.

# Pruebas Adicionales VER LA INFORMACIÓN DEL VEHÍCULO

- La pantalla de la ubicación del DLC muestra la marca y modelo del vehículo seleccionado, una descripción de la ubicación del DLC y si el DLC está "cubierto" o "descubierto", e incluye una foto de la ubicación del DLC.
- 5. Cuando haya terminado de ver la ubicación del DLC, pulse cualquier Tecla de acceso directo.

# VER LA INFORMACIÓN DEL VEHÍCULO

La función de **Información del vehículo** ofrece tres opciones para recuperar información de referencia para el vehículo sujeto de la prueba; **ID del vehículo**, **módulos disponibles** y **IPT** (Rastreo de dedempeño en uso).

# Cómo recuperar la información de ID del vehículo

La función de ID del vehículo es aplicable a los vehículos del año 2000 y posteriores que cumplen con las normativas OBD2.

La herramienta de diagnóstico puede recuperar una lista de información (suministrada por el fabricante del vehículo), exclusiva para el vehículo sujeto de la prueba, desde la computadora a bordo del vehículo. Esta información puede incluir:

- El número VIN del vehículo
- El número de identificación del módulo de control
- Las ID de calibración del vehículo. Estas ID identifican únicamente las versiones de software para los módulos de control del vehículo.
- Los números de verificación de calibración del vehículo (Calibration Verification Number - CVN) estipulados por las normativas ODB2. Los números CVN se utilizan para determinar si las calibraciones relacionadas con las emisiones para el vehículo sujeto de la prueba han cambiado. La computadora del vehículo puede producir uno o más CVN.
- Con la herramienta de diagnóstico en el modo OBD2, oprima y suelte M (Menú).
  - Aparece en pantalla el Menú Principal.
- 2. Seleccione ID del vehículo, después presione INTRO 📣.
  - Aparece en pantalla el Menú de ID de vehículo.
- 3. Seleccione ID de vehículo, después presione INTRO 4.

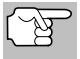

La primera vez que se use la función **ID del vehículo**, puede demorarse <u>varios minutos</u> para recuperar la información de la computadora del vehículo.

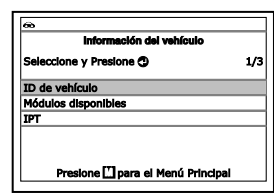

| 8                                                                                                    |
|----------------------------------------------------------------------------------------------------|
| Localización de DLC<br>2002 Acura RSX                                                                                          |
|                                                                                                    |
| DLC se encuentra en el lado del conductor -<br>En la parte inferior izquierda del tablero de<br>Instrumentos<br>DLC se destapa |
| Puise cualquier tecia de acceso directo                                                                                        |

- Al terminar el proceso de recuperación, la información de ID del vehículo aparece en la pantalla.
- Cuando haya terminado de ver la información recuperada del ID del vehículo, oprima el botón M para volver al Menú principal.

|             | 2011 Hyundai Sonata         |
|-------------|-----------------------------|
| Formato glo | bal                         |
| VIN#: 5TEM  | X22N85Z025497               |
| Modulo#: #  | *7E8                        |
| CalID: 3042 | 25000                       |
| CVN: 20 B6  | E7 14                       |
|             |                             |
|             |                             |
|             |                             |
| Dreck       | one 🗂 nara el Menú Princin: |

### Visualización de módulos disponibles

La herramienta de diagnóstico puede recuperar una lista de módulos compatibles con el vehículo sujeto de la prueba.

- Con la herramienta de diagnóstico en el modo OBD2, oprima y suelte el botón M (Menú).
  - Aparece en pantalla el Menú Principal.
- 2. Seleccione Información del Vehículo, después presione INTRO 4.
  - Aparece en pantalla el Menú de ID de vehículo.
- 3. Seleccione Módulos disponibles, después presione INTRO ← .
- Al terminar el proceso de recuperación, en la pantalla de la herramienta de diagnóstico aparece una lista completa de módulos compatibles con el vehículo sujeto de la prueba.

| Módulos disponibles |                                     |  |
|---------------------|-------------------------------------|--|
| OBD2                | global                              |  |
| Protoc              | olo: CAN                            |  |
| Modulo              | o#: \$7E8                           |  |
| ABS                 |                                     |  |
| Protoc              | olo: CAN                            |  |
|                     |                                     |  |
|                     | Presione [7] para el Menú Priocinal |  |

 Cuando haya terminado de ver las estadísticas, oprima M para volver al Menú principal.

# Visualización del Rastreo de desempeño en uso (In-use Performance Tracking - IPT)

La herramienta de diagnóstico puede recuperar estadísticas de rastreo de desempeño e uso para los monitores compatibles con el vehículo sujeto de la prueba. Dos valores se vuelven para cada monitor; el número de épocas que todo condicione necesario para que un monitor específico detecte un malfuncionamiento para haber sido encontrado (XXXCOND) y el número de épocas que el vehículo se ha funcionado bajo condiciones específicas para el monitor (XXXCOMP). Las estadísticas también se proporcionan para el número de épocas que el vehículo se ha funcionado en condiciones de la supervisión del OBD (OBDCOND), y el número de épocas se ha encendido el motor de vehículo (IGNCNTR).

- Con la herramienta de diagnóstico en el modo OBD2, oprima y suelte el botón M (Menú).
  - Aparece en pantalla el Menú Principal.
- 2. Seleccione Información del Vehículo, después presione INTRO 📣.
  - Aparece en pantalla el Menú de ID de vehículo.

- 3. Seleccione IPT, después pulse INTRO
- Al terminar el proceso de recuperación de datos, aparecerán en la pantalla las estadísticas de Rastreo de desempeño en uso de los monitores compatibles con el vehículo sujeto de la prueba.

| IPT                               |      |
|-----------------------------------|------|
|                                   | 1/16 |
| OBDCOND                           | 37   |
| IGNCNTR                           | 14   |
| CATCOMP1                          | 14   |
| CATCOND1                          | 3    |
| CATCOMP2                          | 7    |
| Presione 🎞 para el Menú Principal |      |

- Si el rastreo de desempeño no está disponible para su vehículo, aparece un mensaje de aviso. Oprima M para regresar al Menú principal.
- 5. Cuando haya terminado de ver las estadísticas, oprima **M** para volver al Menú principal.

# CÓMO VERIFICAR LA VERSIÓN DE FIRMWARE

- - Aparece para cuatro segundos la ventana Versión de Firmware.
  - La pantalla muestra la versión de firmware existente en la herramienta de diagnóstico versión de bootloader y versión de la base de datos.

| <u>®</u> |                                                           |
|----------|-----------------------------------------------------------|
|          | Herramienta de diagnóstico<br>Versión firmware: V01.00.44 |
|          | Versión bootloader: V01.00.07                             |
|          | Versión dedatos: V01.00.35                                |
|          |                                                           |
| 1        | Copyright 2019 IEC                                        |
|          | Derechos reservados                                       |

2. La pantalla regresar al Menú principal.

# LA COLECCIÓN DE HERRAMIENTA

La Colección de Herramienta contiene valiosa información de referencia para la herramienta de diagnóstico. Las siguientes funciones están disponibles:

- Icono Significado Muestra los nombres completos de los íconos del ESTADO DEL MONITOR I/M y descripciones de los iconos informativos que se muestran en pantalla de la herramienta de diagnóstico.
- Biblioteca DTC Proporciona acceso a las bibliotecas de las definiciones de los códigos de falla de OBDI y OBD2.
- Significado de LED Proporciona descripciones del significado de los LEDS del ESTADO DEL SISTEMA de la herramienta de diagnóstico.
- **1.** Mientras está enlazado al vehículo, oprima el botón **M**.
  - Aparecerá el Menú principal.
- 2. Seleccione Colección de herramienta, después oprima INTRO 📣.
  - Aparecerá el menú de Colección de Herramienta.

|         | Colecc      | lón de h | erramientas |       |
|---------|-------------|----------|-------------|-------|
| Selecci | one y Pres  | ione 🖽   |             |       |
| Icono : | Significado |          |             |       |
| Bibliot | CE DTC      |          |             |       |
| Signifi | ado del Li  | Ð        |             |       |
|         |             |          |             |       |
|         | Treelone [] | Inara el | Menú Brin   | -inal |

# Pruebas Adicionales

Visualización de las Descripciones de la significado de los iconos Los íconos del ESTADO DEL MONITOR I/M en pantalla LCD de la herramienta de diagnóstico, proporcionan una indicación del estado "Completado/No Completado" para todos los Monitores de I/M compatibles con el vehículo bajo prueba. La función del Icono Significado muestra el nombre completo de cada ícono del Monitor, junto con descripciones de los significados de otros iconos informativos que aparecen en la pantalla de la herramienta de diagnóstico.

- Desde el menu Colección de herramienta, seleccione Icono Significado, después oprima INTRO 4.
  - Aparecerá el menú de Significado del iconos.
- Seleccione el tipo de iconos que dese ever, Monitores de ignición por chispa, Monitores de ignición por compression o loonos de berramienta. Después o

| Seleccione y Presione 🖭                 |              | icono Significado            |
|-----------------------------------------|--------------|------------------------------|
| Monitores de encendido nor chiene       | Seleccione y | / Presione 🖽                 |
| nomenes de encendido por emspe          | Monitores d  | e encendido por chispa       |
| Monnitores con encendido por compresión | Monnitores ( | con encendido por compresión |
| Iconos de herramienta                   | Iconos de he | erramienta                   |
|                                         |              | _                            |
| -                                       | P            | resionel 🗋 para regresar     |

sion o Iconos de herramienta. Después oprima INTRO 📣.

- La pantalla muestra una lista de los iconos de los Monitores para la categoría seleccionada.
- Oprima M para regresar al menú de Significado del iconos. Si lo desea, repita el paso 2 para ver significados de icono adicionales.
- **3.** Cuando haya terminado de ver las descripciones, oprima **M** según sea necesario para regresar al Menú principal.

#### Utilizando la Biblioteca de DTC (OBD1)

1. Desde el menú Colección de herramienta, seleccione Biblioteca DTC, después oprima INTRO ← .

а

- Aparecerá la pantalla de Seleccionar Biblioteca.
- 2. Seleccione Biblioteca OBD1, continuación, oprima INTRO ←
  - Aparecerá la pantalla de Seleccionar fabricante.
- 3. Seleccione el fabricante del vehículo deseado, después oprima DTC/FF.
- 4. Aparecerá la pantalla Introducir DTC.
  - La pantalla muestra el código "001", con el primer "0" resaltado. Oprima ARRIBA ▲ y ABAJO ▼, según sea necesario, para desplazarse hasta el primer dígito del DTC después oprima DTC/FF.

| Biblioteca DT           | D           |
|-------------------------|-------------|
| Seleccione y Presione 🕲 | 1/3         |
| Biblioteca OBD1         |             |
| Biblioteca OBD2         |             |
| Regresar                |             |
|                         |             |
| Presione 🗂 nara el Mer  | ú Principal |

| ∞                                             |  |
|-----------------------------------------------|--|
| Biblioteca DTC                                |  |
| DTC:P0420                                     |  |
| Oprima 🕎 para seleccione<br>Oprima 🔿 para ver |  |
| Presione 🛄 para el Menú Principal             |  |

- El carácter seleccionado se muestra sólido, y el siguiente carácter está resaltado.
- Seleccione los dígitos restantes en el DTC de la misma manera. Cuando haya seleccionado todos los dígitos de DTC, oprima INTRO
   ✓ para ver la definición de DTC.

## Pruebas Adicionales LA COLECCIÓN DE HERRAMIENTA

Cuando haya terminado de ver la definición del DTC, selecicone Regresar y después oprima INTRO ← para regresar a la pantalla de Introducir DTC o introducir DTC adicional, o bien, oprima M para regresar al Menú principal.

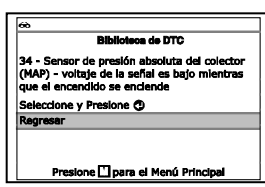

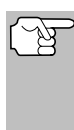

Si una definición para el del DTC que ha introducido no está disponible, aparecerá un mensaje de aviso Seleccione **Regresar** y después oprima **INTRO** de para volver a la pantalla Introducir el DTC y escriba los DTC adicionales, o bien, oprima **M** para volver al Menú principal.

#### Utilizando la Biblioteca de DTC (OBD2)

- 1. Desde el menú Colección de herramienta, seleccione Biblioteca DTC, después oprima INTRO ← .
  - Aparecerá la pantalla de Seleccionar Biblioteca.
- 2. Seleccione Biblioteca OBD2, a continuación, oprima INTRO 4.
  - Aparecerá la pantalla de Seleccionar fabricante.
- Seleccione el fabricante del vehículo deseado, después oprima INTRO 4.
  - Aparecerá la pantalla Introducir DTC. La pantalla muestra el código "P0001", con la "P" resaltada.
- Use ARRIBA ▲ y ABAJO ▼, según sea necesario, para desplazarse hasta el tipo de DTC deseado (P=Tren de Potencia, U=Red, B=Carrocería, C=Chasis), después oprima DTC/FF.
  - El carácter seleccionado se muestra sólido, y el siguiente carácter está resaltado.

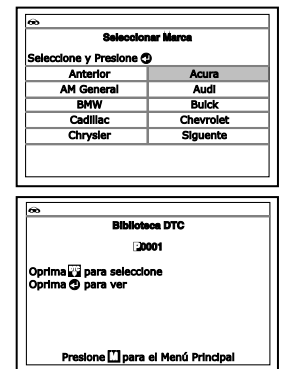

- Cuando haya terminado de ver la definición del DTC, seleccione Regresar y después oprima INTRO ← para regresar a la pantalla de Introducir DTC o introducir DTC adicional, o bien, ioprima M para regresar al Menú principal.

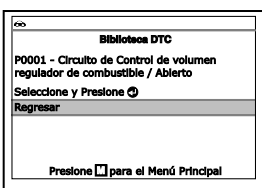

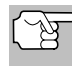

Si una definición para el del DTC que ha introducido no está disponible, aparecerá un mensaje de aviso. Seleccione **Regresar** y después oprima **INTRO** de para volver a la pantalla Introducir el DTC y escriba los DTC adicionales, o bien, oprima **M** para volver al Menú principal.

#### Visualización del significado del LEDs

Los LEDs del **ESTADO DEL SISTEMA** en la herramienta de diagnóstico proporcionan una indicación visual del estado de la preparación de I/M del vehículo bajo prueba. La función de la **Significado del LED** proporciona una descripción de los significados de los LED's verde, amarillo y rojo del **ESTADO DEL SISTEMA**.

- 1. Desde el menú Colección de herramienta, seleccione Definición del LED, después oprima INTRO 4.
  - Aparecerá la pantalla del significado del LED.
  - La pantalla proporciona una descripción de los significados de los LEDs verde, amarillo y rojo del ESTADO DEL SISTEMA.

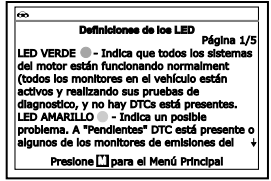

 Cuando haya terminado de ver el significado del LED, oprima M para regresar al Menú principal.

## AJUSTES Y CALIBRACIONES

La herramienta de diagnóstico le permite realizar varios ajustes y calibraciones para configurar al herramienta de diagnóstico para sus necesidades particulares. Las siguientes ajustes y calibraciones son disponible.

- Ajuste de brillo: Ajusta el brillo de la pantalla.
- Tono audible: Enciende y apaga el tono audible de la herramienta de diagnóstico. Al encenderlo ("on"), suena un tono cada vez que se pulsa un botón.
- Mensajes de pie de página: Activa los "pies de página" de navegación en la parte inferior de la mayoría de las pantallas de visualización "encendido" y "apagado".
- Leyendas de las Teclas de Acceso Rápido: Muestra las descripciones funcionales de las teclas de acceso rápido de la herramienta de diagnóstico.
- Seleccionar idioma: Establece el idioma de la interfaz de la herramienta de diagnóstico en inglés, francés o español.
- Unidad de medida: Establece la unidad de medida de la pantalla de la herramienta de diagnóstico en sistema inglés o métrico.

#### Para entrar al modo de Configuración de la Herramienta:

- 1. Mientras está enlazado al vehículo, presione y suelte el botón M.
  - Aparece en pantalla el Menú Principal.
- 2. Seleccione Ajustes de la herramienta, después oprima INTRO ← .
  - Aparece en pantalla el Menú de Ajustes y Calibraciones.

| Folgoriana y Prociona 🙃              |     |
|--------------------------------------|-----|
|                                      | 1/6 |
| Ajustar brillo                       |     |
| Tono audible                         |     |
| Mensajes de ple de página            |     |
| Leyendas de teclas de acceso directo |     |

3. Haga los ajustes según lo descrito en los párrafos siguientes.

# Ajuste del brillo de la pantalla

- Seleccione Ajustar brillo en el menú Ajustes de la herramienta, después oprima INTRO ↓.
  - Aparece la pantalla Ajustar brillo.
- Oprima ARRIBA ▲ y ABAJO ▼ para hacer la pantalla más clara o más oscura, y después seleccione Guardar para guardar los cambios.

Para vuelva al menú de ajustes de la herramienta sin realizar cambios, presionan **M**.

# Cómo habilitar/deshabilitar el tono audible

- - Aparece la ventana Tono audible.
- Seleccione Encender o Apagar si lo desea, y después seleccione Guardar para guardar los cambios.

Para vuelva al menú de ajustes de la herramienta sin realizar cambios, presionan **M**.

# Habilitar/Deshabilitar los pies de página de navegación

- Seleccione Mensajes de pie de página en el menú Ajustes de la herramienta, después oprima INTRO
  - Aparecerá la pantalla de pie de página.
- Seleccione Encender o Apagar si lo desea, y después seleccione Guardar para guardar los cambios.

Para vuelva al menú de ajustes de la herramienta sin realizar cambios, presionan  $\pmb{M}.$ 

## Visualización de las Leyendas de las Teclas de Acceso Rápido

- Desde el menú Colección de herramienta, seleccione Leyendas de las teclas de acceso directo, después oprima INTRO ←J.
  - Aparecerá la pantalla de Leyendas de las teclas rápidas.

| 66         |              |  |
|------------|--------------|--|
|            | Tono audible |  |
| Seleccione | y Presione 🔿 |  |
| Encender   |              |  |
| Apagar     |              |  |

Presione 🚺 para regre

| Mensajes de ple de página<br>Seleccione y Presione ① |                |  |
|------------------------------------------------------|----------------|--|
|                                                      |                |  |
| Apagar                                               |                |  |
|                                                      |                |  |
|                                                      |                |  |
|                                                      | Presidente 171 |  |

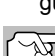

| Br                      | tilo |
|-------------------------|------|
| Seleccione y Presione p | פ    |
| Más claro               | +    |
| Más oscuro              | +    |
| Pressions [7]           |      |

#### **Pruebas Adicionales** AJUSTES Y CALIBRACIONES

- La pantalla muestra una descripción funcional de cada una de las teclas de acceso rápido la herramienta de diagnóstico.

#### Para seleccionar el idioma de la interfaz

- - Aparece en pantalla el idioma seleccionado.
- Seleccione el idioma deseado para la interfaz, después seleccione Guardar para guardar los cambios.

Para vuelva al menú de ajustes de la herramienta sin realizar cambios, presionan **M**.

#### Para establecer la unidad de medida

- - Aparece en pantalla la ventana Seleccionar unidad.
- Seleccione la Unidad de medida deseada, después seleccione Guardar para guardar los cambios.

Para vuelva al menú de ajustes de la herramienta sin realizar cambios, presionan **M**.

#### Saliendo del modo de MENÚ

• Oprima M para regresar al Menú de Principal.

|                         | seleccionar idioma       |  |
|-------------------------|--------------------------|--|
| Seleccione y Presione 🕲 |                          |  |
| English                 |                          |  |
| Español                 |                          |  |
| Français                |                          |  |
|                         |                          |  |
|                         |                          |  |
|                         | Presione 🚺 para regresar |  |
|                         |                          |  |

| 60        |                          |
|-----------|--------------------------|
|           | Unidad de medida         |
| Seleccion | e y Presione 🔿           |
| Estándar  |                          |
| Métric    |                          |
|           |                          |
|           |                          |
|           | Presione 🛄 para regresar |

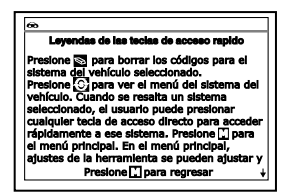

# GARANTÍA LIMITADA POR UN AÑO

El fabricante garantiza al adquirente original que esta unidad carece de defectos a nivel de materiales y manufactura bajo el uso y mantenimiento normales, por un período de un (1) año contado a partir de la fecha de compra original.

Si la unidad falla dentro del período de un (1) año, será reparada o reemplazada, a criterio del fabricante, sin ningún cargo, cuando sea devuelta prepagada al centro de servicio, junto con el comprobante de compra. El recibo de venta puede utilizarse con ese fin. La mano de obra de instalación no está cubierta bajo esta garantía. Todas las piezas de repuesto, tanto si son nuevas como remanufacturadas, asumen como período de garantía solamente el período restante de esta garantía.

Esta garantía no se aplica a los daños causados por el uso inapropiado, accidentes, abusos, voltaje incorrecto, servicio, incendio, inundación, rayos u otros fenómenos de la naturaleza, o si el producto fue alterado o reparado por alguien ajeno al centro de servicio del fabricante.

El fabricante en ningún caso será responsable de daños consecuentes por incumplimiento de una garantía escrita de esta unidad. Esta garantía le otorga a usted derechos legales específicos, y puede también tener derechos que varían según el estado. Este manual tiene derechos de propiedad intelectual, con todos los derechos reservados. Ninguna parte de este documento podrá ser copiada o reproducida por medio alguno sin el consentimiento expreso por escrito del fabricante. ESTA GARANTÍA NO ES TRANSFERIBLE. Para obtener servicio, envíe el producto por U.P.S. (si es posible) prepagado al fabricante. El servicio o reparación tardará 3 a 4 semanas.

### **PROCEDIMIENTOS DE SERVICIO**

Si tiene alguna pregunta, o necesita apoyo técnico o información sobre ACTUALIZACIONES y ACCESORIOS OPCIONALES, por favor póngase en contacto con su tienda o distribuidor local, o con el centro de servicio.

Estados Unidos y Canadá

(800) 544-4124 (6 de la mañana a 6 de la tarde, hora del Pacífico, Lunes al Sabado).

Todos los demás países: (714) 241-6802 (6 de la mañana a 6 de la tarde, hora del Pacífico, Lunes al Sabado).

FAX: (714) 241-3979 (las 24 horas)

Web: www.innova.com

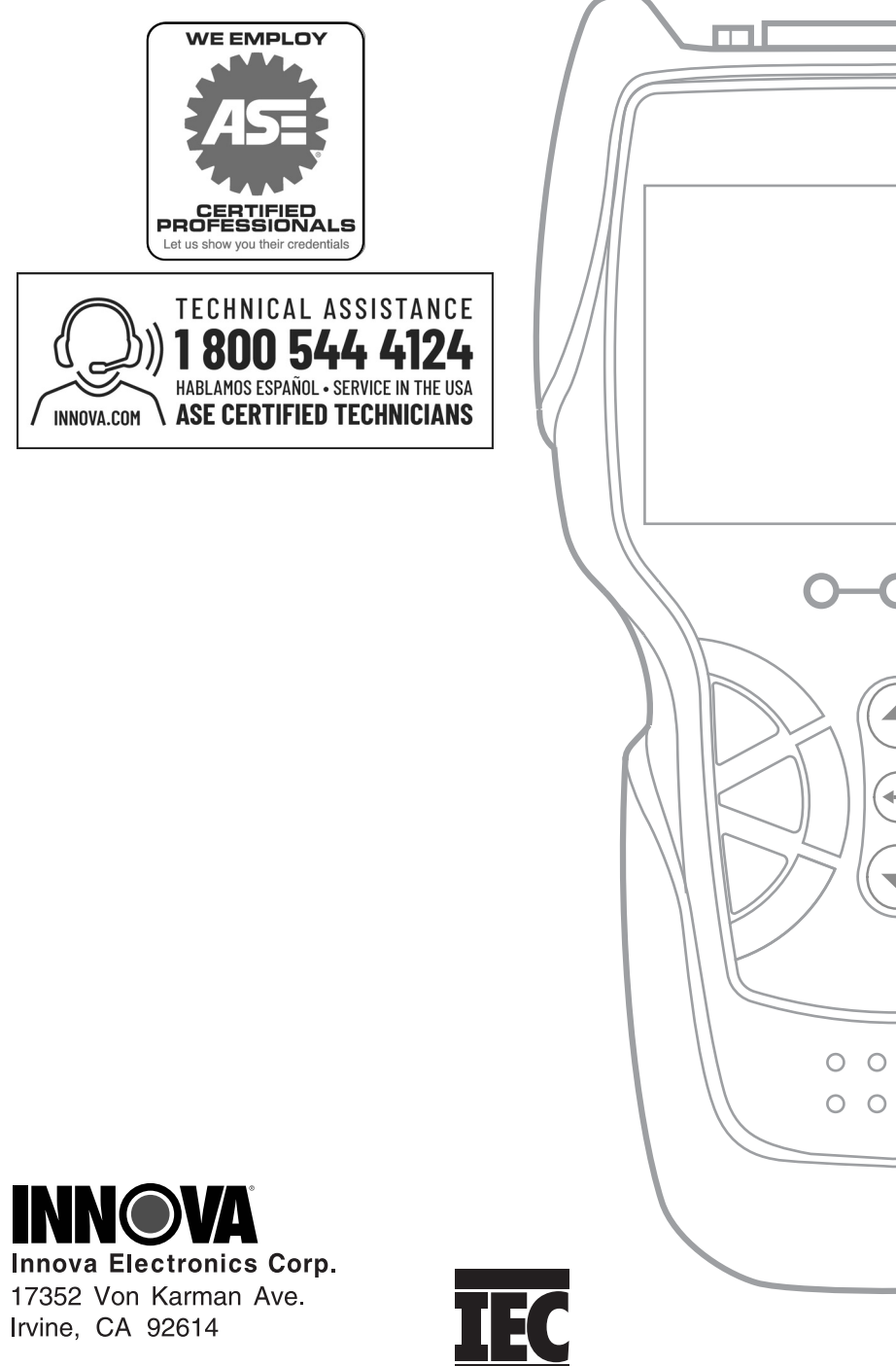

Copyright © 2020 IEC. Todos derechos reservados.